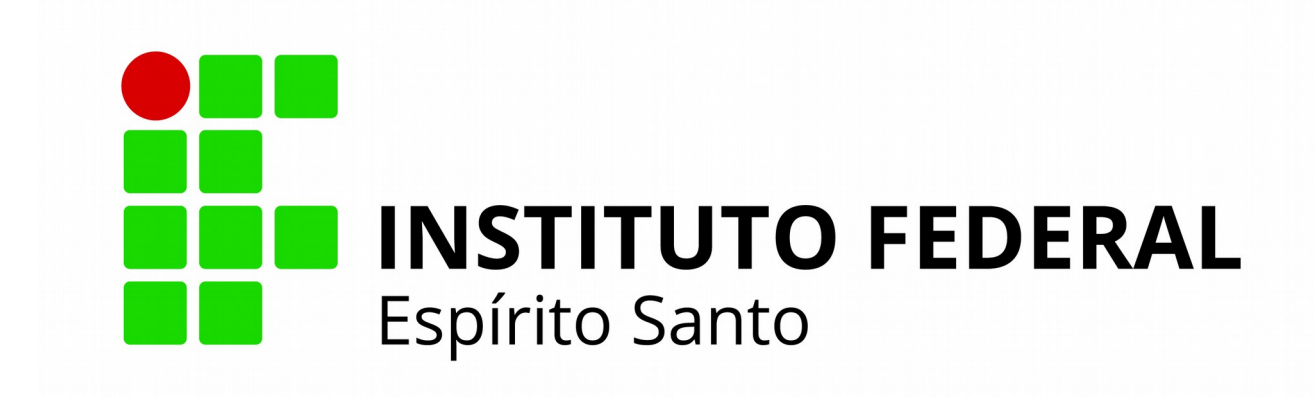

# MANUAL DE UTILIZAÇÃO SIPAC -Módulo de Protocolo *MEMORANDOS*

Realização :

Pró-Reitoria de Administração e Orçamento

Lezi Jose Ferreira

Diretoria de Administração e Orçamento

Cristiano Titó Melado

Coordenadoria de Protocolo e Arquivo

Rodrigo Amaral Monteiro

Pró-Reitoria de Desenvolvimento Institucional

Ademar Manoel Stange

Diretoria de Planejamento

Elton Siqueira Moura

Diretoria de Tecnologia da Informação

Joubert Alexandrino de Souza

Coordenadoria de Protocolo e Arquivo (CPA)

## **SUMÁRIO**

| 3  |
|----|
| 13 |
| 19 |
| 32 |
| 39 |
|    |
| 64 |
| 69 |
| 75 |
|    |

## **Capítulo 1- CADASTRAR MEMORANDOS**

Esta funcionalidade permite realizar o cadastro (criação) de memorandos eletrônicos no sistema da Instituição. Os memorandos são utilizados na comunicação interna e servem como um mecanismo de comunicação entre as unidades da Instituição, com exceção de envios destinados a chefes, vice-chefes e gerentes desses setores.

Para realizar esta operação, acesse o SIPAC  $\rightarrow$  Módulos  $\rightarrow$  Protocolo  $\rightarrow$  Memorandos  $\rightarrow$  Cadastro  $\rightarrow$  Cadastrar Memorando.

| Processos Documentos Memorandos Administração Procura     | adoria Consultas/Relatórios        |
|-----------------------------------------------------------|------------------------------------|
| 2 Cadastro                                                | 🗵 Movimentação                     |
| Cadastrar Memorando                                       | 🕑 Encaminhar Memorando             |
| 🕑 Cadastrar Memorando Circular                            | Cancelar Encaminhamento            |
| 🕑 Enviar/Alterar Memorandos                               | Autenticação Autenticar Memorandos |
| 🛛 Leitura                                                 | Consultas                          |
| 🕑 Gerenciar Permissão de Leitura de Memorandos Na Unidade | Listar Enviados                    |
|                                                           | Listar Pendentes de Recebimento (0 |
|                                                           | Listar Recebidos                   |
|                                                           | 🕑 Painel de Memorandos             |
|                                                           | MANUAL DE USO                      |

### O sistema exibirá a seguinte tela:

#### Protocolo > Informações do Memorando Eletrônico

O memorando é a modalidade de comunicação entre unidades administrativas de um mesmo órgão, que podem estar hierarquicamente em mesmo nível ou em níveis diferentes. Trata-se, portanto, de uma forma de comunicação eminentemente interna.

Pode ter caráter meramente administrativo, ou ser empregado para a exposição de projetos, ideias, diretrizes, etc a serem adotados por determinado setor do serviço público.

Sua característica principal é a agilidade. A tramitação do memorando em qualquer órgão deve pautar-se pela rapidez e pela simplicidade de procedimentos burocráticos. Para evitar desnecessário aumento do número de comunicações, os despachos ao memorando devem ser dados no próprio documento e, no caso de falta de espaço, em folha de continuação. Esse procedimento permite formar uma espécie de processo simplificado, assegurando maior transparência à tomada de decisões, e permitindo que se historie o andamento da matéria tratada no memorando.

Essa operação permite realizar o cadastro de um memorando eletrônico. Para a realização desse cadastro primeiramente é necessário informar a quem ele se destina, podendo ser a uma unidade ou, caso não encontre a unidade, a um servidor responsável pela unidade (apenas servidores com níveis de responsabilidade CHEFE, VICE ou GERENTE podem ser destinatários).

|                      | Cadastro de Memorando Eletrônico                                                                                                    |           |
|----------------------|----------------------------------------------------------------------------------------------------|-----------|
|                      | Destinado: \star 🖲 A uma Unidade 🔿 Não encontrei a unidade, buscar por responsável                                                                                                    |           |
| UNIDADE DESTINATÁRIA |                                                                                                    |           |
| Unidade DESTINATARIA | 11.02.37.06<br>REI - REITORIA - DIRETORIA EXECUTIVA (11.02.37.06)<br>REI - REITORIA - DIRETORIA EXECUTIVA (11.02.37.06)<br>REI - REITORIA - DIRETORIA EXECUTIVA (11.02.37.07)<br>REI - REITORIA - GABINETE DA REITORIA (11.02.37.07)<br>REI - REITORIA - OUVIDORIA (11.02.37.08)<br>REI - REITORIA - POLO DE INOVAÇÃO VITÓRIA (11.02.37.09)<br>REI - REITORIA - PROCURADORIA FEDERAL (11.02.37.10)<br>REI - REITORIA - PRO-REITORIA DE ADMINISTRACAO E ORCAMENT (11.02.37.11)<br>REI - REITORIA - PRO-REITORIA DE DESENVOLVIMENTO INSTITUC (11.02.37.12)<br>REI - REITORIA - PRO-REITORIA DE ENSINO (11.02.37.13)<br>REI - REITORIA - PRO-REITORIA DE ENSINO (11.02.37.14)<br>REI - REITORIA - PRO-REITORIA DE PSQUISA E POS-GRADUACAO (11.02.37.15) | •         |
|                      | SERVIDOR(ES) RESPONSAVEL(EIS) PELA UNIDADE SELECIONADA:                                                                                                    |           |
|                      |                                                                                                    | Atividade |
|                      | MAUKU SILVA MAZZAKULLU                                                                                                    | DIRETOR   |
| Сом Соріая           |                                                                                                    | ?         |
|                      | Desejo receber por e-mail uma confirmação da leitura deste Memorando.                                                                                                    |           |
|                      | Cancelar Continuar >>                                                                                                    |           |
|                      | Campos de preenchimento obrigatório. Protocolo                                                                                                    |           |

Nesta tela, selecione os dados a seguir para poder dá procedimento a operação:

- Para onde será **Destinado** o memorando eletrônico dentro da instituição;
- Unidade acadêmica que receberá o memorando se a opção A uma Unidade for escolhida no campo anterior. Caso opte por Não encontrei a unidade, buscar por responsável, o campo para informar o Servidor que terá acesso ao memorando será disponibilizado;
- A caixa de seleção Com Cópias, caso deseje enviar cópias do memorando a outros destinatários. Após selecionada, esta parte da página explanará campos semelhantes aos já exibidos na figura 2 deste manual;

**OBS :** *Com Cópias* também é uma alternativa para encaminhar Memorando Circular, visto que pode-se incluir vários setores.

• **Desejo receber por e-mail uma confirmação da leitura deste Memorando** para receber um e-mail confirmando que o memorando foi lido.

Vale salientar que ao selecionar a *Unidade* requerida, os *Servidor(es) responsável(eis) pela unidade selecionada* serão listados automaticamente.

Caso desista da operação, clique em **Cancelar** e confirme a desistência na janela que será exibida, posteriormente. Esta opção será válida para todas as páginas em que for apresentada.

Para retornar ao menu principal do módulo, clique em **Protocolo**. Esta opção será a mesma sempre que for mostrada pelo sistema.

Após definir os dados, clique em *Continuar* para prosseguir com o cadastro do memorando. Surgirá uma tela similar a esta:

| Memorando Eletrônico                                                                                     |  |
|----------------------------------------------------------------------------------------------------|--|
| Título do Memorando: * Contratação de estagiário                                                         |  |
| Assunto do Memorando (CONARQ):                                                                           |  |
| Assunto Detalhado:                                                                                       |  |
| (1000 caracteres/0 digitados)                                                                            |  |
| Texto do Memorando *                                                                                     |  |
| $ \begin{array}{ c c c c c c c c c c c c c c c c c c c$                                                  |  |
| Esta Coordenadoria vem, pedir contratação de estagiária. Segue em anexo o currículo.                     |  |
| Colocamo-nos à disposição para quaisquer esclarecimentos adicionais que porventura se façam necessários. |  |
| Deseja anexar algum arquivo ao memorando eletrônico?                                                     |  |
| Selecionar arquivo CURRICULO.txt                                                                         |  |
| Anexar Arquivo                                                                                           |  |
| << Voltar Cancelar Pré-Visualizar Continuar >>                                                           |  |
| * Campos de preenchimento obrigatório.                                                                   |  |

Protocolo

Informe um ou mais dos parâmetros abaixo:

- Título do Memorando eletrônico;
- Assunto Detalhado do memorando que será cadastrado;
- Texto do Memorando eletrônico;
- *Deseja anexar algum arquivo ao memorando eletrônico?* em questão.

Se desejar retornar a tela anterior, clique em *Voltar*. Esta operação será válida sempre que aparecer.

Caso queira anexar um arquivo ao cadastro, clique em *Selecionar Arquivo* e busque o documento em seu computador. Como exemplo, o arquivo *CURRICULO.txt* será *inserido*.

*Em seguida, clique em Anexar Arquivo e a página será evidenciada conforme imagem abaixo, em conjunto da mensagem de sucesso da operação:* 

| <ul> <li>Anexo cadastrado(a) com s</li> </ul>                                                                                                    | ucesso!                                                                                                    |                                                                               |                                                                                                    |                                                     |                   |
|----------------------------------------------------------------------------------------------------|----------------------------------------------------------------------------------------------------|-------------------------------------------------------------------------------|----------------------------------------------------------------------------------------------------|-----------------------------------------------------|-------------------|
| Essa operação realiza o cadastro de r<br>• Título do Memorando: descriçã<br>• Assunto do Memorando: assur<br>• Assunto Detalhado: descrição<br>• Texto do Memorando: texto re<br>• Arquivo: opcionalmente poder | nemorando eletrônio<br>o resumida do que o<br>ito referente ao mer<br>mais detalhada do a<br>ferente ao memorar<br>á ser anexado um a | o. Para a rea<br>memorando<br>norando de a<br>assunto do m<br>ido.<br>rquivo. | alização desse cad<br>o trata;<br>acordo com sua cla<br>nemorando;                                                 | astro devem ser informados os<br>ssificação CONARQ; | seguintes campos: |
|                                                                                                    |                                                                                                    | Memora                                                                        | NDO ELETRÔNIC                                                                                                    | 0                                                   |                   |
| Título do Memorando: * Con                                                                                                    | tratação de estagiár                                                                                                    | io                                                                            |                                                                                                    |                                                     |                   |
| Assunto do Memorando<br>(CONARQ):                                                                                                    |                                                                                                    |                                                                               |                                                                                                    |                                                     |                   |
| Assunto Detalhado:                                                                                                    |                                                                                                    |                                                                               |                                                                                                    |                                                     |                   |
| (100                                                                                                    | 0 caracteres/0 digi                                                                                                    | tados)                                                                        |                                                                                                    |                                                     |                   |
| Техто do Memorando *                                                                                                    |                                                                                                    |                                                                               |                                                                                                    |                                                     |                   |
| □   \$ <u></u><br>2 E                                                                                                    | 👗 🔁 🪵   🧐 (🍽  <br>tilos 🔹 Parágrafo                                                                                                   | Fonte                                                                         | ✓         B         I         ∐         4           ▼         Tamanho da         I         X₂         X²         Ω | ⊯(A·♥)₣害著■ <br>  日日淳健◎炎↓                            | Ø                 |
| Colocamo-nos à disposição para d                                                                                                    | quaisquer esclared                                                                                                    | imentos ac                                                                    | licionais que por                                                                                                  | ventura se façam necessário                         | ıS.               |
| DESEJA ANEXAR ALGUM ARQUIVO                                                                                                    | AO MEMORANDO                                                                                                    | ELETRÔNIC                                                                     | 0?                                                                                                    |                                                     |                   |
|                                                                                                    | Selecio                                                                                                    | nar arquivo                                                                   | Nenhum arquivo                                                                                                    | selecionado.                                        |                   |
|                                                                                                    |                                                                                                    | An                                                                            | nexar Arquivo                                                                                                    |                                                     |                   |
|                                                                                                    |                                                                                                    | 0.                                                                            | Remover Anexo                                                                                                    |                                                     |                   |
| LISTA DE ANEXOS                                                                                                    |                                                                                                    |                                                                               |                                                                                                    |                                                     |                   |
| Descrição                                                                                                    |                                                                                                    |                                                                               |                                                                                                    |                                                     |                   |
| URRICULO.txt                                                                                                    |                                                                                                    |                                                                               |                                                                                                    |                                                     | 0                 |
|                                                                                                    | << Voltar                                                                                                    | Cancelar                                                                      | Pré-Visualizar                                                                                                    | Continuar >>                                        |                   |

Se desejar remover o arquivo, clique no ícone 📝e, com base nisto, a seguinte janela de confirmação será exposta:

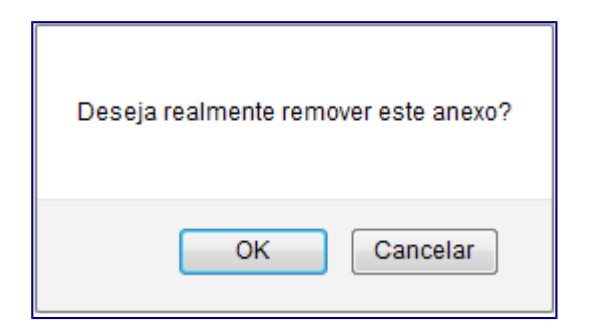

Clique *Cancelar* caso desista da operação ou em *OK* para confirmá-la. Optando por confirmar, a seguinte mensagem, constatando o êxito da ação, será disponibilizada no topo da página:

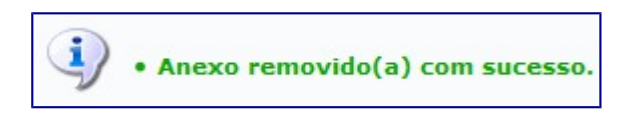

De volta a tela com os dados do *Memorando Eletrônico*, clique em **Pré-Visualizar** para verificar como ficou o memorando. Esta função será idêntica sempre que for fornecida. A seguinte tela será gerada:

|                        | MINISTENIO DA EDUCAÇÃO<br>INSTITUTO FEDERAL DO ESPÍRITO SANTO                         |
|------------------------|---------------------------------------------------------------------------------------|
|                        |                                                                                       |
|                        | Vitória-ES, 23 de Agosto de                                                           |
| REI - COOR             | NDENADORIA GERAL DE PESQUISA E EXTENS                                                 |
| Contrataçã             | o de estagiário                                                                       |
| curriculo.             | Esta Coordenadoria vem, pedir contratação de estagiária. Segue em an                  |
| Colocamo-<br>façam nec | -nos à disposição para quaisquer esclarecimentos adicionais que porventu<br>essários. |
| Para realiza           | ar o download do(s) arquivo(s) em anexo, clique:                                      |

Para encerrar a visualização e retornar à tela anterior, clique em Fechar.

Caso queira imprimir este relatório, clique em Imprimir 🚔.

Se desejar visualizar o arquivo adicionado, clique no link correspondente. Exemplificaremos, clicando no link CURRICULO.txt e, consequentemente, uma caixa de diálogo análoga a esta será revelada:

|                                                                                                    | Abrir "CURRICULO.txt"                                                                        | × |
|----------------------------------------------------------------------------------------------------|----------------------------------------------------------------------------------------------|---|
| Você selecionou abrir:<br>CURRICULO.txt<br>tipo: Documento<br>de: https://sipac<br>O que o Firefox deve | o de texto OpenOffice.org 1.1 (17B)<br>.ifes.edu.br<br>fazer?                                |   |
| <ul> <li><u>Abrir com o:</u></li> <li><u>D</u>ownload</li> <li><u>M</u>emorizar a d</li> </ul>          | LibreOffice Writer (aplicativo padrão) V<br>lecisão para este tipo de arquivo<br>OK Cancelar |   |

Indique se deseja abrir o arquivo do memorando ou apenas realizar o download dele para o seu computador.

Clique em *Cancelar*, caso desista da operação, ou em *OK*, para confirmá-la.

Retornando a página com os dados do *Memorando Eletrônico*, após preencher os campos necessários, clique em *Continuar* para dá sequência ao cadastro do memorando.

### A seguinte tela será explanada:

| Protocolo > Informações do Memorando Eletrônico                                                                                                    |
|----------------------------------------------------------------------------------------------------|
| Atenção: Nesse passo será informado o servidor responsável pelo memorando. Para que outras pessoas possam ler esse memorando, é necessário que o servidor responsável pelo mesmo realize a sua autenticação digital.<br>Apenas servidores com níveis de responsabilidade CHEFE, VICE ou GERENTE podem autenticar memorandos.<br>Essa autenticação deve ser feita no item Autenticar nas opções de Memorandos Eletrônicos na aba de Protocolo do Portal Administrativo. Caso o usuário que esteja cadastrando o memorando eletrônico seja o responsável pelo mesmo, não é necessário realizar a autenticação, pois a mesma é realizada automaticamente. |
| Servidores Responsáveis por Autenticar o Memorando                                                                                                    |
| Assinatura do Servidor: * RODRIGO AMARAL MONTEIRO (1802417 - Técnico Administrativo)                                                                                                    |
| Unidade do Servidor: * REI - COORDENADORIA DE PROTOCOLO E ARQUIVOS (11.02.37.11.01.06)                                                                                                    |
| Função do Servidor na Assinatura: * COORDENADOR (TITULAR)                                                                                                    |
| Adicionar Servidor                                                                                                    |
| * Campos de preenchimento obrigatório.                                                                                                    |
| 👄 : Autenticador Principal 🛛 🧃 : Remover Servidor                                                                                                    |
| Servidores Adicionados                                                                                                    |
| Servidor Função                                                                                                    |
| Nenhum servidor adicionado.                                                                                                    |
| Gravar Enviar Memorando Pré-Visualizar << Voltar Cancelar                                                                                                    |
| * Campos de preenchimento obrigatório.                                                                                                    |
| Protocolo                                                                                                    |

Na tela apresentada acima, esclareça quais são os Servidores Responsáveis por Autenticar o Memorando. Para isso, insira a Assinatura do Servidor, ou seja, seu nome; escolha a Unidade do Servidor e a Função do Servidor na Assinatura, isto é, o papel desempenhado por ele na instituição. Posterior a determinação dos campos em questão, clique em *Adicionar Servidor*. A tela terá a reconfiguração a seguir:

| Protocolo > Informações do Memorando Eletrônico                                                                                                    |                                                                |                      |
|----------------------------------------------------------------------------------------------------|----------------------------------------------------------------|----------------------|
| Atenção: Nesse passo será informado o servidor responsável pelo memorando. Para que outras pessoas possam ler<br>servidor responsável pelo mesmo realize a sua autenticação digital.                                                                | · esse memorando, é necessá                                    | irio que o           |
| Apenas servidores com níveis de responsabilidade CHEFE, VICE ou GERENTE podem autenticar memorandos.                                                                                                    |                                                                |                      |
| Essa autenticação deve ser feita no item Autenticar nas opções de Memorandos Eletrônicos na aba de Protoc<br>usuário que esteja cadastrando o memorando eletrônico seja o responsável pelo mesmo, não é necessário re<br>realizada automaticamente. | colo do Portal Administrativo<br>alizar a autenticação, pois a | o. Caso o<br>mesma é |
| Servidores Responsáveis por Autenticar o Memorando                                                                                                    |                                                                |                      |
| Assinatura do Servidor: *                                                                                                    |                                                                |                      |
| Adicionar Servidor                                                                                                    |                                                                |                      |
| * Campos de preenchimento obrigatório.                                                                                                    |                                                                |                      |
| 😑 : Autenticador Principal 🛛 🧕 : Remover Servidor                                                                                                    |                                                                |                      |
| Servidores Adicionados                                                                                                    |                                                                |                      |
| Servidor                                                                                                    | Função                                                         |                      |
| RODRIGO AMARAL MONTEIRO (1802417 - Técnico Administrativo)                                                                                                    | COORDENADOR                                                    | 0                    |
| Gravar Enviar Memorando Pré-Visualizar << Voltar Cancelar                                                                                                    |                                                                |                      |
| * Campos de preenchimento obrigatório.                                                                                                    |                                                                |                      |
| Protocolo                                                                                                    |                                                                |                      |

Para adicionar um novo servidor responsável pela autenticação, caso julgue necessário, repita a operação esmiuçada há pouco.

Se desejar remover um *Servidor* listado, clique no ícone **Servidor**. O sistema solicitará a confirmação desta ação através da seguinte caixa de diálogo:

| Deseja remover o autenticador? |  |
|--------------------------------|--|
| OK Cancelar                    |  |

Clique *Cancelar*, caso desista da operação, ou em *OK*, para confirmá-la. Decidindo constatar a exclusão, o servidor será, automaticamente, removido da lista de *Servidores Adicionados*.

Subsequentemente, incluídos os servidores, clique em **Gravar** para salvar as informações sem enviar o memorando para autenticação, ou, se preferir, em **Enviar para Autenticação** se sua intenção for enviar o memorando cadastrado para que seja autenticado. Ambas apresentarão a mesma imagem, diferenciando, apenas, a mensagem de sucesso de cada uma. A seguinte página será exposta, acompanhada da mensagem de sucesso da operação:

| 5100 | COLO > MEMORANDO ELETRONICO                                                                                                    |
|------|----------------------------------------------------------------------------------------------------|
|      | <ul> <li>Memorando cadastrado, autenticado e enviado com sucesso. O sistema enviou automaticamente um email para o destinatário do<br/>memorando (e destinatários das cópias, caso haja), informando da pendência para leitura do memorando.</li> </ul> |
|      | 🔍 : Visualizar                                                                                                    |
|      | Memorando Eletrônico                                                                                                    |
|      | Documento: 10/2016 - REI-CPA (11.02.37.11.01.06) 🔍                                                                                                    |
|      | Protocolo: 23147.001480/2016-32                                                                                                    |
|      | Identificador: 201600631                                                                                                    |
|      | Título do Memorando: Contratação de estagiário                                                                                                    |
|      | TIPO: MEMORANDO ELETRÔNICO                                                                                                    |
|      | Destinatário principal: REI - REITORIA - DIRETORIA EXECUTIVA (11.02.37.06)                                                                                                    |
|      | Nível de Acesso: RESPONSÁVEIS E SECRETARIA DA UNIDADE                                                                                                    |
|      | Servidor de assinatura: RODRIGO AMARAL MONTEIRO (1802417 - Técnico Administrativo) (1802417)                                                                                                    |
|      | Cadastrar Memorando                                                                                                    |
|      | Autenticar Memorando                                                                                                    |
|      |                                                                                                    |

Caso almeje visualizar o memorando, clique neste ícone . O sistema exibirá uma tela semelhante a já apresentada neste manual ao clicar no botão **Pré-Visualizar**.

Para realizar um novo cadastro de um *Memorando Eletrônico*, clique em **Cadastrar Memorando**e siga as instruções descritas neste mesmo manual.

Caso queira autenticar o memorando, clique em **Autenticar Memorando**. Esta operação será explicada, detalhadamente, no manual *Autenticar Memorando*, listado em *Manuais Relacionados*, ao final deste manual.

Bom Trabalho!

## **Capítulo 2 - AUTENTICAR MEMORANDOS**

Esta funcionalidade permite autenticar, ou validar, memorandos eletrônicos cadastrados no sistema da Instituição. Vale ressaltar que todo memorando cadastrado possui um ou mais servidor(es) responsável(is) pela sua autenticação.

Para realizar esta operação, acesse o SIPAC  $\rightarrow$  Módulos  $\rightarrow$  Protocolo  $\rightarrow$  Memorandos  $\rightarrow$  Autenticação  $\rightarrow$  Autenticar Memorandos.

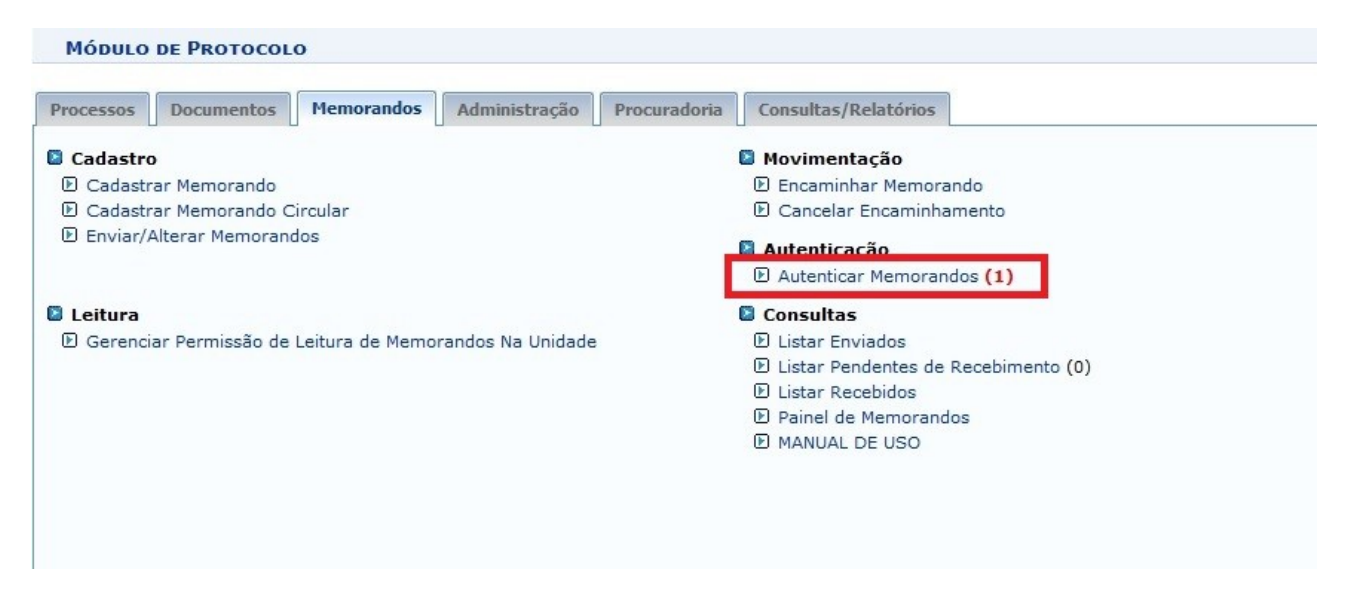

#### O sistema exibirá a seguinte tela:

| PROTOCOLO                     | > AUTENTICAÇÃO D                               | e Memorane    | OO ELETRÓ    | INICOS                                              |                                  |              |  |
|-------------------------------|------------------------------------------------|---------------|--------------|-----------------------------------------------------|----------------------------------|--------------|--|
| Essa operaçã<br>autenticação. | io permite a autenticaçã                       | o dos memorar | ndos eletrôr | icos. Abaixo, encontram-se listados os memorando    | s que foram cadastrados e que ne | cessitam sua |  |
|                               | 🔍 : Visualizar I                               | Memorando     | 🤯 : Alter    | ar Memorando 🛛 🤌 : Autenticar Memorando             | 🞯 : Remover Memorando            |              |  |
|                               |                                                |               |              | Memorandos Eletrônicos (1)                          |                                  |              |  |
| Documento                     | Protocolo                                      | Identificador | Data         | Destino                                             | Usuário de Cadastro              |              |  |
|                               | 23147.001482/2016-21                           | 201600633     | 23/08/2016   | REI - REITORIA - GABINETE DA REITORIA (11.02.37.07) | ROBSON SCHIMIDT SILVA PEREIRA    | Q 🤯 🤌 🖲      |  |
| 11/2016 DEL CDA               | Título do Memorando: Contratação de estagiário |               |              |                                                     |                                  |              |  |
| 11/2016 - REFUPA              | Assunto do Memorando (CONARQ):                 |               |              |                                                     |                                  |              |  |
|                               | Assunto Detalhado:                             |               |              |                                                     |                                  |              |  |

Para retornar ao menu principal do módulo, clique em **Protocolo**. Esta ação será válida todas as vezes em que for disponibilizada.

Na tela apresentada acima, é possível *Visualizar Memorando, Alterar Memorando, Autenticar Memorando e/ou Remover Memorando*. Estas operações serão explicadas separadamente nos tópicos, a seguir.

### Visualizar Memorando

Para visualizar o memorando, clique no ícone 🖳 ao lado do memorando que pretende autenticar.

| Contratação de estagiário<br>Esta Coordenadoria vem, pedir contratação de estagiária. Segue em anexo<br>currículo. |
|----------------------------------------------------------------------------------------------------|
| Contratação de estagiário<br>Esta Coordenadoria vem, pedir contratação de estagiária. Segue em anexo<br>currículo. |
| Contratação de estagiário                                                                                          |
|                                                                                                    |

Para sair desta tela, clique em Fechar.

Clique em Imprimir 📄, para imprimir o memorando eletrônico.

### Alterar Memorando

Para alterar informações contidas em algum memorando cadastrado, clique no ícone 💹

As explicações, no que se refere ao desenrolar desta função, serão apresentadas no tópico Enviar/Alterar Memorando nesse manual.

#### Autenticar Memorando

Clique neste ícone Para autenticar um determinado memorando. A seguinte tela será apresentada:

#### CONFIRMAR AUTENTICAÇÃO DO MEMORANDO

Digite sua senha do sistema para autenticar o memorando com os dados abaixo. Caso o memorando tenha mais de um autenticador, será necessário que todos efetuem a sua autenticação para que o memorando seja encaminhado ao destino.

Opções disponíveis:

Autenticar e Enviar ao Destino: o memorando será autenticado e encaminhado para leitura dos destinatários.
 Autenticar e Não Enviar: o memorando será autenticado e não será encaminhado para leitura dos destinatários. Só será encaminhado caso seja alterado e encaminhado novamente.

| Tipo:             | MEMORANDO ELETRÔNICO                        |                   |
|-------------------|---------------------------------------------|-------------------|
| Documento:        | 11/2016                                     |                   |
| Nº Protocolo:     | 23147.001482/2016-21                        |                   |
| Identificador:    | 201600633                                   |                   |
| Título:           | Contratação de estagiário                   |                   |
| ssunto (CONARQ):  | NÃO DEFINIDO                                |                   |
| ssunto Detalhado: |                                             |                   |
| Autenticador:     | RODRIGO AMARAL MONTEIRO (1802417)           | [NÃO AUTENTICADO] |
|                   | AUTENTICAR MEMORANDO                        |                   |
| Senha             |                                             |                   |
|                   | Autenticar e Enviar ao Destino Autenticar e | Não Enviar        |

Insira sua Senha de acesso ao sistema para autenticar o memorando.

Para sair da tela exibida acima, clique em Fechar X. Esta operação será válida para todas as telas que a apresentarem.

Para autenticar o memorando e enviá-lo, simultaneamente, clique em *Autenticar e Enviar Memorando*. Para somente autenticar e não realizar o envio do memorando, clique em *Autenticar e Não Enviar*. Nas duas opções, o sistema exibirá uma mensagem de sucesso, juntamente com os dados do Memorando Eletrônico autenticado, conforme a figura abaixo:

| MEMORANDO ELETRÔNICO         Tipo: MEMORANDO ELETRÔNICO         Documento: 11/2016         Nº Protocolo: 23147.001482/2016-21         Identificador: 201600633         Título: Contratação de estagiário         Assunto (CONARQ): NÃO DEFINIDO         Assunto Detalhado:         Autenticador: RODRIGO AMARAL MONTEIRO (1802417)         MEMORANDO AUTENTICADO.               | igite<br>ecess | sua senha do sistema para autenticar o memorando com os dados abaixo. Caso o memorando tenha mais de um autenticador, ser<br>sário que todos efetuem a sua autenticação para que o memorando seja encaminhado ao destino. |
|----------------------------------------------------------------------------------------------------|----------------|----------------------------------------------------------------------------------------------------|
| Tipo:       MEMORANDO ELETRÔNICO         Documento:       11/2016         Nº Protocolo:       23147.001482/2016-21         Identificador:       201600633         Título:       Contratação de estagiário         Assunto (CONARQ):       NÃO DEFINIDO         Assunto Detalhado:          Autenticador:       RODRIGO AMARAL MONTEIRO (1802417)         MEMORANDO AUTENTICADO. |                | Memorando Eletrônico                                                                                                    |
| Documento: 11/2016<br>Nº Protocolo: 23147.001482/2016-21<br>Identificador: 201600633<br>Título: Contratação de estagiário<br>Assunto (CONARQ): NÃO DEFINIDO<br>Assunto Detalhado:<br>Autenticador: RODRIGO AMARAL MONTEIRO (1802417) [AUTENTICADO EM 23/08/2016 13:48]<br>MEMORANDO AUTENTICADO.<br>MEMORANDO AUTENTICADO.                                                      |                | TIPO: MEMORANDO ELETRÔNICO                                                                                                    |
| Nº Protocolo: 23147.001482/2016-21         Identificador: 201600633         Título: Contratação de estagiário         Assunto (CONARQ): NÃO DEFINIDO         Assunto Detalhado:         Autenticador: RODRIGO AMARAL MONTEIRO (1802417)         [AUTENTICADO EM 23/08/2016 13:48]                                                                                               |                | Documento: 11/2016                                                                                                    |
| Identificador: 201600633<br>Título: Contratação de estagiário<br>Assunto (CONARQ): NÃO DEFINIDO<br>Assunto Detalhado:<br>Autenticador: RODRIGO AMARAL MONTEIRO (1802417) [AUTENTICADO EM 23/08/2016 13:48]<br>MEMORANDO AUTENTICADO.<br>Memorando Autenticar Outro Memorando                                                                                                    |                | Nº Protocolo: 23147.001482/2016-21                                                                                                    |
| Título: Contratação de estagiário<br>Assunto (CONARQ): NÃO DEFINIDO<br>Assunto Detalhado:<br>Autenticador: RODRIGO AMARAL MONTEIRO (1802417) [AUTENTICADO EM 23/08/2016 13:48]<br>MEMORANDO AUTENTICADO.                                                                                                    |                | Identificador: 201600633                                                                                                    |
| Assunto (CONARQ): NÃO DEFINIDO<br>Assunto Detalhado:<br>Autenticador: RODRIGO AMARAL MONTEIRO (1802417) [AUTENTICADO EM 23/08/2016 13:48]<br>MEMORANDO AUTENTICADO.                                                                                                    |                | Título: Contratação de estagiário                                                                                                    |
| Assunto Detalhado:<br>Autenticador: RODRIGO AMARAL MONTEIRO (1802417) [AUTENTICADO EM 23/08/2016 13:48]<br>MEMORANDO AUTENTICADO.<br>Autenticar Outro Memorando                                                                                                    |                | Assunto (CONARQ): NÃO DEFINIDO                                                                                                    |
| Autenticador: RODRIGO AMARAL MONTEIRO (1802417)       [AUTENTICADO EM 23/08/2016 13:48]         MEMORANDO AUTENTICADO.         Menorando Autenticado.         Autenticar Outro Memorando                                                                                                    |                | Assunto Detalhado:                                                                                                    |
| MEMORANDO AUTENTICADO.                                                                                                    |                | Autenticador: RODRIGO AMARAL MONTEIRO (1802417) [AUTENTICADO EM 23/08/2016 13:48]                                                                                                    |
|                                                                                                    |                | MEMORANDO AUTENTICADO.                                                                                                    |
|                                                                                                    |                |                                                                                                    |

Caso deseje autenticar outro memorando, clique no ícone

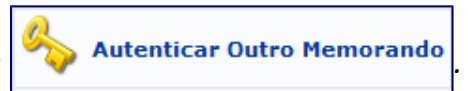

### **Remover Memorando**

Para remover o memorando listado, clique em 📝.

A página com os Dados do Memorando será exposta em um formato idêntico a este:

| PROTOCOLO > CANCELAMENTO DE MEMORANDO                                                                                                    |      |
|----------------------------------------------------------------------------------------------------|------|
| Abaixo são apresentadas as informações básicas do memorando a ser cancelado e onde poderá ser informada uma observação com os motivos do cancelamen | nto. |
|                                                                                                    |      |
| Dados do Memorando                                                                                                    |      |
| Tipo: MEMORANDO ELETRÔNICO                                                                                                    |      |
| Número: 12/2016                                                                                                    |      |
| Origem: REITORIA GERAL (11.02.37)                                                                                                    |      |
| Assunto: Contratação de estagiário                                                                                                    |      |
| Destino: REI - REITORIA - DIRETORIA EXECUTIVA (11.02.37.06)                                                                                         |      |
| Situação Atual: AGUARD. AUTEN.                                                                                                    |      |
| DADOS DO CANCELAMENTO                                                                                                    |      |
| Observação:                                                                                                    |      |
| (1000 caracteres/0 digitados)                                                                                                    |      |
| Confirmar << Voltar Cancelar                                                                                                    |      |
| Protocolo                                                                                                    |      |

Sobre o campo *Observação*, será permissível acrescentar algo relevante sobre a remoção do próprio memorando eletrônico.

Se desejar retornar à tela anterior, clique em Voltar.

Caso desista da operação, clique em *Cancelar* e confirme a desistência na janela que será exibida pelo sistema.

Clique em *Confirmar*, para dar prosseguimento a operação, ou seja, a exclusão do memorando em questão. O sistema gerará a seguinte caixa de diálogo, solicitando a confirmação da ação:

| Deseja realmente cancelar esse memorando? |
|-------------------------------------------|
| OK Cancelar                               |

Para confirmar a operação, clique em **OK**, ou, caso desista da operação, em **Cancelar**. Optando pela remoção do memorando, a seguinte mensagem de sucesso será apresentada:

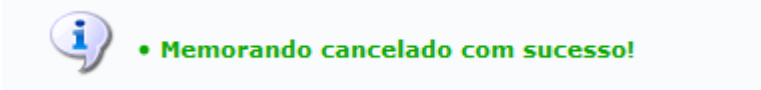

#### Bom Trabalho!

## Capítulo 3 - ENVIAR/ALTERAR MEMORANDOS

Esta funcionalidade possibilita a visualização e alteração de memorandos eletrônicos gravados no sistema e ainda não enviados, além do envio e/ou remoção dos mesmos.

Para acessar esta operação, entre no SIPAC  $\rightarrow$  Módulos  $\rightarrow$  Protocolo  $\rightarrow$  Memorandos  $\rightarrow$  Cadastro  $\rightarrow$  Enviar/Alterar Memorandos.

| Processos | Documentos        | Memorandos      | Administração     | Procurad |
|-----------|-------------------|-----------------|-------------------|----------|
| Cadact    | -                 |                 |                   |          |
|           | ro                |                 |                   |          |
| D Cadas   | trar Memorando    | Diamilar        |                   |          |
| D Cadas   | trar Memorando (  | Lircular        |                   |          |
| Enviar    | /Alterar Memoran  | dos             |                   |          |
|           |                   |                 |                   |          |
|           |                   |                 |                   |          |
| Leitura   | 1                 |                 |                   |          |
| Geren     | ciar Permissão de | Leitura de Memo | randos Na Unidade | 5        |
|           |                   |                 |                   |          |
|           |                   |                 |                   |          |
|           |                   |                 |                   |          |
|           |                   |                 |                   |          |
|           |                   |                 |                   |          |

#### A seguinte tela será gerada pelo sistema:

|                       | Buscar Memorando Eletrônico                              |
|-----------------------|----------------------------------------------------------|
| Número/Ano:           | / 2016                                                   |
| Nº Protocolo:         | 23147 . / 2016 - (Formato: Radical.Número/Ano - Dígitos) |
|                       | (Caso não saiba os dígitos verificadores, informe 99)    |
| Ano:                  | 2016                                                     |
| Identificador:        | 0                                                        |
| Unidade de Origem:    |                                                          |
| Unidade de Destino:   |                                                          |
| П Тіро:               | ● Todos ○ Memorando Eletrônico ○ Memorando Circular      |
| Data de Cadastro:     | in à                                                     |
| Situação:             | SELECIONE 🗸                                              |
| ✓ Todos os Memorandos |                                                          |

|   |                   | S: VISUAIIZAF Memorando                  | W: Alterar Memorando | A: Cancelar Memorando | W: Enviar Memorando |   |   |   |
|---|-------------------|------------------------------------------|----------------------|-----------------------|---------------------|---|---|---|
| a |                   | × 01-0000                                | LISTA DE MEM         | IORANDOS              |                     |   |   |   |
|   | Documento         | Protocolo                                | Identificador        | Cadastrado Em         | Situação            |   |   |   |
|   |                   | 23147.001483/2016-76                     | 201600634            | 23/08/2016            | AGUARD. AUTEN.      | 2 | × | ٢ |
|   |                   | Título do Memorando: Contratação de es   | stagiário            |                       |                     |   | _ | - |
| Q | 12/2016 - REI-CPA | Assunto do Memorando (CONARQ):           |                      |                       |                     |   |   |   |
|   |                   | Assunto Detalhado:                       |                      |                       |                     |   |   |   |
|   |                   | Destino: REI - REITORIA - DIRETORIA EXEC | UTIVA (11.02.37.06)  |                       |                     |   |   |   |
|   |                   |                                          |                      |                       |                     |   |   |   |

```
Pag. 1 🗸
```

Indique um ou mais dos seguintes filtros fornecidos, para a realização da busca:

- Número/Ano do memorando buscado;
- Número de Protocolo do memorando;
- Ano do documento;
- Número Identificador do memorando;
- A Unidade de Origem do memorando. Ao digitar as letras iniciais da unidade pretendida, o sistema exibirá uma lista com os possíveis resultados, sendo assim, escolha a opção, clicando nela;
- A *Unidade de Destino* do memorando. Ao descrever as primeiras letras no campo, será disponibilizada uma lista com das unidades. Desta forma, eleja uma dos opções;
- Selecione o *Tipo* de memorando que deseja buscar entre as opções: *Todos, Memorando Eletrônico* ou *Memorando Circular*;
- Data de Cadastro do documento. Selecione a data desejada, utilizando o calendário virtual ao clicar no ícone . Mas, se preferir, digite-a.
- A Situação do memorando. Escolha entre as opções disponibilizadas pelo sistema;
- Selecione a opção: Todos os Memorandos para que sejam exibidos todos os memorandos cadastrados;

Caso desista da operação, clique em *Cancelar*, confirmando a desistência na caixa de diálogo que será exposta, em seguida. Esta ação é válida para todas as telas que a contenha.

Para retornar ao módulo principal, clique em **Protocolo**. Esta opção será válida sempre que for apresentada.

Com os memorandos listados, será possível realizar as operações: *Visualizar Memorando, Alterar Memorando, Cancelar Memorando e Enviar Memorando*. Explicaremos estas operações em tópicos, para facilitar a compreensão de seus funcionamentos.

#### Visualizar Memorando

Para visualizar o memorando eletrônico, clique no ícone <u>S</u>. A tela contendo suas respectivas informações, será fornecida:

|                       | Vitoria-ES, 23 de Agosto de 2                                                           |
|-----------------------|-----------------------------------------------------------------------------------------|
| REI - COOF            | DENADORIA GERAL DE PESQUISA E EXTENS                                                    |
| Contrataçã            | o de estagiário                                                                         |
| currículo.            | Esta Coordenadoria vem, pedir contratação de estagiária. Segue em ane                   |
| Colocamo<br>facam neo | -nos à disposição para quaisquer esclarecimentos adicionais que porventur<br>cessários. |
|                       |                                                                                         |

Para finalizar a exibição desta página, clique em **Fechar**. Caso queira imprimir o documento, clique no link Imprimir

#### Alterar Memorando

Se desejar modificar quaisquer informações de um memorando, clique neste ícone 🔛. Merece ser salientado que um memorando só pode ser alterado pelo usuário que o cadastrou ou pelo seu autenticador principal.

Após ter clicado no ícone apresentado a pouco, a página seguinte poderá ser visualizada:

|                       | Cadastro de Memorando Eletrônico                                                                                                    |              |
|-----------------------|----------------------------------------------------------------------------------------------------|--------------|
|                       | Destinado: 🛊 🖲 A uma Unidade 🔿 Não encontrei a unidade, buscar por respons                                                                                                    | sável        |
| Human December (are   |                                                                                                    | new constant |
| UNIDADE DESTINATARIA  |                                                                                                    |              |
| Unidade: *            | 11.02.37.06 REI - REITORIA - DIRETORIA EXECUTIVA (11.02.37.06)<br>CAMPUS SERRA (11.02.32)<br>CAMPUS VENDA NOVA DO IMIGRANTE (11.02.33)<br>CAMPUS VILA VELHA (11.02.34)<br>CAMPUS VILA VELHA (11.02.35)<br>CAMPUS VITORIA (11.02.37)<br>REI - REITORIA GERAL (11.02.37)<br>REI - REITORIA - ASSE SSORIA DE COMUNICAÇÃO SOCIAL (11.02.37.01)<br>REI - REITORIA - ASSE SSORIA PROCE SSUAL (11.02.37.03)<br>REI - REITORIA - ASSE SSORIA DE COMUNICAÇÃO SOCIAL (11.02.37.01)<br>REI - REITORIA - ASSE SSORIA DE COMUNICAÇÃO SOCIAL (11.02.37.02)<br>REI - REITORIA - ASSE SSORIA TECNICA (11.02.37.02)<br>REI - REITORIA - AUDITORIA INTERNA DO IFES (11.02.37.04)<br>REI - REITORIA - COMISSAO DE ETICA (11.02.37.05)<br>CRI - REITORIA - DIRETORIA EXECUTIVA (11.02.37.05)<br>SERVIDOR(ES) RESPONSÁVEL(EIS) PELA UNIDADE SELECIONADA:<br>Servidor | ^<br>~       |
|                       | Nenhum Responsável Encontrado                                                                                                    |              |
| COM CÓPIAS            | Destinado: *      A uma Unidade      Não encontrei a unidade, buscar por respon:     (Cópia)     11.02.37.07 REI - REITORIA - GABINETE DA REITORIA (11.02.37.07)                                                                                                    | sável        |
| Unidade: *            | REITORIA GERAL (11.02.37)     REI - REITORIA - ASSESSORIA DE COMUNICAÇÃO SOCIAL (11.02.37.01)     REI - REITORIA - ASSESSORIA PROCESSUAL (11.02.37.02)     REI - REITORIA - ASSESSORIA TECNICA (11.02.37.02)     REI - REITORIA - AUDITORIA INTERNA DO IFES (11.02.37.04)     REI - REITORIA - AUDITORIA INTERNA DO IFES (11.02.37.05)     REI - REITORIA - DIRETORIA EXECUTIVA (11.02.37.06)     REI - REITORIA - GABINETE DA REITORIA (11.02.37.07)     REI - REITORIA - GABINETE DA REITORIA (11.02.37.07)     REI - REITORIA - OUVIDORIA (11.02.37.08)     REI - REITORIA - POLO DE INOVAÇÃO VITÓRIA (11.02.37.09)     REI - REITORIA - PROCURADORIA FEDERAL (11.02.37.10)                                                                                                    | Ŷ<br>V       |
|                       | SERVIDOR(ES) RESPONSÁVEL(EIS) PELA UNIDADE SELECIONADA:                                                                                                    |              |
|                       | Servidor                                                                                                    | Atividade    |
|                       | RAONI SCHIMITT HUAPAYA                                                                                                    | CHEFE        |
|                       | JOSIANE BARBOSA VALENTIM                                                                                                    | SUBCHEFE     |
|                       | VERONICA RANGEL BARRETO                                                                                                    | ASSESSOR     |
|                       | Adicionar Destinatário                                                                                                    |              |
|                       | W. Remover Destinatório                                                                                                    |              |
| DESTINAT/PLAS AND DE  |                                                                                                    |              |
| DESTINATARIOS QUE REC | Nenhum destinatário adicionado.                                                                                                    |              |
|                       | ✓ Desejo receber por e-mail uma confirmação da leitura deste Memorar                                                                                                    | ndo.         |
|                       | Cancelor Continuer 22                                                                                                    |              |
|                       | Camos de preenchimento obrigatório.                                                                                                    |              |

Nesta tela é possível alterar para quem será *Destinado* o memorando e a *Unidade* acadêmica que o será enviado. Além disto, caso queira receber uma confirmação da leitura do memorando, assinale a opção *Desejo receber por e-mail uma confirmação da leitura deste Memorando*.

Se desejar adicionar destinatários para receber cópias do memorando, selecione o campo **Com Cópias**, indique de que forma deseja buscar pelo destino da cópia do memorando, se *A uma Unidade*, ou prefere pesquisar pelo servidor responsável, selecionando o campo Não encontrei a *unidade, buscar por responsável*.

Caso selecione no campo *Destinado* a opção: *Não encontrei a unidade, buscar por responsável*, a tela recarregada com o campo *Servidor* será explanada. Sendo assim, insira o nome do servidor responsável pelo recebimento do memorando. Ao digitar as letras iniciais do dado, o sistema exibirá uma lista condizente com o que foi informado para que, assim, um dos servidores elencados seja selecionado.

Para inserir o destinatário desejado na lista, clique em *Adicionar Destinatário*. A página *Destinatário do Memorando Eletrônico*, será apresentada da seguinte forma:

|                                                         | CADASTRO DE MEMORANDO ELETRÔNICO                                                                                                    |                                                   |  |
|---------------------------------------------------------|----------------------------------------------------------------------------------------------------|---------------------------------------------------|--|
|                                                         | Destinado: 🔹 🖲 A uma Unidade 🔿 Não encontrei a unidade, buscar por responsáv                                                                                                    | el                                                |  |
| UNIDADE DESTINATÁRI                                     |                                                                                                    |                                                   |  |
|                                                         | 11.02.37.06 REI - REITORIA - DIRETORIA EXECUTIVA (11.02.37.06)                                                                                                    |                                                   |  |
| Unidade:                                                |                                                                                                    | ^                                                 |  |
|                                                         | E REI - REITORIA - COMISSAO DE ETICA (11.02.37.05)                                                                                                    |                                                   |  |
|                                                         | REI - REITORIA - DIRETORIA EXECUTIVA (11.02.37.06)                                                                                                    | ~                                                 |  |
|                                                         | Servidor(es) responsável(eis) pela unidade selecionada:                                                                                                    |                                                   |  |
|                                                         | Servidor                                                                                                    | Atividade                                         |  |
|                                                         | MAURO SILVA PIAZZAROLLO                                                                                                    | DIRETOR                                           |  |
| ?                                                       |                                                                                                    |                                                   |  |
| Unidade Destinatári                                     | Destinado: *  A uma Unidade  Não encontrei a unidade, buscar por responsáv<br>A (CÓPIA)                                                                                                    | rel                                               |  |
| UNIDADE DESTINATÁRI<br>Unidade:                         | Destinado: *  A uma Unidade  Não encontrei a unidade, buscar por responsáv<br>A (CÓPIA)<br>B INTITUTO FEDERAL DO ESPÍRITO SANTO (11.09)<br>SERVIDOR(ES) RESPONSÁVEL(EIS) PELA UNIDADE SELECIONADA:<br>Servidor                                                                                                    | rel                                               |  |
| UNIDADE DESTINATÁRI<br>Unidade:                         | Destinado: *  A uma Unidade  Não encontrei a unidade, buscar por responsáv  (Cópra)  Bernito Feberal Do Espírito Santo (11.00)  Servidor Servidor RADM SOLIMITT HUAPAYA                                                                                                    | rel<br>Atividade<br>CHEFE                         |  |
| UNIDADE DESTINATÁRI<br>Unidade:                         | Destinado: *  A uma Unidade A Não encontrei a unidade, buscar por responsáv<br>A (Cópra)<br>B RISTITUTO FEDERAL DO ESPÍRITO SANTO (11.00)<br>SERVIDOR(ES) RESPONSÁVEL(EIS) PELA UNIDADE SELECIONADA:<br>Servidor<br>RAONI SCHIMITT HUAPAYA<br>JOSUNE BARBOSA VALENTIM                                                                                                    | Atividade<br>CHEFE<br>SUBCHEFE                    |  |
| UNIDADE DESTINATÁRI<br>Unidade:                         | Destinado: *  A uma Unidade  Não encontrei a unidade, buscar por responsáv<br>A (CÓPLA)<br>B STITUTO FEDERAL DO ESPÍRITO SANTO (11.00)<br>SERVIDOR(ES) RESPONSÁVEL(EIS) PELA UNIDADE SELECIONADA:<br>Servidor<br>RAONI SCHINITT HJAPAYA JOSINEE BARDOGA VALENTIM<br>VERONICA RANGEL BARRETO                                                                                                    | Atividade<br>CHEFE<br>SUBCHEFE<br>ASSESSOR        |  |
| UNIDADE DESTINATÁRI                                     | Destinado: *  A uma Unidade  Não encontrei a unidade, buscar por responsáv  (CÓPIA)  BINITUTO FEDERAL DO ESPÍRITO SANTO (11.00)  SERVIDOR(ES) RESPONSÁVEL(EIS) PELA UNIDADE SELECIONADA: Servidor RACNI SCHIMITT HLAPAYA JOSIANE BARBOSA VALENTIM VERONICA RANGEL BARRETO  Adicionar Destinatário                                                                                                    | Atividade<br>CHEFE<br>SUBCHEFE<br>ASSESSOR        |  |
| UNIDADE DESTINATÁRI<br>Unidade:                         | Destinado: *  A uma Unidade  Não encontrei a unidade, buscar por responsáv  (CÓPTA)  BISTITUTO FEDERAL DO ESPÍRITO SANTO (11.00)  SERVIDOR(ES) RESPONSÁVEL(EIS) PELA UNIDADE SELECIONADA: Sorvidor RADM SCHMITT HUAPAVA JOSIANE BARBOGA VALENTIM VERONICA RANGEL BARRETO  Adicionar Destinatário  Carlos Constantatio                                                                                                    | Atividade<br>CHEFE<br>SUBCHEFE<br>ASSESSOR        |  |
| UNIDADE DESTINATÁRI<br>Unidade:                         | Destinado: *  A uma Unidade  Não encontrei a unidade, buscar por responsáv  (CóPrA)  Benvidor Servidor RACM SOLIMITT HLAPAYA JOSIANE BARBOGA VALENTIM VERONICA RANGEL BARRETO  Adicionar Destinatário Brito Benvido Brito Benvido | Atividade<br>CHEFE<br>SUBCHEFE<br>ASSESSOR        |  |
| UNIDADE DESTINATÁRI<br>Unidade:<br>DESTINATÁRIOS QUE RE | Destinado: *  A uma Unidade  Não encontrei a unidade, buscar por responsáv<br>A (CóPra)  Servidor BISTITUTO FEDERAL DO ESPÍRITO SANTO (11.80)  Servidor RAONI SCHINITT HJAPAYA JOSINNE BARBOGA VALENTIM VERONICA RANDEL BARRETO  Adicionar Destinatário  CEBERÃO CÓPIA DO MEMORANDO                                                                                                    | rel<br>Atividade<br>CHEFE<br>SUBCHEFE<br>ASSESSOR |  |

Para remover um dos destinatários adicionados, clique neste ícone 🗾. Uma caixa de diálogo, semelhante a esta, será exibida para a confirmação da exclusão:

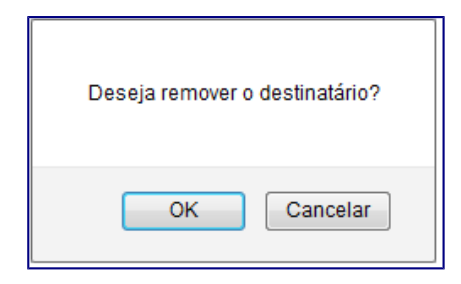

Clique em **OK** para confirmar a exclusão do destinatário ou, caso desista, em **Cancelar**. Ao clicar em **OK**, Uma mensagem constatando o êxito da operação, aparecerá:

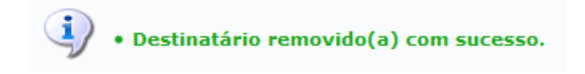

Na tela com os dados do *Cadastro de Memorando Eletrônico* para prosseguir com a alteração do memorando, clique em *Continuar*. A página seguinte será, assim, exposta:

| Protocolo > Informações do Memorando Eletrônico                                                                                                    |
|----------------------------------------------------------------------------------------------------|
| Essa operação realiza o cadastro de memorando eletrônico. Para a realização desse cadastro devem ser informados os seguintes campos:<br>• Título do Memorando: descrição resumida do que o memorando trata;<br>• Assunto do Memorando: assunto referente ao memorando de acordo com sua classificação CONARQ;<br>• Assunto Detalhado: descrição mais detalhada do assunto do memorando;<br>• Texto do Memorando: texto referente ao memorando.<br>• Arquivo: opcionalmente poderá ser anexado um arquivo. |
| Memorando Eletrônico                                                                                                    |
| Título do Memorando: \star Contratação de estagiário                                                                                                    |
| Assunto do Memorando<br>(CONARQ):                                                                                                    |
| Assunto Detalhado:                                                                                                    |
| (1000 caracteres/0 digitados)                                                                                                    |
| Texto do Memorando *                                                                                                    |
| [□]   𝔅   𝔅 𝔅 𝔅 𝔅 (𝔅   𝔅   𝔅   𝔅                                                                                                    |
| Colocamo-nos à disposição para quaisquer esclarecimentos adicionais que porventura se façam necessários.                                                                                                    |
| Deseja anexar algum arquivo ao memorando eletrônico?                                                                                                    |
| Selecionar arquivo CURRICULO.bxt                                                                                                    |
| Anexar Arquivo                                                                                                    |
| << Voltar Cancelar Pré-Visualizar Continuar >>                                                                                                    |
| * Campos de preenchimento obrigatório.                                                                                                    |
| Protocolo                                                                                                    |

Coordenadoria de Protocolo e Arquivo (CPA)

Se desejar retornar a página anterior, clique em *Voltar*. Esta opção será válida sempre que estiver presente na funcionalidade.

Preencha os campos a seguir:

- Título do Memorando com o título principal do memorando;
- Informe Assunto Detalhado do qual o memorando trata;
- Texto do Memorando com o conteúdo do memorando.
- Na área *Deseja Anexar Algum Arquivo ao Memorando Eletrônico*, Caso queira anexar um documento ao memorando, clique em *Selecionar arquivo* e busque pelo documento.

Para adicionar um arquivo ao memorando, após selecionar o documento, clique em *Anexar Arquivo*. A tela será recarregada com uma mensagem de sucesso, no topo, e o arquivo inserido.

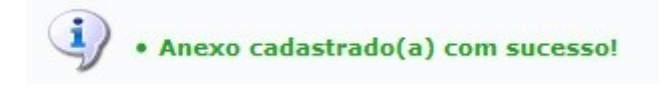

Caso queira excluir um, arquivo anexado, clique no ícone 🗐. O sistema irá exibir uma janela para confirmar a remoção:

| Deseja realmente remover este anexo? |
|--------------------------------------|
| OK Cancelar                          |

Clique em **Ok** para confirmar a remoção do documento, ou, caso desista, em **Cancelar**. Ao confirmar a remoção, o sistema irá exibir uma mensagem de sucesso no topo da tela :

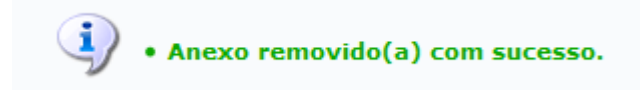

Na tela *Memorando Eletrônico* para realizar a pré-visualização do memorando, clique em **Pré**visualizar. O memorando será fornecido, somente, para visualização e sem autenticação, conforme a seguir:

|                                | Vitória-ES, 23 de /                                                  | Agosto de 2  | 2016. |
|--------------------------------|----------------------------------------------------------------------|--------------|-------|
|                                |                                                                      |              |       |
| REI - REITORIA                 | - DIRETORIA EXECUTIVA                                                |              |       |
| CC:<br>REI - REITORIA          | - GABINETE DA REITORIA                                               |              |       |
|                                |                                                                      |              |       |
| Contratação de                 | estagiário                                                           |              |       |
| Esta Cod                       | ordenadoria vem, pedir a contratação de estagiária. Segue em anexo o | o currículo. |       |
| Colocamo-nos à<br>necessários. | disposição para quaisquer esclarecimentos adicionais que porventura  | se façam     |       |
|                                |                                                                      |              |       |
|                                | (Não Autenticado)                                                    |              |       |
|                                | COORDENADOR                                                          |              |       |
|                                | Matrícula: 1802417                                                   |              |       |
| Fechar                         | Convricht 2007 - Diretoria de Tecnologia da Informação - TRN         | Imprimir     | A     |

Para finalizar a projeção desta página, clique em Fechar.

Para imprimir o memorando, clique em Imprimir

Retornando a tela com os dados do *Memorando Eletrônico*, para prosseguir com a alteração feita do mesmo, clique em *Continuar*.

#### A tela a seguir, será gerada pelo sistema:

| PROTOCOLO > INFORMAÇÕES D                                                             | O MEMORANDO ELETRÔNICO                                                                        |                                                |                              |                                     |                                                   |                                   |
|---------------------------------------------------------------------------------------|-----------------------------------------------------------------------------------------------|------------------------------------------------|------------------------------|-------------------------------------|---------------------------------------------------|-----------------------------------|
| Atenção: Nesse passo será inform<br>que o servidor responsável pelo m                 | nado o servidor responsável pelo r<br>esmo realize a sua autenticação d                       | nemorando. Para q<br>ligital.                  | ue outras pe                 | essoas possam le                    | r esse memorando, é r                             | necessário                        |
| Apenas servidores com níveis de n                                                     | esponsabilidade CHEFE, VICE ou G                                                              | ERENTE podem aut                               | enticar mem                  | orandos.                            |                                                   |                                   |
| Essa autenticação deve ser<br>Caso o usuário que esteja<br>pois a mesma é realizada a | feita no item <b>Autenticar</b> nas opç<br>cadastrando o memorando eletró<br>automaticamente. | ões de <b>Memorando</b><br>ônico seja o respon | s Eletrônico<br>sável pelo n | s na aba de Prot<br>nesmo, não é ne | ocolo do Portal Admin<br>cessário realizar a auto | i <b>strativo</b> .<br>enticação, |
|                                                                                       | Servidores Responsáv                                                                          | EIS POR AUTENT                                 | ICAR O MER                   | IORANDO                             |                                                   |                                   |
| Assinatura do S                                                                       | ervidor: *                                                                                    |                                                |                              |                                     |                                                   |                                   |
|                                                                                       | Ad                                                                                            | licionar Servidor                              |                              |                                     |                                                   |                                   |
|                                                                                       | Campos de pree                                                                                | nchimento obrigatório                          |                              |                                     |                                                   |                                   |
|                                                                                       | 😑 : Autenticador                                                                              | Principal 🞯: Ren                               | iover Servid                 | or                                  |                                                   |                                   |
|                                                                                       | SERVID                                                                                        | ORES ADICIONADO                                | 5                            |                                     |                                                   |                                   |
| Servidor                                                                              |                                                                                               |                                                |                              | Função                              |                                                   |                                   |
| RODRIGO AMARAL MONTEIRO                                                               |                                                                                               |                                                | CC                           | ORDENADOR                           |                                                   | 0                                 |
|                                                                                       | Gravar Enviar Memorando                                                                       | Pré-Visualizar                                 | << Voltar                    | Cancelar                            |                                                   |                                   |
|                                                                                       | 📽 Campos de pree                                                                              | nchimento obrigatório                          |                              |                                     |                                                   |                                   |
|                                                                                       |                                                                                               | Protocolo                                      |                              |                                     |                                                   |                                   |

Para adicionar um outro servidor como responsável por autenticar o memorando, utilize o campo *Servidor* e informe o respectivo autenticador. Convém ressaltar que ao digitar as primeiras letras do nome do servidor, o sistema irá exibir uma lista com as opções, selecione uma delas. Feito isso, clique em *Adicionar Servidor* e, dessa forma, o servidor informado ficará disposto na listagem de *Servidores Adicionados*.

Após adicionar o servidor, para realizar a pré-visualização do memorando, clique em **Pré-Visualizar**. A página gerada será semelhante a tela *Pré-visualização do Memorando Eletrônico*, já apresentada, anteriormente, aqui. Para que outras pessoas possam ler este memorando, é necessário que o servidor responsável pelo mesmo realize a sua autenticação digital.

O ícone apresentado ao lado do *Servidor*, significa que se trata do autenticador principal do memorando. Caso este seja exibido desta forma:, o servidor é apenas autenticador do memorando.

Para remover um dos servidores listados, clique neste ícone 🗐. Uma caixa de diálogo será exibida, solicitando a confirmação da exclusão dele, em uma formatação similar a esta:

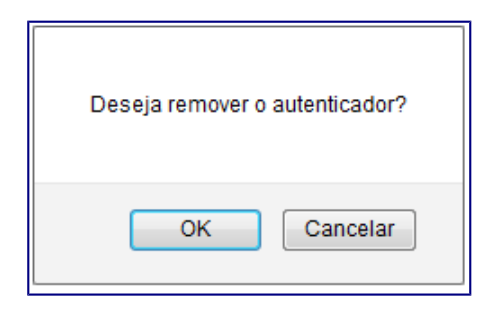

Clique em **OK** para confirmar a exclusão do servidor, ou caso desista da operação, em **Cancelar**. Optando por **OK**, a página será recarregada, passando a exibir a lista de *Servidores Adicionados* sem o que foi excluído, recentemente.

Ainda na tela com os *Servidores Responsáveis por Autenticar o Memorando*, caso queira somente gravar as alterações realizadas, clique em *Gravar*. Mesmo após concretizar esta operação, será permitido, ainda, realizar alterações no memorando.

Para efetuar a autenticação e envio do memorando, clique em *Enviar para Autenticação*. Uma mensagem, constatando o êxito da ação, em companhia do *Memorando Eletrônico*, serão expostos. Veja:

| • Memo<br>memo | rando cadastrado, autenticado e enviado com sucesso. O sistema enviou automaticamente um email para o destinatário do<br>srando (e destinatários das cópias, caso haja), informando da pendência para leitura do memorando. |
|----------------|----------------------------------------------------------------------------------------------------|
|                | 🔍 : Visualizar                                                                                                    |
|                | Memorando Eletrônico                                                                                                    |
|                | Documento: 12/2016 - REI-CPA (11.02.37.11.01.06) 🥄                                                                                                    |
|                | Protocolo: 23147.001483/2016-76                                                                                                    |
|                | Identificador: 201600634                                                                                                    |
| Tí             | tulo do Memorando: Contratação de estagiário                                                                                                    |
|                | Tipo: MEMORANDO ELETRÔNICO                                                                                                    |
| De             | stinatário principal: REI - REITORIA - DIRETORIA EXECUTIVA (11.02.37.06)                                                                                                    |
|                | CC: REI - REITORIA - GABINETE DA REITORIA (11.02.37.07)                                                                                                    |
|                | Nível de Acesso: RESPONSÁVEIS E SECRETARIA DA UNIDADE                                                                                                    |
| Ser            | vidor de assinatura: RODRIGO AMARAL MONTEIRO (1802417)                                                                                                    |
|                |                                                                                                    |

Protocolo

É importante destacar que o formato desta página, é idêntico ao da que seria explanada, caso optássemos por *Gravar* o *Memorando Eletrônico*.

Clique no ícone para visualizar o memorando. A página gerada será semelhante a exibida na operação *Pré-Visualizar*, cuja já foi explicada, anteriormente, neste mesmo manual.

Se desejar registrar um novo memorando eletrônico no sistema, clique no link Cadastrar Memorando. Os pormenores desta funcionalidade serão apresentados no capítulo Cadastrar Memorando, presente nesse manual.

Ao clicar no link **Autenticar Memorando**, caso haja memorandos para serem autenticados, o sistema fornecerá uma lista com os respectivos. A operação para autenticar memorando será explicada no Capítulo Autenticar Memorandos, o qual está listado nesse manual.

#### **Cancelar Memorando**

Caso queira excluir um memorando eletrônico, clique no ícone X-Vale salientar que um memorando só pode ser removido pelo usuário que o cadastrou, ou pelo seu autenticador principal - A seguinte tela poderá ser visualizada:

|        | Dados do Memorando                                                       |
|--------|--------------------------------------------------------------------------|
|        | Tipo: MEMORANDO ELETRÔNICO                                               |
|        | Número: 13/2016                                                          |
|        | Origem: REITORIA GERAL (11.02.37)                                        |
|        | Assunto: Contratação de estagiário                                       |
|        | Destino: REI - COORDENADORIA DE PROTOCOLO E ARQUIVOS (11.02.37.11.01.06) |
|        | Situação Atual: AGUARD. AUTEN.                                           |
| DA     | DOS DO CANCELAMENTO                                                      |
| Observ | ação:                                                                    |
|        | .::<br>(1000 caracteres/0 digitados)                                     |
|        | (1000 caracteres/0 digitados)                                            |

Se desejar, preencha o campo *Observação*. Uma sugestão, seriam os motivos do cancelamento do memorando. Para dar continuidade a operação, clique em *Confirmar* e o sistema exibirá uma janela para confirmação da remoção, similar a esta:

| Deseja realmente cancelar esse memorando? |
|-------------------------------------------|
| OK Cancelar                               |

Desistindo da operação, clique em *Cancelar*.

Confirme a remoção do memorando eletrônico, clicando em *OK*. Será exposta a mensagem de sucesso a seguir:

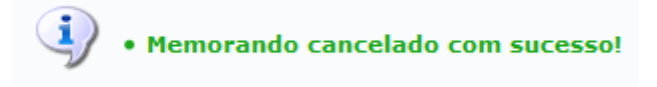

#### **Enviar Memorando**

Para enviar um determinado memorando eletrônico, clique no ícone (apenas os memorandos já autenticados por todos os responsáveis, poderão ser enviados). O sistema apresentará uma caixa de diálogo, requisitando a confirmação da operação, análoga a esta:

| Deseja realmente envi | ar esse memora | ndo eletrônico? |
|-----------------------|----------------|-----------------|
|                       | ОК             | Cancelar        |

Para prosseguir com a emissão do memorando, clique em **OK**, ou, caso desista da operação, em **Cancelar**. Ao confirmar a ação a mensagem de sucesso a seguir será gerada:

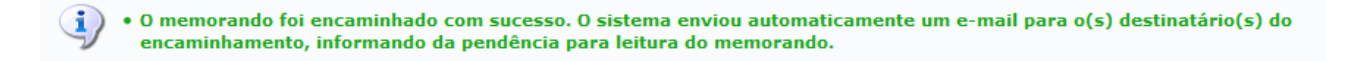

Bom Trabalho!

## Capítulo 4 – LISTAR MEMORANDOS ENVIADOS

Esta funcionalidade permite que o usuário visualize os detalhes dos memorandos eletrônicos cadastrados no sistema da Instituição, autenticados e já enviados à sua unidade de destino, bem como os cancele ou exporte, conforme desejado.

Para iniciar a operação, acesse o SIPAC  $\rightarrow$  Módulos  $\rightarrow$  Protocolo  $\rightarrow$  Memorandos  $\rightarrow$  Consultas  $\rightarrow$  Listar Enviados.

A seguinte tela será gerada pelo sistema:

| οςοι             | .o > Consu                     | LTA DE MEMORANDO                                        | DS ELETRÔNICOS ENVIADOS                                                                                        |                 |
|------------------|--------------------------------|---------------------------------------------------------|----------------------------------------------------------------------------------------------------|-----------------|
|                  |                                |                                                         |                                                                                                    |                 |
| o, enco<br>lamen | ontram-se list<br>to desses me | ados os memorandos ca<br>morandos, assim como,          | sdastrados ou autenticados pelo seu usuário e que já foram enviados ao seu destino. Essa ope<br>acompanha-los. | ração permite o |
| ém ser           | rão mostrado:                  | os memorandos envia                                     | dos pela sua unidade (apenas para chefes, vice-chefes, gerentes ou secretários da unidade).                    |                 |
| emoral           | ndos destaca                   | los em <mark>vermelho</mark> ainda                      | não foram lidos por nenhum usuário.                                                                            |                 |
|                  |                                |                                                         | Buscar Memorando Enviado                                                                                       |                 |
|                  | Nú                             | mero/Ano:                                               | / 2015                                                                                                    | -               |
|                  |                                |                                                         |                                                                                                    |                 |
|                  |                                | Protocolo: 2.                                           | 314/ . U / ZUI6 - U (Formato: Radical.Numero/Ano - Digitos)                                                    |                 |
|                  |                                | (0                                                      | Jaso nao salba os dígitos verificadores, informe 99)                                                           |                 |
|                  |                                | . 20                                                    | 516                                                                                                    |                 |
|                  | Ide Ide                        | ntificador: 0                                           |                                                                                                    |                 |
|                  | Títi                           | ilo:                                                    |                                                                                                    |                 |
|                  | Un Un                          | dade de Origem:                                         |                                                                                                    |                 |
|                  | 🔲 Ca                           | dastrado por:                                           |                                                                                                    |                 |
|                  | Se Se                          | rvidor de Assinatura:                                   |                                                                                                    |                 |
|                  | 🔲 Un                           | dade de Destino:                                        |                                                                                                    |                 |
|                  | Tin                            | 0:                                                      | Tadas - Manamada Elabérias - Manamada Cinulas                                                                  |                 |
|                  |                                |                                                         |                                                                                                    |                 |
|                  | 🛄 Da                           | ta de Cadastro:                                         | a                                                                                                    |                 |
|                  | Too                            | os os Memorandos                                        |                                                                                                    |                 |
|                  |                                |                                                         | Buscar Cancelar                                                                                                |                 |
|                  |                                | •                                                       |                                                                                                    |                 |
|                  |                                | Sisual                                                  | izar Memorando 🔄: Memorando Detalhado !: Despacho Anexado                                                      |                 |
|                  |                                | 👞: Visualizar                                           | · Leituras 📕: Cancelar Memorando 👕: Exportar Memorando para .doc                                               |                 |
|                  |                                |                                                         | Memorandos Enviados                                                                                            |                 |
| L                | Jocumento                      | Protocolo                                               | Jentificador Enviado Em Destino Leitur                                                                         | as mil se mil   |
|                  |                                | 23147.001463/2016-76                                    | 201000034 23/00/2010 CC: REI - REITORIA - GABINETE DA REITORIA (11.02.37.07).                                  | • 🔤 📥 📷         |
| Q 1              | 12/2016 - REI-CPA              | Assunto do Memorando (CO                                | NARQ):                                                                                                    |                 |
|                  |                                | Assunto Detalhado:                                      |                                                                                                    |                 |
|                  |                                | Situação: ENVIADO                                       |                                                                                                    | o (1991) 😒 💷 )  |
|                  |                                | Título: Contratação de estagia                          | 201000003 201002010 REI-REITORIA- GROMETE DA REITORIA (11.02.07.07)                                            |                 |
| Q 1              | 11/2016 - REI-CPA              | Assunto do Memorando (CO                                | NARQ):                                                                                                    |                 |
|                  |                                | Assunto Detalhado:                                      |                                                                                                    |                 |
|                  |                                | 23147.001480/2016-32                                    | 201600631 23/08/2016 REI - REITORIA - DIRETORIA EXECUTIVA (11.02.37.06)                                        | 0 🔛 🗶 📾         |
|                  |                                | Título: Contratação de estagiá                          | ário                                                                                                    |                 |
| Q 1              | 10/2016 - REI-CPA              | Assunto do Memorando (CO                                | NARQ):                                                                                                    |                 |
|                  |                                | Assunto Detalhado:<br>Situação: ENVIADO                 |                                                                                                    |                 |
| 10 P.            |                                | 23147.001447/2016-11                                    | 201600617 21/06/2016 REI - COORDENADORIA DE PROTOCOLO E ARQUIVOS (11.02.37.11.01.06)                           | 1 📖 🗙 🖏         |
|                  |                                | Título: teste sipac                                     |                                                                                                    |                 |
| Q 8              | 3/2016 - REI-CPA               | Assunto do Memorando (CO                                | NARQ):                                                                                                    |                 |
|                  |                                | Assunto Detainado:<br>Situação: ENVIADO                 |                                                                                                    |                 |
|                  |                                | 23147.001382/2016-03                                    | 201600581 09/06/2016 REI - COORDENADORIA DE SELECAO DE PESSOAS (11.02.37.12.01.01)                             | 0 🔣 🗶 🔛         |
| 0                |                                | Título: Contratação de nova e                           | stagiária                                                                                                    |                 |
| 47               | 7/2016 - REI-CPA               | Assunto do Memorando (CO                                | NARQ):                                                                                                    |                 |
|                  |                                | Situação: ENVIADO                                       |                                                                                                    |                 |
|                  |                                | 23147.001381/2016-51                                    | 201600580 09/06/2016 REI - COORDENADORIA DE SELECAO DE PESSOAS (11.02.37.12.01.01)                             | 0 🖾 🗶 🔛         |
| 0                | 2016 PELOP                     | Título: Rescisão de contrato o                          | de estagiária                                                                                                  |                 |
| 6 0              | 2018 - REI-CPA                 | Assunto do Memorando (CO<br>Assunto Detalhado: Rescisão | NAKQ):<br>io de contrato da estaciária Danielle Vieira                                                         |                 |
|                  |                                | Situação: ENVIADO                                       |                                                                                                    |                 |
|                  |                                | 23147.001237/2016-14                                    | 201600475 30/05/2016 REI - COORDENADORIA DE SELECAO DE PESSOAS (11.02.37.12.01.01)                             | 2 🔣 💥 🛀         |
| 0 -              | 2016 PELOP                     | Título: Férias de estagiária                            |                                                                                                    |                 |
| - 5              | #2010 - REI-GPA                | Assunto do Memorando (CO<br>Assunto Detalhado: Férias d | NAKQ):<br>la estaciária- Danielle Vieira                                                                       |                 |
|                  |                                | Situação: ENVIADO                                       |                                                                                                    |                 |

Primeiramente, é importante ressaltar que o memorandos eletrônicos destacados em vermelho na página acima ainda não foram lidos por nenhum usuário da Instituição.

Para realizar uma busca por um memorando eletrônico específico, utilize um ou mais dos seguintes critérios:

- *Número/Ano* do memorando desejado;
- *N<sup>o</sup> do Protocolo* do memorando;
- Ano no qual o memorando foi emitido;
- Número Identificador do memorando;
- *Título* do memorando enviado;
- Unidade de Origem do memorando;
- Cadastrado por, ou nome do usuário cadastrador do memorando;
- Servidor de Assinatura, ou servidor responsável por assinar o memorando eletrônico;
- Unidade de Destino do memorando;
- *Tipo* do memorando desejado, dentre as opções *Todos*, *Memorando Eletrônico* ou *Memorando Circular*;
- *Data de Cadastro* do memorando no sistema da Instituição. Para inserir o período no qual a data de cadastro está incluída, digite a data inicial e data final desejada ou selecione-as no calendário virtual exibido ao clicar no ícone [1];
- Selecione a opção *Todos os Memorandos* se desejar listar todos os memorandos cadastrados no sistema e já enviados para suas unidades de destino.

Cabe destacar que nos campos *Unidade de Origem, Cadastrado por, Servidor de Assinatura* e *Unidade de Destino*, ao digitar as letras iniciais da informação desejada, o sistema exibirá uma lista com os resultados disponíveis para escolha. Clique na opção desejada para selecioná-la.

Como exemplo, selecionaremos a opção Todos os Memorandos.

Caso desista da operação, clique em *Cancelar* e confirme a desistência na janela que será exibida posteriormente. Esta ação será válida para todas as telas que a contenha.

Para retornar para a página inicial do módulo, clique em **Protocolo**. Esta operação será válida sempre que estiver disponível.

Preencha os campos que desejar e, em seguida, clique em *Buscar* para prosseguir com a busca. A página será prontamente atualizada, passando a exibir, na lista de *Memorandos Enviados*, apenas os memorandos que atendem aos critérios de busca utilizados.

A partir da lista de *Memorandos Enviados*, é possível visualizar o memorando, visualizar as informações detalhadas do memorando, visualizar as leituras já realizadas para o memorando, cancelar um memorando e/ou exportar um memorando para o formato .doc, conforme desejado. Explicaremos essas operações nos tópicos abaixo, neste mesmo manual.

## Visualizar Memorando

Clique no ícone Sou em seu número de *Documento* para visualizar um memorando listado.

O memorando será prontamente disponibilizado no seguinte formato:

| MINISTÉRIO DA EDUCAÇÃO<br>INSTITUTO FEDERAL DO ESPÍRITO SANTO<br>REI - COORDENADORIA DE PROTOCOLO E ARQUIVOS                                                                     |
|----------------------------------------------------------------------------------------------------|
| MEMORANDO ELETRÔNICO Nº 7/2016 - REI-CPA (11.02.37.11.01.06)<br>(Identificador: 201600581)                                                                                       |
| Nº do Protocolo: 23147.001382/2016-03<br>Vitória-ES, 09 de Junho de 201                                                                                                    |
| REI - COORDENADORIA DE SELECAO DE PESSOAS                                                                                                    |
| Título: Contratação de nova estagiária                                                                                                    |
| Solicitamos a contratação de uma nova estagiária para substituir a Danielle Vieira. A nova<br>estagiária deve iniciar as atividades no inicio do mês de  julho - dia 01/07/2016. |
| Segue em anexo o formulário preenchido e o currículo da estagiária Jéssica Gomes Cruz dos Santos                                                                                 |
| Atenciosamente,                                                                                                    |
| Para realizar o download do arquivo em anexo, clique:<br>Solicitacao.pdf                                                                                                    |
| (Autenticado em 09/06/2016 16:52)<br>RODRIGO AMARAL MONTEIRO<br>COORDENADOR - TITULAR<br>Matrícula: 1802417                                                                      |
| Fechar Copyright 2007 - Diretoria de Tecnologia da Informação - IFES Imprimir                                                                                                    |

Para finalizar a visualização e retornar à página anterior, clique em *Fechar*.

Caso queira imprimir o memorando, clique em Imprimir

## Visualizar Memorando Detalhado

Para visualizar o memorando detalhado, clique em 🗾.

A página a seguir será exibida pelo sistema:

| PROTOCOLO > DOCUMENTO                                                                                                    | DETALHADO                                                                                                    |                                   |                                                    |                    |          |
|----------------------------------------------------------------------------------------------------|----------------------------------------------------------------------------------------------------|-----------------------------------|----------------------------------------------------|--------------------|----------|
|                                                                                                    | 🔍: Visualizar                                                                                                    | Despacho 🤤:                       | Baixar Arquivo                                     |                    |          |
|                                                                                                    |                                                                                                    | DOCUMENTO                         |                                                    |                    |          |
| Protocolo: 2<br>Origem: I<br>Tipo do Documento: N<br>Identificador: 7<br>Código do Memorando: 2<br>Título do Memorando: 0<br>Data do Documento: 0<br>Destinatário Principal: R<br>Unidade de Origem: R<br>Data do Cadastro: 0<br>Situação: A<br>Situação na Unidade: E | 3147.001382/2016-03<br>nterna<br>IEMORANDO ELETRÔNICO<br>9<br>201600581<br>Contratação de nova estag<br>19/06/2016<br>REI-CSP (11.02.37.12.01.0<br>REI - COORDENADORIA D<br>19/06/2016 16:52<br>ATIVO<br>ENVIADO PARA UNIDADE | piária<br>01)<br>E PROTOCOLO E AP | <b>do Documento:</b> 2016<br>RQUIVOS (11.02.37.11. | 01.06)             |          |
| Movimentações do Docu                                                                                                    | MENTO                                                                                                    |                                   |                                                    |                    | Tempo    |
| Destino                                                                                                    | Enviado Em                                                                                                    | Enviado Por                       | Recebido Em                                        | Recebido Por       | Esperado |
| REI-CSP (11.02.37.12.01.01)                                                                                                    | 09/06/2016 16:52                                                                                                    | 1802417                           | 14/06/2016 11:31                                   |                    |          |
| Assinaturas do Documen                                                                                                    | NTO                                                                                                    |                                   |                                                    |                    |          |
| Assinante                                                                                                    |                                                                                                    |                                   |                                                    | Situação           |          |
| RODRIGO AMARAL MONTEIRO (180                                                                                                    | 2417)                                                                                                    |                                   | ASSINADO                                           | EM 09/06/2016 16:5 | 2        |
| ARQUIVOS ANEXADOS AO D                                                                                                    | OCUMENTO                                                                                                    |                                   |                                                    |                    |          |
| Nome                                                                                                    |                                                                                                    | De                                | escrição                                           |                    |          |
| Solicitacao.pdf                                                                                                    |                                                                                                    |                                   |                                                    |                    | 6        |
|                                                                                                    | د 🛃                                                                                                    | mprimir Compro                    | vante                                              |                    |          |

Para visualizar o memorando eletrônico na íntegra, clique no ícone . A página gerada pelo sistema foi exibida e explicada anteriormente no tópico *Visualizar Memorando*, neste mesmo manual.

Para fechar esta tela e retornar à página anterior, clique em **Fechar**. Esta opção será válida para todas as telas em que estiver presente.

Caso deseje imprimir o comprovante de cadastro do memorando, clique em

O comprovante será exibido conforme figura a seguir:

| Protocolo                                         | INSTITUTO FEDERAL DO ESPIRITO SANTO<br>SISTEMA INTEGRADO DE PATRIMÔNIO, ADMINISTRAÇÃO E<br>Contratos<br>Emitido em 30/08/2016 10:45 |  |
|---------------------------------------------------|----------------------------------------------------------------------------------------------------|--|
|                                                   | MEMORANDO ELETRÔNICO                                                                                                    |  |
|                                                   | Cadastrado em 09/06/2016 16:52                                                                                                    |  |
| Fítulo do Memoran                                 | do:                                                                                                    |  |
| Contratação de nova                               | estagiária                                                                                                    |  |
| Jnidade de Origem<br>REI - COORDENADOR            | :<br>RIA DE PROTOCOLO E ARQUIVOS (11.02.37.11.01.06)                                                                                |  |
| (dentificador:                                    | Ano:                                                                                                    |  |
| 7                                                 | 2016                                                                                                    |  |
| Fipo do Documento                                 | NICO                                                                                                    |  |
| TELIOI O TELETINO                                 |                                                                                                    |  |
| Observação:                                       |                                                                                                    |  |
| Observação:<br>                                   |                                                                                                    |  |
| Observação:<br>                                   |                                                                                                    |  |
| Observação:<br>                                   | Movimentações Associadas                                                                                                    |  |
| Observação:<br><br>Data Envio                     | Movimentações Associadas<br>Destino                                                                                                 |  |
| Observação:<br><br>Data Envio<br>09/06/2016 16:52 | Movimentações Associadas<br>Destino<br>REI - COORDENADORIA DE SELECAO DE PESSOAS (11.02.37.12.01.01)                                |  |
| Observação:<br><br>Data Envio<br>09/06/2016 16:52 | Movimentações Associadas<br>Destino<br>REI - COORDENADORIA DE SELECAO DE PESSOAS (11.02.37.12.01.01)                                |  |
| Observação:<br><br>Data Envio<br>09/06/2016 16:52 | Movimentações Associadas<br>Destino<br>REI - COORDENADORIA DE SELECAO DE PESSOAS (11.02.37.12.01.01)                                |  |
| Observação:<br><br>Data Envio<br>09/06/2016 16:52 | Movimentações Associadas<br>Destino<br>REI - COORDENADORIA DE SELECAO DE PESSOAS (11.02.37.12.01.01)                                |  |
| Observação:<br><br>Data Envio<br>09/06/2016 16:52 | Movimentações Associadas<br>Destino<br>REI - COORDENADORIA DE SELECAO DE PESSOAS (11.02.37.12.01.01)                                |  |
| Observação:<br><br>Data Envio<br>09/06/2016 16:52 | Movimentações Associadas<br>Destino<br>REI - COORDENADORIA DE SELECAO DE PESSOAS (11.02.37.12.01.01)                                |  |
| Dbservação:<br><br>Data Envio<br>09/06/2016 16:52 | MOVIMENTAÇÕES ASSOCIADAS<br>Destino<br>REI - COORDENADORIA DE SELECAO DE PESSOAS (11.02.37.12.01.01)                                |  |
| Observação:<br><br>Data Envio<br>09/06/2016 16:52 | MOVIMENTAÇÕES ASSOCIADAS<br>Destino<br>REI - COORDENADORIA DE SELECAO DE PESSOAS (11.02.37.12.01.01)                                |  |
| Dbservação:<br><br>Data Envio<br>09/06/2016 16:52 | Movimentações Associadas<br>Destino<br>REI - COORDENADORIA DE SELECAO DE PESSOAS (11.02.37.12.01.01)                                |  |
| Observação:<br><br>Data Envio<br>09/06/2016 16:52 | MOVIMENTAÇÕES ASSOCIADAS Destino REI - COORDENADORIA DE SELECAO DE PESSOAS (11.02.37.12.01.01)                                      |  |
| Dbservação:<br><br>Data Envio<br>09/06/2016 16:52 | MOVIMENTAÇÕES ASSOCIADAS Destino REI - COORDENADORIA DE SELECAO DE PESSOAS (11.02.37.12.01.01)                                      |  |
| Observação:<br><br>Data Envio<br>09/06/2016 16:52 | MOVIMENTAÇÕES ASSOCIADAS Destino REI - COORDENADORIA DE SELECAO DE PESSOAS (11.02.37.12.01.01)                                      |  |

Caso deseje retornar ao menu principal do módulo, clique em **Protocolo**no canto superior esquerdo da tela.

Para fechar o comprovante e retornar à página anterior, clique em *Voltar*.

Se desejar imprimir o comprovante, clique em Imprimir 👜
#### **Cancelar Memorando**

Caso queira cancelar um memorando listado, clique no ícone 🔀 ao seu lado.

A seguinte tela será prontamente disponibilizada:

|             | Dados do Memorando                                                      |
|-------------|-------------------------------------------------------------------------|
|             | Tipo: MEMORANDO ELETRÔNICO                                              |
|             | Número: 7/2016                                                          |
|             | Origem: REI - COORDENADORIA DE PROTOCOLO E ARQUIVOS (11.02.37.11.01.06) |
|             | Assunto: Contratação de nova estagiária                                 |
|             | Destino: REI - COORDENADORIA DE SELECAO DE PESSOAS (11.02.37.12.01.01)  |
| Situaç      | ão Atual: ENVIADO                                                       |
| DADOS       | DO CANCELAMENTO                                                         |
|             |                                                                         |
| Observação: |                                                                         |
|             |                                                                         |
|             | (1000 caracteres/0 digitados)                                           |
| 8           | Conference Loca Vellage Consultan                                       |

Para retornar à página anterior, clique em *Voltar*.

Na tela acima, são apresentadas as informações básicas do memorando a ser cancelado. No campo *Observação*, insira observações referentes ao cancelamento, se desejar.

Para dar continuidade à operação, clique em *Confirmar*. O sistema exibirá a seguinte caixa de diálogo solicitando a confirmação do cancelamento:

| Deseja realr | mente cancelar es | se memorando? |
|--------------|-------------------|---------------|
|              |                   |               |
|              |                   |               |

Clique em *Cancelar* se desistir do cancelamento do memorando ou em *OK* para confirmá-lo. Optando por confirmar, o sistema exibirá a mensagem de sucesso a seguir:

 Memorando cancelado com sucesso! O sistema enviou automaticamente um e-mail para os destinatários do memorando, informando do seu cancelamento.

### Exportar Memorando para .doc

Se desejar exportar um determinado memorando para o formato .doc, clique no ícone ao seu lado, na lista de *Memorandos Enviados*.

A janela a seguir será apresentada:

| SIPAC - Memorando 7_2016 (REI-CPA).doc<br>tipo: Documento Microsoft Word 97-2003 (1,7 KB)<br>de: https://sipac.ifes.edu.br |
|----------------------------------------------------------------------------------------------------|
| tipo: Documento Microsoft Word 97-2003 (1,7 KB)<br>de: https://sipac.ifes.edu.br                                           |
| D que o Firefox deve fazer?                                                                                                |
| <u>Abrir com o:</u> LibreOffice Writer (aplicativo padrão) <u>D</u> ownload                                                |
| Memorizar a decisão para este tipo de arquivo                                                                              |

Na tela acima, informe se deseja *Abrir* o memorando ou fazer o *Download* dele para o seu computador.

Clique em *Cancelar* se desistir de exportar o memorando ou em *OK* para confirmar a exportação.

#### **Bom Trabalho!**

## **Capítulo 5 - LISTAR MEMORANDOS PENDENTES DE RECEBIMENTO**

Esta funcionalidade possibilita o recebimento dos memorandos eletrônicos enviados para o usuário, para a sua unidade de lotação (de acordo com sua permissão de acesso ao sistema) ou para os grupos de destinatários dos quais participa. Em geral, esta funcionalidade é utilizada após a autenticação de um memorando para permitir que ele fique disponível aos usuários de destino.

Para realizar esta operação, acesse o SIPAC  $\rightarrow$  Módulos  $\rightarrow$  Protocolo  $\rightarrow$  Memorandos  $\rightarrow$  Consultas  $\rightarrow$  Listar Pendentes de Recebimento.

A seguinte tela será exibida pelo sistema:

| Ркото         | COLO > MEMORANDOS EL                                                                                                    | ETRÔNICOS A RECEBER                                                                                                    |                                                                  |                                                 |                       |  |
|---------------|----------------------------------------------------------------------------------------------------|----------------------------------------------------------------------------------------------------|------------------------------------------------------------------|-------------------------------------------------|-----------------------|--|
| Essa ope      | eração permite a consulta de r<br>Novo Memorando.<br>Memorando recebido há ma<br>Memorando Antigo.<br>Memorando Lido.<br>Memorando marcado para a<br>norandos podem ser filtrados p | nemorandos eletrônicos à receber, ou seja, memo<br>s de <b>10</b> dia(s) e ainda não lido.<br>companhamento, permanecendo assim até a sua<br>elo seu número e ano ou unidade de origem. | randos destinados ao seu usuár<br>conclusão ou até que seja desm | io e que ainda não for:<br>arcado para acompanl | am lidos.<br>namento. |  |
|               |                                                                                                    | Buscar Memorando                                                                                                    | ELETRÔNICO                                                       |                                                 |                       |  |
|               | Número/An                                                                                                    | . / 2016                                                                                                    |                                                                  |                                                 |                       |  |
|               | Nº Protocolo                                                                                                    | 23147 . / 2016 -                                                                                                    | (Formato: Radical.Número/Ano -                                   | Dígitos)                                        |                       |  |
|               |                                                                                                    | (Caso não saiba os dígitos verificadores,                                                                                                    | informe <b>99</b> )                                              |                                                 |                       |  |
|               | O Identificador:                                                                                                    |                                                                                                    |                                                                  |                                                 |                       |  |
|               | Unidade de origem:                                                                                                    |                                                                                                    |                                                                  |                                                 |                       |  |
|               | Todos                                                                                                    |                                                                                                    |                                                                  |                                                 |                       |  |
|               | Buscar                                                                                                    |                                                                                                    |                                                                  |                                                 |                       |  |
| _             |                                                                                                    |                                                                                                    |                                                                  |                                                 |                       |  |
|               | Memorando                                                                                                    | 🖳: Memorando Detalhado                                                                                                    | !:C                                                              | espacho Anexado                                 |                       |  |
| 🔍: Visualizar | Leituras                                                                                                    | 💐: Marcar para acompanhar                                                                                                    | nento 🔊: F                                                       | Responder Memora                                | ndo                   |  |
| 🔌: Encaminha  | ar Memorando                                                                                                    | 👛: Memorando em Análise n                                                                                                    | a Unidade                                                        |                                                 |                       |  |
|               |                                                                                                    | Memorando                                                                                                    |                                                                  |                                                 |                       |  |
| Document      | 0                                                                                                    | Protocolo                                                                                                    | Identificador                                                    | Enviado Em                                      |                       |  |
| 14/2016 - R   | REI-CPA                                                                                                    | 23147.001494/2016-56                                                                                                    | 201600641                                                        | 30/08/2016                                      | - 🍠 🔣 🚨 🖍 (           |  |
| Título: Co    | ntratação de estagiária                                                                                                    |                                                                                                    |                                                                  |                                                 |                       |  |
| Assunto de    | o Memorando (CONARQ):                                                                                                    |                                                                                                    |                                                                  |                                                 |                       |  |
| Assunto D     | etalhado:                                                                                                    |                                                                                                    |                                                                  |                                                 |                       |  |

Protocolo

Na tela acima, se desejar buscar por um memorando específico, informe um dos critérios de busca abaixo:

- *Número/Ano* de cadastro do memorando a ser localizado;
- *N° Protocolo* do memorando;
- Código *Identificador* do memorando no sistema;
- *Unidade de Origem* do memorando. Cabe destacar que ao digitar as letras iniciais referentes à denominação da unidade desejada, o sistema automaticamente apresentará uma lista com as opções disponíveis para escolha. Clique na opção desejada para selecioná-la;
- Selecione a opção *Todos* se desejar visualizar todos os memorandos enviados para sua unidade de lotação, porém que ainda não tiveram seus recebimentos registrados no sistema.

Como exemplo, selecionaremos a opção Todos.

Para retornar à página inicial do módulo, clique no link **Protocolo**. Esta opção será válida sempre que estiver disponível.

Caso desista da operação, clique em *Cancelar* e confirme a desistência na janela que será apresentada pelo sistema. Esta operação será válida para todas as telas que a apresentem.

Após definir os parâmetros de busca desejados, clique em *Buscar*. A lista de *Memorandos* ainda não recebidos será prontamente atualizada, passando a exibir apenas os memorandos que atendem aos critérios de busca utilizados.

É importante destacar que os memorandos sinalizados com o ícone estão com a leitura atrasada; os que estão apontados com o ícone já foram lidos; os memorandos sinalizados com o ícone são memorandos antigos; e, por fim, os que têm o ícone em sua lateral são novos memorandos.

A partir da lista de *Memorandos*, é possível visualizar um determinado memorando, marcar um memorando para acompanhamento, visualizar os detalhes de um memorando, visualizar as leituras já realizadas para um memorando, bem como responder e/ou encaminhar um memorando, conforme desejado. Essas ações serão explicadas nos tópicos abaixo, neste mesmo manual.

### Visualizar Memorando

Para visualizar um determinado memorando eletrônico, clique no ícone Sao seu lado. Esta ação será válida sempre que estiver presente.

O memorando será exibido no seguinte formato:

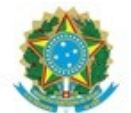

#### MINISTÉRIO DA EDUCAÇÃO INSTITUTO FEDERAL DO ESPÍRITO SANTO REI - COORDENADORIA DE PROTOCOLO E ARQUIVOS

MEMORANDO ELETRÔNICO Nº 14/2016 - REI-CPA (11.02.37.11.01.06) (Identificador: 201600641)

Nº do Protocolo: 23147.001494/2016-56

Vitória-ES, 30 de Agosto de 2016.

**REI - COORDENADORIA DE PROTOCOLO E ARQUIVOS** 

Título: Contratação de estagiária

Contratação de estagiária- TESTEEEEEEEEEEEE

(Autenticado em 30/08/2016 13:16) RODRIGO AMARAL MONTEIRO COORDENADOR - TITULAR Matrícula: 1802417

Fechar

Copyright 2007 - Diretoria de Tecnologia da Informação - TRN

Imprimir 🗎

Se desejar finalizar a exibição desta tela, clique em *Fechar*.

Caso queira imprimir o memorando, clique em Imprimir 🚔.

### Marcar para Acompanhamento

Para marcar um memorando para acompanhamento, clique no ícone na seu lado. A página será prontamente atualizada e o memorando selecionado será destacado na cor vermelha.

Para desmarcar um memorando previamente marcado para acompanhamento, clique no ícone 🧐. O memorando voltará a ser exibido em seu formato e cor original.

### Visualizar Memorando Detalhado

Se desejar visualizar um determinado memorando em detalhes, clique no ícone 💷ao seu lado.

O sistema disponibilizará as informações do memorando no formato abaixo:

|                                                                                                    | Q                                                                                                    | : Visualizar Despa                                     | acho                                                    |                                     |                   |  |
|----------------------------------------------------------------------------------------------------|----------------------------------------------------------------------------------------------------|--------------------------------------------------------|---------------------------------------------------------|-------------------------------------|-------------------|--|
|                                                                                                    |                                                                                                    | DOCUMENTO                                              |                                                         |                                     |                   |  |
| Protocolo:                                                                                                    | 23147.001494/2016-56                                                                                                    |                                                        |                                                         |                                     |                   |  |
| Origem:                                                                                                    | Interna                                                                                                    |                                                        |                                                         |                                     |                   |  |
| Tipo do Documento:                                                                                                    | MEMORANDO ELETRÔNIC                                                                                                    | o 🔍                                                    |                                                         |                                     |                   |  |
| Identificador:                                                                                                    | 14                                                                                                    | Ano                                                    | do Documento: 2016                                      |                                     |                   |  |
| Código do Memorando:                                                                                                    | 201600641                                                                                                    |                                                        |                                                         |                                     |                   |  |
| Título do Memorando:                                                                                                    | Contra <mark>t</mark> ação de estagiária                                                                                                    |                                                        |                                                         |                                     |                   |  |
| Data do Documento:                                                                                                    | Data do Documento: 30/08/2016                                                                                                    |                                                        |                                                         |                                     |                   |  |
| Destinatário Principal: REI-CPA (11.02.37.11.01.06)                                                                                                    |                                                                                                    |                                                        |                                                         |                                     |                   |  |
| Destinatário Principal:                                                                                                    | REI-CPA (11.02.37.11.01                                                                                                    | .06)                                                   |                                                         |                                     |                   |  |
| Destinatário Principal:<br>Unidade de Origem:                                                                                                    | REI-CPA (11.02.37.11.01<br>REI - COORDENADORIA I                                                                                                    | .06)<br>DE PROTOCOLO E A                               | RQUIVOS (11.02.37.11                                    | .01.06)                             |                   |  |
| Destinatário Principal:<br>Unidade de Origem:<br>Data do Cadastro:                                                                                                    | REI-CPA (11.02.37.11.01.<br>REI - COORDENADORIA [<br>30/08/2016 13:15                                                                                     | .06)<br>DE PROTOCOLO E A                               | RQUIVOS (11.02.37.11                                    | .01.06)                             |                   |  |
| Destinatário Principal:<br>Unidade de Origem:<br>Data do Cadastro:<br>Situação:                                                                                                    | REI-CPA (11.02.37.11.01.<br>REI - COORDENADORIA I<br>30/08/2016 13:15<br>ATIVO                                                                            | 06)<br>DE PROTOCOLO E A                                | RQUIVOS (11.02.37.11                                    | .01.06)                             |                   |  |
| Destinatário Principal:<br>Unidade de Origem:<br>Data do Cadastro:<br>Situação:<br>Situação na Unidade:                                                                                                    | REI-CPA (11.02.37.11.01.<br>REI - COORDENADORIA I<br>30/08/2016 13:15<br>ATIVO<br>ENVIADO PARA UNIDADE                                                    | .06)<br>DE PROTOCOLO E A                               | RQUIVOS (11.02.37.11                                    | .01.06)                             |                   |  |
| Destinatário Principal:<br>Unidade de Origem:<br>Data do Cadastro:<br>Situação:<br>Situação na Unidade:<br>MOVIMENTAÇÕES DO DOC                                                                                 | REI-CPA (11.02.37.11.01.<br>REI - COORDENADORIA I<br>30/08/2016 13:15<br>ATIVO<br>ENVIADO PARA UNIDADE<br><b>UMENTO</b>                                   | .06)<br>DE PROTOCOLO E A                               | RQUIVOS (11.02.37.11                                    | .01.06)                             |                   |  |
| Destinatário Principal:<br>Unidade de Origem:<br>Data do Cadastro:<br>Situação:<br>Situação na Unidade:<br>Movimentações do Doc                                                                                 | REI-CPA (11.02.37.11.01.<br>REI - COORDENADORIA I<br>30/08/2016 13:15<br>ATIVO<br>ENVIADO PARA UNIDADE<br>UMENTO<br>Enviado Em                            | .06)<br>DE PROTOCOLO E A<br>E<br>E <b>nviado Por</b>   | RQUIVOS (11.02.37.11<br>Recebido Em                     | .01.06)<br>Recebido Por             | Tempo<br>Esperado |  |
| Destinatário Principal:<br>Unidade de Origem:<br>Data do Cadastro:<br>Situação:<br>Situação na Unidade:<br>MOVIMENTAÇÕES DO DOC<br>Destino<br>REI-CPA (11.02.37.11.01.06)                                       | REI-CPA (11.02.37.11.01.<br>REI - COORDENADORIA I<br>30/08/2016 13:15<br>ATIVO<br>ENVIADO PARA UNIDADE<br>UMENTO<br>Enviado Em<br>30/08/2016 13:16        | 06)<br>DE PROTOCOLO E A<br>E<br>Enviado Por<br>1802417 | RQUIVOS (11.02.37.11<br>Recebido Em<br>30/08/2016 13:21 | .01.06)<br>Recebido Por             | Tempe<br>Esperado |  |
| Destinatário Principal:<br>Unidade de Origem:<br>Data do Cadastro:<br>Situação:<br>Situação na Unidade:<br>MOVIMENTAÇÕES DO DOC<br>Destino<br>REI-CPA (11.02.37.11.01.06)<br>ASSINATURAS DO DOCUME              | REI-CPA (11.02.37.11.01.<br>REI - COORDENADORIA I<br>30/08/2016 13:15<br>ATIVO<br>ENVIADO PARA UNIDADE<br>UMENTO<br>Enviado Em<br>30/08/2016 13:16<br>NTO | 06)<br>DE PROTOCOLO E A<br>E<br>Enviado Por<br>1802417 | RQUIVOS (11.02.37.11<br>Recebido Em<br>30/08/2016 13:21 | .01.06)<br>Recebido Por             | Temp<br>Esperado  |  |
| Destinatário Principal:<br>Unidade de Origem:<br>Data do Cadastro:<br>Situação:<br>Situação na Unidade:<br>MOVIMENTAÇÕES DO DOC<br>Destino<br>REI-CPA (11.02.37.11.01.06)<br>ASSINATURAS DO DOCUME<br>Assinante | REI-CPA (11.02.37.11.01.<br>REI - COORDENADORIA I<br>30/08/2016 13:15<br>ATIVO<br>ENVIADO PARA UNIDADE<br>UMENTO<br>Enviado Em<br>30/08/2016 13:16<br>NTO | 06)<br>DE PROTOCOLO E A<br>E<br>Enviado Por<br>1802417 | RQUIVOS (11.02.37.11<br>Recebido Em<br>30/08/2016 13:21 | .01.06)<br>Recebido Por<br>Situação | Temp<br>Esperado  |  |

Para fechar a tela e retornar à página anterior, clique em **Fechar X**. Esta função será a mesma sempre que for apresentada pelo sistema.

Caso deseje realizar a impressão do comprovante do memorando eletrônico, clique em

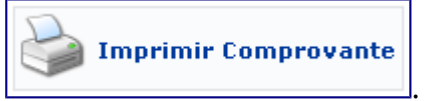

A seguinte tela será apresentada:

#### MEMORANDO ELETRONICO 23147.001494/2016-56

Cadastrado em 30/08/2016 13:15

| Título do Memorando:<br>Contratação de estagiária               |                         |
|-----------------------------------------------------------------|-------------------------|
| Unidade de Origem:<br>REI - COORDENADORIA DE PROTOCOLO E ARQUIV | /OS (11.02.37.11.01.06) |
| Identificador:                                                  | Ano:                    |
| 14                                                              | 2016                    |
| Tipo do Documento:<br>MEMORANDO ELETRÔNICO                      |                         |
| Observação:                                                     |                         |

| Movimentações Associadas |                                                                 |  |  |
|--------------------------|-----------------------------------------------------------------|--|--|
| Data Envio               | Destino                                                         |  |  |
| 30/08/2016 13:16         | REI - COORDENADORIA DE PROTOCOLO E ARQUIVOS (11.02.37.11.01.06) |  |  |
|                          |                                                                 |  |  |
|                          |                                                                 |  |  |
|                          |                                                                 |  |  |
|                          |                                                                 |  |  |
|                          |                                                                 |  |  |
|                          |                                                                 |  |  |
|                          |                                                                 |  |  |
|                          |                                                                 |  |  |
|                          |                                                                 |  |  |
|                          |                                                                 |  |  |
|                          |                                                                 |  |  |
|                          |                                                                 |  |  |

Fechar SIPAC | Copyright © 2005-2016 - Superintendência de Informática - UFRN - (27) Imprimir

Caso deseje retornar à página inicial do módulo, clique no link **Protocolo**, na parte superior esquerda da página.

Para finalizar a exibição da tela acima, clique em *Fechar*.

Se desejar imprimir o comprovante, clique em Imprimir 📄.

### Visualizar Leituras

Caso queira verificar as leituras feitas um memorando específico, clique no ícone  $\bigcirc$ . Como exemplo, escolhemos o *Memorando nº 5/2016* e, partindo deste pressuposto, a página abaixo será passível de visualização:

| LEITURAS REALIZA      | DAS NOS MEMORANDOS                        |                                           |          |
|-----------------------|-------------------------------------------|-------------------------------------------|----------|
| Na listagem abaixo en | contram-se os usuários que realizaram a l | leitura do memorando.                     |          |
|                       | Memor                                     | ANDO ELETRÔNICO                           |          |
| Tipo: MEMOR           | ANDO ELETRÔNICO                           |                                           |          |
| Número: 5/2016        |                                           |                                           |          |
| Assunto: Férias o     | le estagiária                             |                                           |          |
| Origem: REI - C       | OORDENADORIA DE PROTOCOLO E ARQU          | IIVOS (11.02.37.11.01.06)                 |          |
| Situação: ENVIAD      | 0                                         |                                           |          |
| LEITURAS REALIZA      | ADAS NO MEMORANDO                         |                                           |          |
| Data                  | Usuário                                   | Unidade                                   | Situação |
|                       | FABIOLA DE ABREU QUINTINO                 | REI - COORDENADORIA DE SELECAO DE PESSOAS | RECEBID  |
| 0//06/2016 09:16:42   |                                           |                                           |          |

Fechar X

Nesta tela, encontram-se os usuários que realizaram a leitura do memorando, além de suas informações básicas.

### **Responder Memorando**

Para responder qualquer um dos memorandos elencados, clique no ícone Situado na lateral de cada um dos que estão listados. Exemplificaremos com o *Memorando*: 13/2016 – *REI-CPA* e uma tela igual a esta será gerada:

|         | 퉓 : Servidor Assinante Principal 🛛 🍳 : Unidade de onde o Memor                      | ando foi Enviado                                            |   |
|---------|-------------------------------------------------------------------------------------|-------------------------------------------------------------|---|
|         | Memorando a Responder                                                               |                                                             |   |
| AT      | MEMORANDO ELETRÔNICO Nº 13/2016 - REI-CPA (11.02.37.11.01.06) - (Id<br>Responder: * | <b>dentificador: 201600636)</b><br>nantes 🔍 A Outro Destino |   |
| Todas   | Unidade                                                                             | Nível de Responsabilidade                                   |   |
| Servido | RODRIGO AMARAL MONTEIRO                                                             |                                                             | 2 |
|         | REI - COORDENADORIA DE PROTOCOLO E ARQUIVOS (11.02.37.11.01.06)                     | Chefia/Diretoria                                            | ۲ |
|         | Adicionar Unidades Selecionadas Como Destinatárias                                  |                                                             |   |
|         | 🞯: Remover Destinatário                                                             |                                                             |   |
|         | Destinatários do Memorando de Resposta                                              | 10                                                          |   |
|         | Nenhum destinatário adicionado.                                                     |                                                             |   |
|         | 🗌 Desejo receber por e-mail uma confirmação da leitura deste                        | Memorando.                                                  |   |
|         | << Voltar Cancelar Continuar >>                                                     |                                                             |   |
|         | 🖈 Campos de preenchimento obrigatório.                                              |                                                             |   |
|         | Protocolo                                                                           |                                                             |   |

Para retornar a página anterior, clique em *Voltar*. Esta função será válida sempre que a opção estiver presente.

A clicar na caixa de seleção **Todas**, todas as outras das unidades existentes serão selecionadas.

Clique no link <u>MEMORANDO ELETRÔNICO Nº 13/2016 - REI-CPA (11.02.37.11.01.06) -</u> (<u>Identificador: 201600636</u>) para visualizar os dados do memorando selecionado, conforme exibido na tela *Documento*, do tópico *Memorando Detalhado*.

Nesta etapa do procedimento, será permissível marcar para quem deseja *Responder* o memorando, o qual poderá ser respondido *Às Unidades de Servidores Assinantes, Aos Servidores Assinantes* ou *A Outro Destino*.

Caso opte por responder o memorando Às Unidades de Servidores Assinantes, será necessário selecionar as unidades de responsabilidade desejadas e clicar em Adicionar Unidades Selecionadas Como Destinatárias. Se a resposta for encaminhada Aos Servidores Assinantes, deverão ser selecionados os assinantes do memorando e, posteriormente, clicar em Adicionar Servidores Selecionados Como Destinatários.

É aceitável habilitar a opção: *Desejo receber por e-mail uma confirmação da leitura deste Memorando*, caso deseje ser notificado sobre quando o memorando foi lido pelo destinatário. Esta opção será válida para todas as páginas em que for exibida.

Para exemplificar esta ação, utilizaremos o envio da resposta ao memorando Às Unidades de Servidores Assinantes para a Unidade: REI - COORDENADORIA DE PROTOCOLO E ARQUIVOS (11.02.37.11.01.06).

Feito isso, clique em *Adicionar Unidades Selecionadas Como Destinatárias* para prosseguir com a operação. O destinatário será incluído, ao passo que o sistema exibirá a seguinte mensagem de sucesso, juntamente:

| PRO                           | rotocolo > Responder Memorando > Informações do Memorando Eletrônico                                                                                                    |                                            |
|-------------------------------|----------------------------------------------------------------------------------------------------|--------------------------------------------|
| Ţ                             | i) • Destinatário adicionado com sucesso.                                                                                                    |                                            |
| 0 m<br>nívei                  | memorando é a modalidade de comunicação entre unidades administrativas de um mesmo órgão, que podem estar hierarquicamente em mesmo<br>eis diferentes. Trata-se, portanto, de uma forma de comunicação eminentemente interna.                                                                                                    | nível ou em                                |
| Pode<br>servi                 | de ter caráter meramente administrativo, ou ser empregado para a exposição de projetos, idéias, diretrizes, etc a serem adotados por determin<br>viço público.                                                                                                    | ado setor do                               |
| Sua<br>buro<br>falta<br>decis | a característica principal é a agilidade. A tramitação do memorando em qualquer órgão deve pautar-se pela rapidez e pela simplicidade de pr<br>ocráticos. Para evitar desnecessário aumento do número de comunicações, os despachos ao memorando devem ser dados no próprio documento e<br>ta de espaço, em folha de continuação. Esse procedimento permite formar uma espécie de processo simplificado, assegurando maior transparência<br>cisões, e permitindo que se historie o andamento da matéria tratada no memorando.                                                                                                    | ocedimentos<br>, no caso de<br>à tomada de |
| Essa<br>unida<br>resp         | sa operação permite responder um memorando eletrônico. A resposta poderá ter como destino tanto os servidores assinantes do memorando inici<br>idades de responsabilidade, além de poder informar outro destino qualquer, podendo ser a uma unidade ou, caso não encontre a unidade, a<br>ponsável pela unidade (apenas servidores com níveis de responsabilidade <b>CHEFE, VICE ou GERENTE</b> podem ser destinatários).                                                                                                    | al como suas<br>um servidor                |
|                               | 處 : Servidor Assinante Principal 🛛 🍳 : Unidade de onde o Memorando foi Enviado                                                                                                    |                                            |
|                               | MEMORANDO A RESPONDER                                                                                                    |                                            |
|                               | MEMORANDO ELETRÔNICO Nº 13/2016 - REI-CPA (11.02.37.11.01.06) - (Identificador: 201600636)                                                                                                    |                                            |
|                               | Responder: * 🖲 Às Unidades de Servidores Assinantes 🔍 Aos Servidores Assinantes 🔍 A Outro Destino                                                                                                    |                                            |
| ATI                           | THATS UNTDADES DE RESPONSABILIDADE DOS SERVIDORES ASSINANTES                                                                                                    |                                            |
| Todas                         | Inidade Nível de Responsabilidade                                                                                                    |                                            |
| Servido                       | dor: RODRIGO AMARAL MONTEIRO                                                                                                    | 2                                          |
|                               | REI - COORDENADORIA DE PROTOCOLO E ARQUIVOS (11.02.37.11.01.06) Chefia/Diretoria                                                                                                    | •                                          |
|                               | Adicionar Unidades Selecionadas Como Destinatárias                                                                                                    |                                            |
|                               |                                                                                                    |                                            |
|                               |                                                                                                    |                                            |
|                               | In the second second |                                            |

|                           | Destinatários do Memorando de Resposta                                  |         |   |
|---------------------------|-------------------------------------------------------------------------|---------|---|
| Destinatário              |                                                                         | Tipo    |   |
| REI - COORDENADORIA DE PR | DTOCOLO E ARQUIVOS (11.02.37.11.01.06)                                  | Unidade | 0 |
|                           | 🖉 Desejo receber por e-mail uma confirmação da leitura deste Memorando. |         |   |
|                           | << Voltar Cancelar Continuar >>                                         |         |   |
|                           | Campos de preenchimento obrigatório.                                    |         |   |

Protocolo

Coordenadoria de Protocolo e Arquivo (CPA)

Para remover determinado destinatário adicionado anteriormente, clique no ícone a lado do destinatário que deseja excluir da lista dos *Destinatários do Memorando de Resposta*, e confirme a ação na seguinte caixa de diálogo exposta pelo sistema:

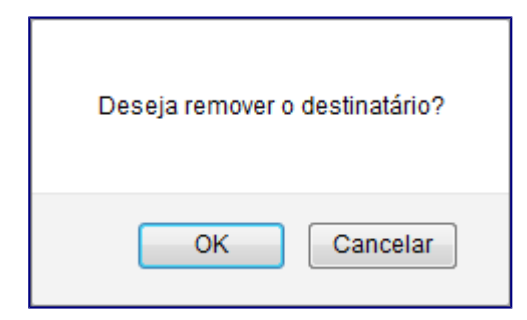

Clique em *Cancelar*, caso desista da operação, ou em *OK* para confirmar a exclusão do destinatário selecionado. Será exibida a seguinte mensagem de sucesso, no topo da tela:

| I) | • | Destinatário removido(a) com sucesso. |
|----|---|---------------------------------------|
|----|---|---------------------------------------|

De volta a página com os *Destinatários do Memorando de Resposta* para prosseguir com a ação, após selecionar o *destinatário* desejado, clique em *Continuar* e, por conseguinte, a página seguinte será apresentada:

| PROTOCOLO > INFORMAÇÕES D                                                                                                    | ) MEMORANDO ELETRÔNICO                                                                                                    |
|----------------------------------------------------------------------------------------------------|----------------------------------------------------------------------------------------------------|
| <ul> <li>sa operação realiza o cadastro de n</li> <li>Título do Memorando: descr</li> <li>Assunto do Memorando: assento de la cescriçã</li> <li>Assunto Detalhado: descriçã</li> <li>Texto do Memorando: texto</li> <li>Arquivo: opcionalmente poder</li> </ul> | emorando eletrônico. Para a realização desse cadastro devem ser informados os seguintes campos:<br>ção resumida do que o memorando trata;<br>unto referente ao memorando de acordo com sua classificação CONARQ;<br>mais detalhada do assunto do memorando;<br>eferente ao memorando.<br>á ser anexado um arquivo. |
|                                                                                                    | Memorando Eletrônico                                                                                                    |
| Memorando a responder:                                                                                                    | MEMORANDO ELETRÔNICO № 13/2016 - REI-CPA (11.02.37.11.01.06) - (Identificador: 201600636) 🛄                                                                                                    |
| Título do Memorando:                                                                                                    | RE.: Contratação de estagiário                                                                                                    |
| Assunto do Memorando (CONARQ):                                                                                                    |                                                                                                    |
| Assunto Detalhado:                                                                                                    |                                                                                                    |
|                                                                                                    | (1000 caracteres/0 digitados)                                                                                                    |
| TEXTO DO MEMORANDO 🖈                                                                                                    |                                                                                                    |
| □   B<br>2                                                                                                    | X 函 路 ⑦ № 計 ☆ mm /                                                                                                    |
|                                                                                                    | $ \blacksquare$   x, x'   $\Omega$                                                                                                    |
|                                                                                                    |                                                                                                    |
| DESEJA ANEXAR ALGUM ARQUIV                                                                                                    | O AO MEMORANDO ELETRÔNICO?                                                                                                    |
|                                                                                                    | Anexar Arguivo                                                                                                    |
|                                                                                                    |                                                                                                    |
|                                                                                                    | << Voltar Cancelar Pré-Visualizar Continuar >>                                                                                                    |

Se desejar fazer uma visualização prévia do memorando, clique em *Pré-Visualizar*. Esta ação será válida em todas as telas em que estiver presente e o memorando sem autenticação será exibido conforme a operação *Visualizar Memorando*, explicada nesse manual.

Altere o *Título do Memorando*, se desejar, e preencha os dados *Assunto Detalhado* e *Texto do Memorando*. Com a finalidade de anexar algum arquivo relevante para o memorando, basta clicar em *Selecionar arquivo*, e, em seguida, em *Anexar Arquivo*.

Se desejar excluir o arquivo anexado, clique no ícone 🗐. Esta operação será semelhante a de *Remover destinatário*, explicada acima.

Para dar continuidade a esta operação, clique em *Continuar* e a tela *Servidores Responsáveis por Autenticar Memorando* será gerada pelo sistema, de acordo com a figura abaixo:

| PROTOCOLO > INFORM                                             | iações do Memorando Eletrônico                                                                                                    |
|----------------------------------------------------------------|----------------------------------------------------------------------------------------------------|
| Atenção: Nesse passo se<br>servidor responsável pelo           | rá informado o servidor responsável pelo memorando. Para que outras pessoas possam ler esse memorando, é necessário que c<br>nesmo realize a sua autenticação digital.                                                                                                    |
| Apenas servidores com nív                                      | eis de responsabilidade CHEFE, VICE ou GERENTE podem autenticar memorandos.                                                                                                    |
| Essa autenticação<br>usuário que esteja<br>realizada automatio | eve ser feita no item <b>Autenticar</b> nas opções de <b>Memorandos Eletrônicos</b> na aba de <b>Protocolo</b> do <b>Portal Administrativo</b> . Caso o<br>cadastrando o memorando eletrônico seja o responsável pelo mesmo, não é necessário realizar a autenticação, pois a mesma é<br>amente. |
|                                                                | Servidores Responsáveis por Autenticar o Memorando                                                                                                    |
| Assir                                                          | atura do Servidor: *                                                                                                    |
| Ur                                                             | dade do Servidor: * SELECIONE 🔻                                                                                                    |
|                                                                | Adicionar Servidor                                                                                                    |
|                                                                | * Campos de preenchimento obrigatório.                                                                                                    |
|                                                                | 👄 : Autenticador Principal 🛛 🞯 : Remover Servidor                                                                                                    |
|                                                                | Servidores Adicionados                                                                                                    |
| ervidor                                                        | Função                                                                                                    |
|                                                                | Nenhum servidor adicionado.                                                                                                    |
|                                                                | Gravar Enviar Memorando Pré-Visualizar << Voltar Cancelar                                                                                                    |
|                                                                | 🛊 Campos de preenchimento obrigatório.                                                                                                    |
|                                                                | Protocolo                                                                                                    |

Forneça a *Assinatura do Servidor*, a *Unidade do Servidor* e a *Função do Servidor na Assinatura*. Quando o primeiro campo é informado, o sistema oferece uma lista de unidades possíveis para o preenchimento do segundo campo, e assim respectivamente. Se desejar continuar com a operação, clique em *Adicionar Servidor*. A parte da tela com os Servidores Responsáveis por Autenticar Memorando ficará da seguinte forma:

|   | Servidores Responsáveis por Autenticar o Memorando         |             |   |
|---|------------------------------------------------------------|-------------|---|
|   | Assinatura do Servidor: *                                  |             |   |
|   | Adicionar Servidor                                         |             |   |
|   | 🖈 Campos de preenchimento obrigatório.                     |             |   |
|   | 😑 : Autenticador Principal 🛛 🥶 : Remover Servidor          |             |   |
| 2 | Servidores Adicionados                                     |             |   |
|   | Servidor                                                   | Função      |   |
| • | RODRIGO AMARAL MONTEIRO (1802417 - Técnico Administrativo) | COORDENADOR | 0 |
|   | Gravar Enviar Memorando Pré-Visualizar << Voltar Cancelar  |             |   |
|   | * Campos de preenchimento obrigatório.                     |             |   |
|   | Protocolo                                                  |             |   |

Para remover o servidor adicionado, clique no ícone e a exclusão do servidor acontecerá de maneira semelhante à demonstrada, anteriormente no manual, com o *Destinatário* do memorando.

Após adicionar os servidores desejados, clique em *Gravar* para salvar as informações sem enviar o memorando para autenticação. Caso queira, clique em *Enviar para Autenticação* com a finalidade de enviar o memorando cadastrado para autenticação. Para as duas opções a mesma tela será gerada, juntamente com a mensagem de sucesso. Veja:

|       | Memorando Eletrônico                                                                         |
|-------|----------------------------------------------------------------------------------------------|
|       | Documento: 15/2016 - REI-CPA (11.02.37.11.01.06)                                             |
|       | Protocolo: 23147.001495/2016-09                                                              |
|       | Identificador: 201600642                                                                     |
|       | Título do Memorando: RE.: Contratação de estagiário                                          |
|       | Tipo: MEMORANDO ELETRÔNICO                                                                   |
|       | Destinatários: REI - COORDENADORIA DE PROTOCOLO E ARQUIVOS (11.02.37.11.01.06)               |
|       | Servidor de assinatura: RODRIGO AMARAL MONTEIRO (1802417 - Técnico Administrativo) (1802417) |
| EMORA | NDO RESPONDIDO                                                                               |
|       | Documento: 13/2016 - REI-CPA (11.02.37.11.01.06)                                             |
|       | Identificador: 201600636                                                                     |
|       | Assunto: Contratação de estagiário                                                           |
|       | Tipo: MEMORANDO ELETRÔNICO                                                                   |
|       | Destino: REI - COORDENADORIA DE PROTOCOLO E ARQUIVOS (11.02.37.11.01.06)                     |
|       | Nível de Acesso: RESPONSÁVEIS E SECRETARIA DA UNIDADE                                        |
|       | Servidor de assinatura: RODRIGO AMARAL MONTEIRO (1802417)                                    |
|       | Cadastrar Memorando                                                                          |

Clique em Cadastrar Memorando para registrar um novo memorando eletrônico no sistema. Esta ação está detalhada em *Cadastrar Memorando*, listado no capítulo 1 deste *Manual*.

Para autenticar o memorando enviado para autenticação, clique em **Autenticar Memorando**. O passo a passo desta operação está no capítulo 2 deste *Manual*.

### **Encaminhar Memorando**

É permissível realizar o encaminhamento de qualquer um dos memorandos elencados, clicando no ícone 💽. Exemplificaremos com o *Memorando*: *15/2016* e, basicamente, a página gerada será a seguinte:

| PROTOCOLO > ENCAMINHAR MEI                                                             | MORANDO > INFORMAR DADOS GERAIS                                                                                                    |
|----------------------------------------------------------------------------------------|----------------------------------------------------------------------------------------------------|
| Esta funcionalidade permite encaminha<br>que deseja, e selecione a opção Contin        | r um memorando. Para isso, informe os dados de destino do encaminhamento, de acordo com o tipo de encaminhamento<br>nuar >>.                                               |
| Para os memorandos temos as seguinte                                                   | es opções de encaminhamento:                                                                                                    |
| • Para uma unidade: movimenta                                                          | ção da sua unidade para uma outra unidade da instituição;                                                                                                    |
| <ul> <li>Para unidades subordinadas:</li> <li>Para funcionários da sua unid</li> </ul> | movimentação da sua unidade para as unidades de sua hierarquia.<br><b>dade:</b> movimentação interna para usuários da sua unidade.                                         |
| Atenção: Ao encaminhar um memorar<br>memorando original seja alterado poste            | ido, uma cópia do memorando original é criada e enviada para cada um dos destinatários escolhidos. Assim, caso o<br>eriormente, as cópias encaminhadas não serão afetadas. |
|                                                                                        | Dados do Memorando                                                                                                    |
| Documento                                                                              | : 15/2016                                                                                                    |
| Título                                                                                 | e: RE.: Contratação de estagiário                                                                                                    |
| Tipo                                                                                   | MEMORANDO ELETRÔNICO                                                                                                    |
| Data do Documento                                                                      | <b>3</b> 0/08/2016                                                                                                    |
| Observações                                                                            | 51                                                                                                    |
|                                                                                        |                                                                                                    |
|                                                                                        | Encaminhamento de Memorando                                                                                                    |
| Tipo de Encaminhar                                                                     | nento: 🔹 💿 Para uma unidade 💿 Para unidades subordinadas 💿 Para funcionários da sua unidade                                                                                |
| DADOS DO ENCAMINHAMENTO                                                                |                                                                                                    |
| Unidade de Origem:                                                                     | REI - COORDENADORIA DE PROTOCOLO E AROUIVOS (11.02.37.11.01.06)                                                                                                    |
|                                                                                        | ······································                                                                                                    |
|                                                                                        |                                                                                                    |
|                                                                                        | B INSTITUTO FEDERAL DO ESPIRITO SANTO (11.00)                                                                                                    |
|                                                                                        |                                                                                                    |
|                                                                                        |                                                                                                    |
| Unidade de Destino: 🕯                                                                  | *                                                                                                    |
|                                                                                        |                                                                                                    |
|                                                                                        |                                                                                                    |
|                                                                                        |                                                                                                    |
|                                                                                        |                                                                                                    |
|                                                                                        |                                                                                                    |
|                                                                                        | SERVIDOR RESPONSÁVEL PELA INTRADE SELECIONADA'                                                                                                    |
|                                                                                        | Nenhum Servidor Responsável Encontrado                                                                                                    |
|                                                                                        | SELECTONE O NÍVEL DE ACESSO AO MEMORANDO NA UNIDADE: *                                                                                                    |
|                                                                                        |                                                                                                    |
|                                                                                        | RESPONSAVEIS PELA UNIDADE                                                                                                    |
|                                                                                        | RESPONSÁVEIS E SECRETARIA DA UNIDADE                                                                                                    |
|                                                                                        | TODOS SERVIDORES DA UNIDADE                                                                                                    |
|                                                                                        | TODOS FUNCIONÁRIOS DA UNIDADE                                                                                                    |
|                                                                                        |                                                                                                    |
|                                                                                        | Desejo receber por e-mail uma confirmação da leitura deste Memorando                                                                                                    |
|                                                                                        | << Voltar Cancelar Continuar >>                                                                                                    |
|                                                                                        | * Campos de preenchimento obrigatório.                                                                                                    |

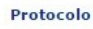

Para realizar o encaminhamento do memorando, informe os seguintes dados:

- Selecione o *Tipo de Encaminhamento* a ser realizado, dentre as opções *Para uma unidade*, *Para unidades subordinadas* ou *Para funcionários da sua unidade*. A tela será modificada de acordo com a opção escolhida;
- Informe o código e/ou o nome da *Unidade de Destino* do memorando ou selecione-a no esquema de hierarquia das unidades apresentado pelo sistema;
- *Selecione o nível de acesso ao memorando na unidade*, isto é, quais servidores, dentro da unidade de destino, terão acesso ao memorando, dentre as opções disponibilizada para escolha;
- Caso deseje, assinale a opção *Desejo receber por e-mail uma confirmação da leitura deste Memorando*, para receber um e-mail com a confirmação da leitura do memorando.

Iremos exemplificar informando o *Tipo de Encaminhamento: Para uma unidade*; a *Unidade de Destino: REI - REITORIA - DIRETORIA EXECUTIVA (11.02.37.06)*; e definindo o nível de acesso ao memorando na unidade para *Responsáveis pela Unidade*.

|                                                            | DADOS DO MEMORANDO                                                                                                    |
|------------------------------------------------------------|----------------------------------------------------------------------------------------------------|
| Document<br>Títul<br>Tip<br>Data do Document<br>Observaçõe | o: 15/2016<br>o: RE.: Contratação de estagiário<br>o: MEMORANDO ELETRÔNICO<br>o: 30/08/2016<br>s:                                                                                                    |
|                                                            | Encaminhamento de Memorando                                                                                                    |
| Tipo de Encaminha                                          | mento: \star 💿 Para uma unidade 🔍 Para unidades subordinadas 🔍 Para funcionários da sua unidade                                                                                                    |
| ADOS DO ENCAMINHAMENTO                                     |                                                                                                    |
| Unidade de Origem:<br>Unidade de Destino:                  | REI - COORDENADORIA DE PROTOCOLO E ARQUIVOS (11.02.37.11.01.06)<br>11.02.37.06 REI - REITORIA - DIRETORIA EXECUTIVA (11.02.37.05)<br>REI - REITORIA - DIRETORIA EXECUTIVA (11.02.37.05)<br>REI - REITORIA - DIVIDORIA (11.02.37.07)<br>REI - REITORIA - OUVIDORIA (11.02.37.08)<br>REI - REITORIA - POLO DE INOVAÇÃO VITÓRIA (11.02.37.09)<br>REI - REITORIA - POLO DE INOVAÇÃO VITÓRIA (11.02.37.10)<br>REI - REITORIA - PRO-CEITORIA DE EDENNOLVIMENTO INSTITUC (11.02.37.11)<br>REI - REITORIA - PRO-REITORIA DE DESENVOLVIMENTO INSTITUC (11.02.37.12)<br>REI - REITORIA - PRO-REITORIA DE EXENDO (11.02.37.13)<br>REI - REITORIA - PRO-REITORIA DE EXENDO (11.02.37.14)<br>REI - REITORIA - PRO-REITORIA DE EXENDO (11.02.37.14)<br>REI - REITORIA - PRO-REITORIA DE PESQUISA E POS-GRADUACAO (11.02.37.15) |
|                                                            | SERVIDOR RESPONSAVEL PELA UNIDADE SELECIONADA:                                                                                                    |
|                                                            | Atividade: DIRETOR                                                                                                    |
|                                                            | SELECIONE O NÍVEL DE ACESSO AO MEMORANDO NA UNIDADE: *                                                                                                    |
|                                                            | RESPONSÁVEIS PELA UNIDADE                                                                                                    |
|                                                            | RESPONSÁVEIS E SECRETARIA DA UNIDADE                                                                                                    |
|                                                            | TODOS SERVIDORES DA UNIDADE                                                                                                    |
|                                                            | TODOS FUNCIONÁRIOS DA UNIDADE                                                                                                    |
|                                                            | 🗌 Desejo receber por e-mail uma confirmação da leitura deste Memorando                                                                                                    |
|                                                            | << Voltar Cancelar Continuar >>                                                                                                    |
|                                                            | * Campos de preenchimento obrigatório.                                                                                                    |
|                                                            | Protocolo                                                                                                    |

É importante destacar que o *Servidor Responsável pela Unidade Selecionada* só será exibido pelo sistema após a seleção da *Unidade de Destino* desejada.

Para prosseguir com a operação, clique em *Continuar* após inserir os dados desejados. O sistema o direcionará para a página a seguir:

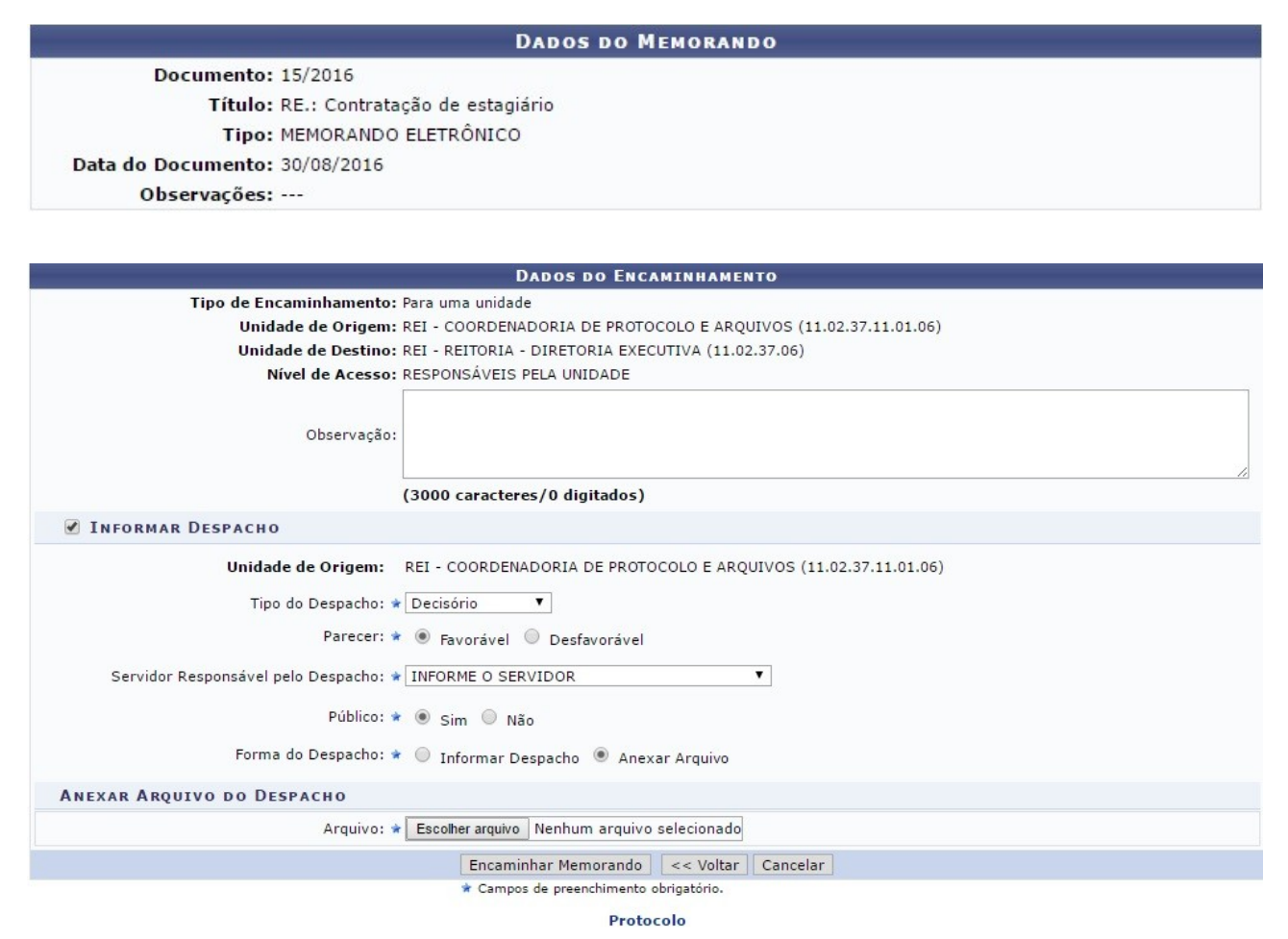

Para cadastrar o despacho do memorando, insira os seguintes dados:

- *Tipo do Despacho*, dentre as opções listadas;
- Indique se o Parecer do despacho é Favorável ou Desfavorável;
- Informe o *Servidor Responsável pelo Despacho*, dentre as opções disponibilizadas pelo sistema;
- Indique se o despacho terá perfil *Público* ou não;
- Selecione a *Forma do Despacho*, ou seja, a forma como ele será inserido no sistema, dentre as opções *Informar Despacho* ou *Anexar Arquivo*. Caso opte por *Informar Despacho*, insira, também, o texto do despacho desejado. Caso selecione a segunda opção, *Anexar Arquivo*, clique em *Selecionar arquivo* e selecione-o dentre os arquivos do seu computador.

Para continuar com a operação, clique em *Encaminhar Memorando*. Será exibida a tela confirmando o sucesso do procedimento, os *Dados Gerais do Processo* assim como suas movimentações e os dados gerais referentes ao despacho:

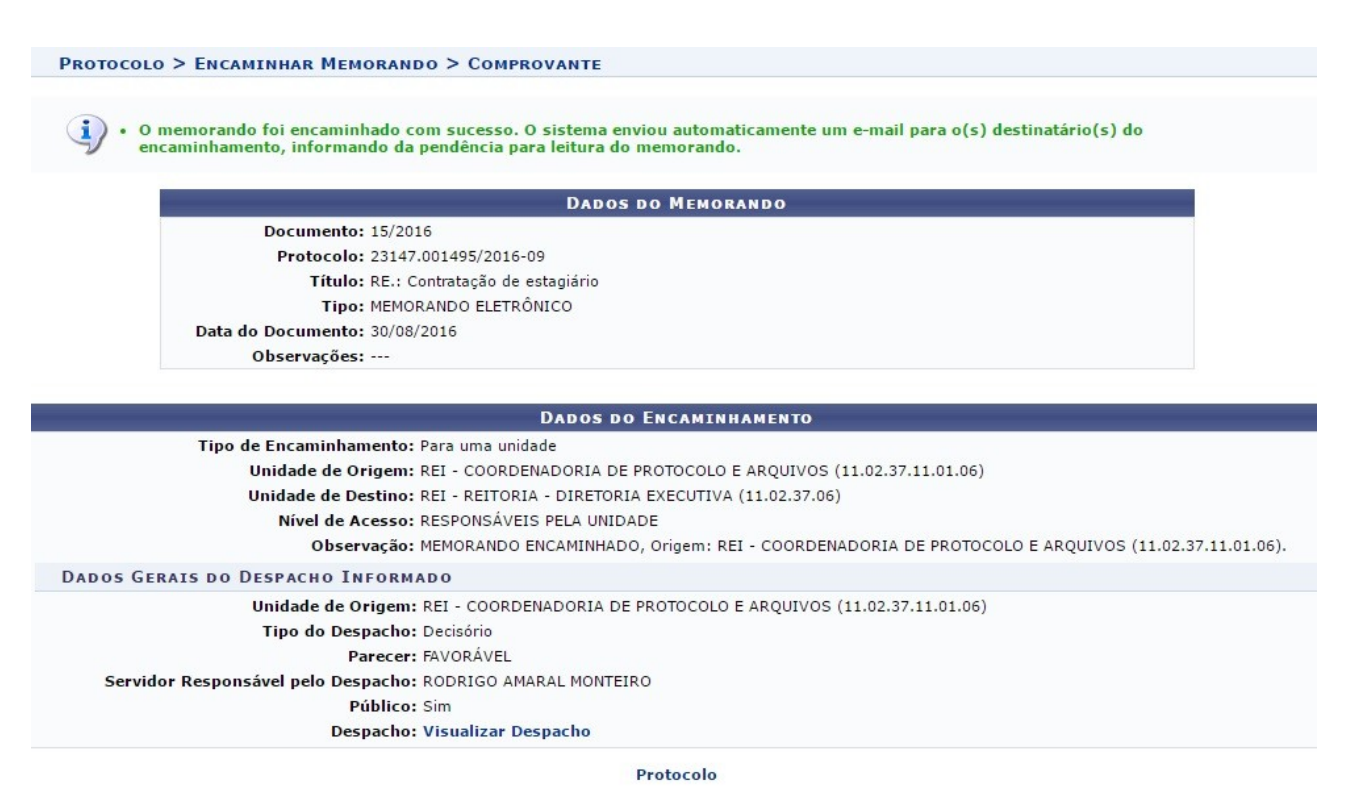

Clique em **Visualizar Despacho**para visualizar o despacho cadastrado anteriormente.

Informe se deseja abrir o arquivo do despacho ou realizar o Download dele para o seu computador.

Clique em *Cancelar* caso desista da operação ou em *OK* para confirmá-la.

#### **Bom Trabalho!**

## Capítulo 6 – LISTAR MEMORANDOS RECEBIDOS

Esta funcionalidade permite ao usuário consultar a lista memorandos eletrônicos recebidos por ele no sistema da Instituição, bem como realizar operações relacionadas aos memorandos, como visualizar suas principais informações, recebê-los e encaminhá-los para outra unidade.

Para isso, acesse o SIPAC  $\rightarrow$  Módulos  $\rightarrow$  Protocolo  $\rightarrow$  Memorandos  $\rightarrow$  Consultas  $\rightarrow$  Listar Recebidos.

A tela a seguir será exibida:

|   |                                                                                                    |                                                                                                    |                                                                                                    | Bu                                                                                                    | SCAR DE MEI                                                                                                    | MORANDOS                                                                                                    |                                                                                     |                   | _       |
|---|----------------------------------------------------------------------------------------------------|----------------------------------------------------------------------------------------------------|----------------------------------------------------------------------------------------------------|----------------------------------------------------------------------------------------------------|----------------------------------------------------------------------------------------------------|----------------------------------------------------------------------------------------------------|-------------------------------------------------------------------------------------|-------------------|---------|
|   |                                                                                                    | Número//                                                                                                    | Ano:                                                                                                    | / 0                                                                                                    |                                                                                                    |                                                                                                    |                                                                                     |                   |         |
|   |                                                                                                    | NO Drotos                                                                                                    | alar 22147                                                                                                    |                                                                                                    | 016 0                                                                                                    | (Formator Dadical N                                                                                                    | imoro/Ano                                                                           | D(gitag)          |         |
|   |                                                                                                    | Nº Protoc                                                                                                    | .010: 23147                                                                                                    |                                                                                                    | - 010                                                                                                    | (Formato: Radical.N                                                                                                    | umero/Ano -                                                                         | Digitos)          |         |
|   | _                                                                                                    |                                                                                                    | (Caso nao s                                                                                                    | salba os digito:                                                                                                    | s verificadores,                                                                                                    | informe 99)                                                                                                    |                                                                                     |                   |         |
|   | Ano:                                                                                                    |                                                                                                    | 2016                                                                                                    |                                                                                                    |                                                                                                    |                                                                                                    |                                                                                     |                   |         |
|   |                                                                                                    | Identifica                                                                                                    | dor: 0                                                                                                    |                                                                                                    |                                                                                                    |                                                                                                    |                                                                                     |                   |         |
|   |                                                                                                    | Título:                                                                                                    | . 39                                                                                                    |                                                                                                    |                                                                                                    |                                                                                                    |                                                                                     |                   |         |
|   |                                                                                                    | Unidade (<br>Origem :                                                                                                    | de                                                                                                    |                                                                                                    |                                                                                                    |                                                                                                    |                                                                                     |                   |         |
|   |                                                                                                    | Unidade o<br>Destino:                                                                                                    | de                                                                                                    |                                                                                                    |                                                                                                    |                                                                                                    |                                                                                     |                   |         |
|   |                                                                                                    | Tipo:                                                                                                    | Todos                                                                                                    | Memoran                                                                                                    | do Eletrônico 🤇                                                                                                    | 🔍 Memorando Circu                                                                                                    | lar                                                                                 |                   |         |
|   |                                                                                                    | Data de                                                                                                    |                                                                                                    | a                                                                                                    |                                                                                                    |                                                                                                    |                                                                                     |                   |         |
|   |                                                                                                    | Situação                                                                                                    | . SELECT                                                                                                    | DNE V                                                                                                    |                                                                                                    |                                                                                                    |                                                                                     |                   |         |
|   |                                                                                                    | Situaçao:                                                                                                    | SELECT                                                                                                    | JNE I                                                                                                    |                                                                                                    |                                                                                                    |                                                                                     |                   |         |
|   |                                                                                                    | Todos os                                                                                                    | Memorandos                                                                                                    |                                                                                                    |                                                                                                    |                                                                                                    |                                                                                     |                   |         |
|   |                                                                                                    |                                                                                                    |                                                                                                    |                                                                                                    | Buscar Ca                                                                                                    | incelar                                                                                                    |                                                                                     |                   |         |
|   |                                                                                                    |                                                                                                    | Q: 1                                                                                                    | Visualizar 😑 : En                                                                                                    | n Análise para a Unid                                                                                                    | lade 🛛 😑 : Concluído para                                                                                                    | a Unidade                                                                           |                   |         |
|   |                                                                                                    | ି <mark>ଏ</mark> : Ma                                                                                                    | arcar para acompanha                                                                                                    | mento 🔜: Memo                                                                                                    | rando Detalhado<br>: Encaminhar 🏻 🛀:                                                                                                    | ! : Despacho Anexado 🛛 🎍<br>: Exportar Memorando par                                                                                                    | a .doc                                                                              | : Alterar Situaçã | io      |
|   |                                                                                                    |                                                                                                    |                                                                                                    |                                                                                                    |                                                                                                    |                                                                                                    |                                                                                     |                   |         |
|   |                                                                                                    |                                                                                                    |                                                                                                    |                                                                                                    | Memorandos Re                                                                                                    | CEBIDOS                                                                                                    |                                                                                     |                   |         |
|   | Docur                                                                                                    | nento                                                                                                    | Protocolo                                                                                                    | Identificador                                                                                                    | MEMORANDOS RE<br>Cadastrado Em                                                                                                    | CEBIDOS<br>Lido Em                                                                                                    | Situação                                                                            |                   |         |
|   | Docur                                                                                                    | nento                                                                                                    | Protocolo<br>23147.001494/2016-56<br>Título: Contratação de esta                                                                                                    | Identificador<br>201600641<br>agiária                                                                                                    | MEMORANDOS RE<br>Cadastrado Em<br>30/08/2016                                                                                                    | CEBIDOS<br>Lido Em<br>30/08/2016 13:21:12                                                                                                    | Situação<br>RECEBIDO                                                                | 0 9 🖾 🔊           |         |
| 0 | Docur<br>14/201                                                                                                    | nento<br>16 - REI-CPA                                                                                                    | Protocolo<br>23147.001494/2016-56<br>Título: Contratação de est<br>Assunto do Memorando (r                                                                                                    | Identificador<br>201600641<br>agiária<br>CONARQ):                                                                                                    | MEMORANDOS RE<br>Cadastrado Em<br>30/08/2016                                                                                                    | CEBIDOS<br>Lido Em<br>30/08/2016 13:21:12                                                                                                    | Situação<br>RECEBIDO                                                                | 0 4 🖾 🚨           |         |
| 0 | Docur<br>14/201                                                                                                    | nento<br>16 - REI-CPA                                                                                                    | Protocolo<br>23147.001494/2016-56<br>Título: Contratação de est<br>Assunto do Memorando (<br>Assunto Detalhado:<br>23147.001447/2016-11                                                                                                    | Identificador<br>201600641<br>agiária<br>CONARQ):<br>201600617                                                                                                    | MEMORANDOS RE<br>Cadastrado Em<br>30/08/2016<br>21/06/2016                                                                                                    | CEBIDOS<br>Lido Em<br>30/08/2016 13:21:12<br>21/06/2016 19:01:11                                                                                                    | Situação<br>RECEBIDO<br>RECEBIDO                                                    |                   |         |
|   | Docur<br>14/201                                                                                                    | nento                                                                                                    | Protocolo<br>23147.001494/2016-56<br>Título: Contratação de est.<br>Assunto do Memorando (<br>Assunto Detalhado:<br>23147.001447/2016-11<br>Título: teste sipac                                                                                                    | Identificador<br>201600641<br>agiária<br>CONARQ):<br>201600617                                                                                                    | MEMORANDOS RE<br>Cadastrado Em<br>30/08/2016<br>21/06/2016                                                                                                    | CEBIDOS<br>Lido Em<br>30/08/2016 13:21:12<br>21/06/2016 19:01:11                                                                                                    | Situação<br>RECEBIDO<br>RECEBIDO                                                    |                   |         |
| 0 | Docur<br>14/201<br>8/2016                                                                                                    | nento<br>16 - REI-CPA                                                                                                    | Protocolo<br>23147.001494/2016-56<br>Título: Contratação de est.<br>Assunto do Memorando (<br>Assunto Detalhado:<br>23147.001447/2016-11<br>Título: teste sipac<br>Assunto do Memorando (                                                                                                    | Identificador<br>201600641<br>agiária<br>CONARQ):<br>201600617<br>CONARQ):                                                                                                    | Мемокалооз Red<br>Cadastrado Em<br>30/08/2016<br>21/06/2016                                                                                                    | CE BID DS<br>Lido Em<br>30/08/2016 13:21:12<br>21/06/2016 19:01:11                                                                                                    | Situação<br>RECEBIDO<br>RECEBIDO                                                    |                   | 3 A A 3 |
| 0 | Docur<br>14/201<br>8/2016                                                                                                    | nento<br>16 - REI-CPA                                                                                                    | Protocolo<br>23147 001494/2016-56<br>Título: Contratação de esti<br>Assunto Detalhado:<br>23147 001447/2016-11<br>Título: teste sipac<br>Assunto do Memorando (<br>Assunto Detalhado:                                                                                                    | Identificador<br>201600641<br>agiária<br>CONARQ):<br>201600617<br>CONARQ):                                                                                                    | Мемоя ANDOS Re<br>Cadastrado Em<br>30/08/2016<br>21/06/2016                                                                                                    | CE BIDOS<br>Lido Em<br>30/08/2016 13:21:12<br>21/06/2016 19:01:11                                                                                                    | Situação<br>RECEBIDO<br>RECEBIDO                                                    |                   |         |
|   | Docur<br>14/201<br>8/2016                                                                                                    | nento<br>16 - REI-CPA<br>5 - REI-CPA                                                                                                    | Protocolo<br>23147 001494/2016-56<br>Título: Contratação de est.<br>Assunto do Memorando (<br>Assunto Detalhado:<br>23147.001447/2016-11<br>Título: teste sipac<br>Assunto do Memorando (<br>Assunto Detalhado:<br>23147.001113/2016-39                                                                                                    | Identificador<br>201600641<br>agiària<br>CONARQ):<br>201600617<br>CONARQ):<br>201600357                                                                                                    | Мемокалооз Re<br>Cadastrado Em<br>30/08/2016<br>21/06/2016<br>10/05/2016                                                                                                    | CEBIDOS<br>Lido Em<br>30/08/2016 13:21:12<br>21/06/2016 19:01:11<br>13/05/2016 08:51:35                                                                                                    | Situação<br>RECEBIDO<br>RECEBIDO                                                    |                   |         |
|   | Docur<br>14/201<br>8/2016<br>29/201                                                                                           | nento<br>16 - REI-CPA<br>6 - REI-CPA                                                                                                    | Protocolo<br>23147 001494/2016-56<br>Título: Contratação de est<br>Assunto do Memorando (<br>Assunto Detalhado:<br>23147 001447/2016-11<br>Título: teste sipac<br>Assunto Detalhado:<br>23147 001113/2016-39<br>Título: Desentranhamento                                                                                                    | Identificador<br>201600641<br>agiária<br>CONARQ):<br>201600617<br>CONARQ):<br>201600357                                                                                                    | Мемокалооs Re<br>Cadastrado Em<br>30/08/2016<br>21/06/2016<br>10/05/2016                                                                                                    | CEBIDOS<br>Lido Em<br>30/08/2016 13:21:12<br>21/06/2016 19:01:11<br>13/05/2016 08:51:35                                                                                                    | Situação<br>RECEBIDO<br>RECEBIDO                                                    |                   |         |
|   | Docur<br>14/201<br>8/2016<br>29/201                                                                                           | 16 - REI-CPA<br>6 - REI-CPA<br>16 - REI-CAS                                                                                                    | Protocolo<br>23147 001494/2016-56<br>Titulo: Contratação de est<br>Assunto do Memorando (<br>Assunto Detalhado:<br>23147 001447/2016-11<br>Titulo: teste sigac<br>Assunto do Memorando (<br>Assunto Detalhado:<br>23147 001113/2016-39<br>Titulo: Desentrahamento<br>Assunto do Memorando (                                                                                                    | Identificador<br>201600641<br>agiária<br>CONARQ):<br>201600617<br>201600357<br>201600357<br>CONARQ):                                                                                                    | Мемоканора Re<br>Cadastrado Em<br>30/08/2016<br>21/06/2016<br>10/05/2016                                                                                                    | CE BID DS<br>Lido Em<br>30/08/2016 13:21:12<br>21/06/2016 19:01:11<br>13/05/2016 08:51:35                                                                                                    | Situação<br>RECEBIDO<br>RECEBIDO                                                    | • • • •           |         |
|   | Docur<br>14/201<br>8/2016<br>29/201                                                                                           | nento<br>16 - REI-CPA<br>5 - REI-CPA                                                                                                    | Protocolo<br>23147 001494/2016-56<br>Titulo: Contratação de esti<br>Assunto do Memorando (<br>Assunto Detalhado:<br>23147 001447/2016-11<br>Titulo: teste sipac<br>Assunto do Memorando (<br>Assunto Detalhado:<br>23147 001113/2016-39<br>Titulo: Desentranhamento<br>Assunto Detalhamento<br>Assunto Detalhado:                                                                                                    | Identificador<br>201600641<br>agiária<br>CONARQ):<br>201600617<br>CONARQ):<br>201600357<br>CONARQ):                                                                                                    | Мемоя ANDOS Re<br>Cadastrado Em<br>30/08/2016<br>21/06/2016<br>10/05/2016                                                                                                    | CE BID DS<br>Lido Em<br>30/08/2016 13:21:12<br>21/06/2016 19:01:11<br>13/05/2016 08:51:35                                                                                                    | Situação<br>RECEBIDO<br>RECEBIDO<br>CONCLUÍDO                                       |                   |         |
|   | Docur<br>14/201<br>8/2016<br>29/201                                                                                           | nento<br>16 - REI-CPA<br>5 - REI-CPA<br>16 - REI-CAS                                                                                                    | Protocolo<br>23147 001494/2016-56<br>Titulo: Contratação de est.<br>Assunto do Memorando (<br>Assunto Detalhado:<br>23147 001447/2016-11<br>Titulo: teste sipac<br>Assunto do Memorando (<br>Assunto Detalhado:<br>23147.001113/2016-39<br>Titulo: Desentranhamento<br>Assunto do Memorando (<br>Assunto Detalhado:<br>23147.001086/2016-02                                                                                                    | Identificador<br>201600641<br>agiária<br>CONARQ):<br>201600617<br>CONARQ):<br>201600357<br>CONARQ):<br>201600331                                                                                                    | МЕНОRANDOS RE<br>Cadastrado Em<br>30/08/2016<br>21/06/2016<br>10/05/2016<br>06/05/2016                                                                                                    | CE BI D OS<br>Lido Em<br>30/08/2016 13:21:12<br>21/06/2016 19:01:11<br>13/05/2016 08:51:35                                                                                                    | Situação<br>RECEBIDO<br>RECEBIDO<br>CONCLUÍDO                                       |                   |         |
|   | Docur<br>14/201<br>8/2016<br>29/201                                                                                           | mento<br>16 - REI-CPA<br>5 - REI-CPA<br>16 - REI-CAS<br>16 - REI-CAS                                                                                                    | Protocolo<br>23147 001494/2016-56<br>Titulo: Contratação de est.<br>Assunto do Memorando (<br>Assunto Detalhado:<br>23147.001447/2016-11<br>Titulo: leste sipac<br>Assunto do Memorando (<br>Assunto Detalhado:<br>23147.001113/2016-39<br>Titulo: Desentranhamento<br>Assunto Detalhado:<br>23147.001086/2016-02<br>Titulo: Desentranhamento                                                                                                    | Identificador<br>201600641<br>agiària<br>CONARQ):<br>201600617<br>CONARQ):<br>201600357<br>CONARQ):<br>201600331                                                                                                    | МЕНОВАНОВ RE<br>Cadastrado Em<br>30/08/2016<br>21/06/2016<br>10/05/2016<br>06/05/2016                                                                                                    | CE BI D OS<br>Lido Em<br>30/08/2016 13:21:12<br>21/06/2016 19:01:11<br>13/05/2016 08:51:35<br>13/05/2016 08:51:26                                                                                                    | Situação<br>RECEBIDO<br>RECEBIDO<br>CONCLUÍDO                                       |                   |         |
|   | Docur           14/201           8/2016           29/201           26/201                                                     | ie - REI-CPA                                                                                                    | Protocolo<br>23147 001494/2016-56<br>Titulo: Contratação de est<br>Assunto Detalhado:<br>23147 001447/2016-11<br>Titulo: teste sipac<br>Assunto Detalhado:<br>23147 00113/2016-39<br>23147 00113/2016-39<br>Assunto Detalhado:<br>23147 001086/2016-2-<br>23147 001086/2016-2-                                                                                                    | Identificador           201600641           agiária           CONARQ):           201600617           CONARQ):           201600357           CONARQ):           201600331           CONARQ):                                                                                                    | Мемокалора Re<br>Cadastrado Em<br>30/08/2016<br>21/06/2016<br>10/05/2016<br>06/05/2016                                                                                                    | CE BID DS<br>Lido Em<br>30/08/2016 13:21:12<br>21/06/2016 19:01:11<br>13/05/2016 08:51:35<br>13/05/2016 08:51:26                                                                                                    | Situação<br>RECEBIDO<br>RECEBIDO<br>CONCLUÍDO                                       |                   |         |
|   | Docur<br>14/201<br>8/2016<br>29/201                                                                                           | nento                                                                                                    | Protocolo<br>23147 001494/2016-56<br>Titulo: Contratação de esti<br>Assunto Detalhado:<br>23147 001447/2016-11<br>Titulo: teste sipac<br>Assunto Detalhado:<br>23147 00114/2016-39<br>Titulo: Detalhado:<br>23147 00113/2016-39<br>Titulo: Desentranhamento<br>Assunto Detalhado:<br>23147 001086/2016-02<br>Titulo: Desentranhamento<br>Assunto Detalhado:<br>23147 001086/2016-02<br>Titulo: Desentranhamento<br>Assunto Detalhado:                                                                                                    | Identificador<br>201600641<br>agiária<br>CONARQ):<br>201600617<br>CONARQ):<br>201600357<br>CONARQ):<br>201600331<br>CONARQ):                                                                                                    | Мемокалооз Re<br>Cadastrado Em<br>30/08/2016<br>21/06/2016<br>10/05/2016<br>06/05/2016                                                                                                    | CE BID DS<br>Lido Em<br>30/08/2016 13:21:12<br>21/06/2016 19:01:11<br>13/05/2016 08:51:35<br>13/05/2016 08:51:26                                                                                                    | Situação<br>RECEBIDO<br>RECEBIDO<br>CONCLUÍDO<br>CONCLUÍDO                          |                   |         |
|   | Docur<br>14/201<br>8/2016<br>29/201                                                                                           | nento<br>i6 - REI-CPA<br>5 - REI-CPA<br>i6 - REI-CAS<br>i6 - REI-CAS                                                                                                    | Protocolo<br>23147 001494/2016-56<br>Titulo: Contratação de est<br>Assunto do Memorando (<br>Assunto Detalhado:<br>23147 001447/2016-11<br>Titulo: teste sipac<br>Assunto do Memorando (<br>Assunto Detalhado:<br>23147.001113/2016-39<br>Titulo: Desentranhamento<br>Assunto do Memorando (<br>Assunto Detalhado:<br>23147.001086/2016-02<br>Titulo: Desentranhamento<br>Assunto do Memorando (<br>Assunto Detalhado:<br>23147.000963/2016-10                                                                                                    | Identificador           201600641           agiària           CONARQ):           201600617           CONARQ):           201600357           CONARQ):           20160031           CONARQ):           20160031           CONARQ):           20160031                                                                                                    | МЕНОRANDOS RE<br>Cadastrado Em<br>30/08/2016<br>21/06/2016<br>10/05/2016<br>06/05/2016<br>22/04/2016                                                                                                    | CE BI D OS<br>Lido Em<br>30/08/2016 13:21:12<br>21/06/2016 19:01:11<br>13/05/2016 08:51:35<br>13/05/2016 08:51:26<br>30/05/2016 13:24:50                                                                                                    | Situação<br>RECEBIDO<br>RECEBIDO<br>CONCLUÍDO<br>CONCLUÍDO                          |                   |         |
|   | Docur           14/201           8/2016           29/201           26/201           5/2016                                    | mento<br>16 - REI-CPA<br>3 - REI-CPA<br>16 - REI-CAS<br>16 - REI-CAS<br>5 - REI-PROEX                                                                                                    | Protocolo<br>23147 001494/2016-56<br>Titulo: Contratação de est<br>Assunto do Memorando (<br>Assunto Detalhado:<br>23147 001447/2016-11<br>Titulo: teste sipac<br>Assunto Detalhado:<br>23147 00105/2016-02<br>Titulo: Desentranhamento<br>Assunto Detalhado:<br>23147 00105/2016-02<br>Titulo: Desentranhamento<br>Assunto Detalhado:<br>23147 00105/2016-02<br>Titulo: Desentranhamento<br>Assunto Detalhado:<br>23147 00105/2016-02<br>Titulo: Solicitação Juntada                                                                                                    | Identificador           201600641           agiária           CONARQ):           201600617           CONARQ):           201600357           CONARQ):           201600331           CONARQ):           201600321           por Anexação dos Proce-           201600219           por Anexação dos Proce-                                                                                                    | МЕНОВАНОВ RE<br>Cadastrado Em<br>30/08/2016<br>21/06/2016<br>10/05/2016<br>06/05/2016<br>22/04/2016<br>22/04/2016<br>22/04/2016                                                                                                    | CE BI D OS<br>Lido Em<br>30/08/2016 13:21:12<br>21/06/2016 19:01:11<br>13/05/2016 08:51:35<br>13/05/2016 08:51:26<br>30/05/2016 13:24:50<br>15-75 e nº 23147.001258/2015-59                                                                                             | Situação<br>RECEBIDO<br>RECEBIDO<br>CONCLUÍDO<br>CONCLUÍDO                          |                   |         |
|   | Docur           14/201           8/2016           29/201           26/201           5/2016                                    | hento iiii iiiiiiiiiiiiiiiiiiiiiiiiiiiiiii                                                                                                    | Protocolo<br>23147 001494/2016-56<br>Titulo: Contratéção de est<br>Assunto Detalhado:<br>23147 001447/2016-11<br>Titulo: teste sigac<br>Assunto Detalhado:<br>23147 001143/2016-39<br>23147 001113/2016-39<br>23147 001963/2016-3<br>23147 001963/2016-3<br>23147 001963/2016-3<br>23147 000963/2016-3<br>23147 000963/2016-3                                                                                                    | Identificador<br>201600641<br>agiária<br>CONARQ):<br>201600617<br>CONARQ):<br>201600357<br>CONARQ):<br>201600331<br>CONARQ):<br>201600219<br>por Anexação dos Proce<br>CONARQ):                                                                                                    | МЕМОRANDOS RE<br>Cadastrado Em<br>30/08/2016<br>21/06/2016<br>10/05/2016<br>06/05/2016<br>22/04/2016<br>22/04/2016                                                                                                    | CE BI D OS<br>Lido Em<br>30/08/2016 13:21:12<br>21/06/2016 19:01:11<br>13/05/2016 08:51:35<br>13/05/2016 08:51:26<br>30/05/2016 13:24:50<br>15-75 e nº 23147.001258/2015-59                                                                                             | Situação<br>RECEBIDO<br>RECEBIDO<br>CONCLUÍDO<br>CONCLUÍDO                          |                   |         |
|   | Docur<br>14/201<br>8/2016<br>29/201<br>26/201<br>5/2016                                                                       | mento                                                                                                    | Protocolo<br>23147 001494/2016-56<br>Titulo: Contratação de esti<br>Assunto do Memorando (<br>Assunto Detalhado:<br>23147 001447/2016-11<br>Titulo: teste sipac<br>Assunto Detalhado:<br>23147 001113/2016-39<br>Titulo: Desentranhamento<br>Assunto Detalhado:<br>23147 001086/2016-02<br>Titulo: Desentranhamento<br>Assunto Detalhado:<br>23147 001086/2016-02<br>Titulo: Desentranhamento<br>Assunto Detalhado:<br>23147 000963/2016-10<br>Titulo: Solictação Juntada<br>Assunto Detalhado:                                                                                                    | Identificador<br>201600641<br>agiária<br>CONARQ):<br>201600617<br>CONARQ):<br>201600357<br>CONARQ):<br>201600331<br>CONARQ):<br>201600219<br>por Anexação dos Proce<br>CONARQ):                                                                                                    | МЕМОRANDOS RE<br>Cadastrado Em<br>30/08/2016<br>21/06/2016<br>10/05/2016<br>06/05/2016<br>22/04/2016<br>22/04/2016<br>22/04/2016                                                                                                    | CE BI D OS<br>Lido Em<br>30/08/2016 13:21:12<br>21/06/2016 19:01:11<br>13/05/2016 08:51:35<br>13/05/2016 08:51:26<br>30/05/2016 13:24:50<br>15-75 e nº 23147.001258/2015-59                                                                                             | Situação<br>RECEBIDO<br>RECEBIDO<br>CONCLUÍDO<br>CONCLUÍDO                          |                   |         |
|   | Docur<br>14/201<br>8/2016<br>29/201<br>26/201<br>5/2016                                                                       | nento<br>i6 - REI-CPA<br>5 - REI-CPA<br>i6 - REI-CAS<br>i6 - REI-CAS<br>5 - REI-PROEX                                                                                                    | Protocolo 23147 001494/2016-56 Titulo: Contratação de est. Assunto do Memorando ( Assunto Detalhado: 23147 001447/2016-11 Titulo: teste sipac 23147 001113/2016-39 Titulo: Desentranhamento Assunto do Memorando ( Assunto Detalhado: 23147 001086/2016-02 Titulo: Desentranhamento Assunto Detalhado: 23147 001086/2016-02 Titulo: Solicitação Juntada Assunto do Memorando ( Assunto Detalhado: 23147 000963/2016-10 Titulo: Solicitação Juntada Assunto do Memorando ( Assunto do Memorando ( Assunto do Memorando ( Assunto Detalhado: 23147 000963/2016-10 Titulo: Solicitação Juntada Assunto do Memorando ( Assunto Detalhado: 23147 000926/2016-10                                                                                                    | Identificador           201600641           agiària           CONARQ):           201600617           CONARQ):           201600357           CONARQ):           20160031           CONARQ):           201600321           CONARQ):           201600219           por Anexação dos Proce           CONARQ):           201600219                                                                                                    | МЕНОRANDOS RE<br>Cadastrado Em<br>30/08/2016<br>21/06/2016<br>10/05/2016<br>06/05/2016<br>22/04/2016<br>22/04/2016<br>18/04/2016                                                                                                    | CE BI D OS<br>Lido Em<br>30/08/2016 13:21:12<br>21/06/2016 19:01:11<br>13/05/2016 08:51:35<br>13/05/2016 08:51:35<br>30/05/2016 13:24:50<br>15:-75 e nº 23147.001258/2015:59<br>29/04/2016 10:01:24                                                                     | Situação<br>RECEBIDO<br>RECEBIDO<br>CONCLUÍDO<br>CONCLUÍDO<br>CONCLUÍDO             |                   |         |
|   | Docur           14/201           8/2016           29/201           26/2016           5/2016           3/2016                  | mento                                                                                                    | Protocolo<br>23147 001494/2016-56<br>Titulo: Contratação de est<br>Assunto Detalhado:<br>23147 001447/2016-11<br>Titulo: teste sipac<br>Assunto Detalhado:<br>23147 00108/2016-02<br>Titulo: Desentranhamento<br>Assunto Detalhado:<br>23147 00108/2016-02<br>Titulo: Desentranhamento<br>Assunto Detalhado:<br>23147 00108/2016-02<br>Titulo: Solicitação Juntada<br>Assunto Detalhado:<br>23147 00108/3/2016-10<br>Titulo: Solicitação Juntada<br>Assunto Detalhado:<br>23147 00108/3/2016-10<br>Titulo: Renovação de com                                                                                                    | Identificador           201600641           agiária           CONARQ):           201600617           CONARQ):           201600357           CONARQ):           201600331           CONARQ):           2016003219           por Anexação dos Proc.           CONARQ):           201600185           rato de estagiária           201400185                                                                                                    | МЕМОRANDOS RE<br>Cadastrado Em<br>30/08/2016<br>21/06/2016<br>10/05/2016<br>06/05/2016<br>22/04/2016<br>22/04/2016<br>18/04/2016                                                                                                    | CE BI D OS<br>Lido Em<br>30/08/2016 13:21:12<br>21/06/2016 13:21:12<br>13/05/2016 19:01:11<br>13/05/2016 08:51:35<br>13/05/2016 08:51:26<br>30/05/2016 13:24:50<br>15-75 e nº 23147.001258/2015-59<br>29/04/2016 10:01:24                                               | Situação<br>RECEBIDO<br>RECEBIDO<br>CONCLUÍDO<br>CONCLUÍDO<br>RECEBIDO              |                   |         |
|   | Docur<br>14/201<br>8/2016<br>29/201<br>5/2016<br>3/2016                                                                       | mento         I           I6 - REI-CPA         I           I6 - REI-CPA         I           I6 - REI-CPA         I           I6 - REI-CPA         I           I6 - REI-CPA         I           I6 - REI-CPA         I           I6 - REI-CPA         I           I6 - REI-CPA         I           I6 - REI-CPA         I           I6 - REI-CPA         I | Protocolo<br>23147 001494/2016-56<br>Titulo: Contratéção de est<br>Assunto Detalhado:<br>23147 00144/2016-11<br>Titulo: Teste sipac<br>Assunto Detalhado:<br>23147 001143/2016-39<br>23147 00113/2016-39<br>23147 001086/2016-02<br>23147 001086/2016-02<br>23147 001086/2016-02<br>23147 000963/2016-10<br>Titulo: Seentranhamento<br>Assunto Detalhado:<br>23147 000963/2016-10<br>Titulo: Renovação de cont<br>Assunto do Memorando (<br>Assunto Detalhado:<br>23147.000926/2016-10<br>Titulo: Renovação de cont<br>Assunto do Memorando (<br>Assunto do Memorando (<br>Assunto do Memorando (<br>Assunto Detalhado:<br>23147.000926/2016-10<br>Titulo: Renovação de cont                                                                                                    | Identificador<br>201600641<br>201600617<br>201600617<br>201600617<br>201600357<br>201600357<br>201600331<br>201600331<br>201600331<br>201600331<br>20160031<br>201600185<br>rato de estagiária<br>201600185                                                                                                    | МЕМОRANDOS RE<br>Cadastrado Em<br>30/08/2016<br>21/06/2016<br>10/05/2016<br>06/05/2016<br>22/04/2016<br>22/04/2016<br>18/04/2016                                                                                                    | CE BI D OS<br>Lido Em<br>30/08/2016 13:21:12<br>21/06/2016 19:01:11<br>13/05/2016 08:51:35<br>13/05/2016 08:51:26<br>30/05/2016 13:24:50<br>15-75 e nº 23147.001258/2015-59<br>29/04/2016 10:01:24                                                                      | Situação<br>RECEBIDO<br>RECEBIDO<br>CONCLUÍDO<br>CONCLUÍDO<br>CONCLUÍDO<br>RECEBIDO |                   |         |
|   | Docur<br>14/201<br>8/2016<br>29/201<br>5/2016<br>3/2016                                                                       | mento iii iii iii iii iii iii iii iii iii i                                                                                                    | Protocolo<br>23147 001494/2016-56<br>Titulo: Contratação de est<br>Assunto Detalhado:<br>23147 00144/2016-11<br>Titulo: Teste sigac<br>Assunto Detalhado:<br>23147 001143/2016-39<br>23147 001113/2016-39<br>23147 00136/2016-02<br>23147 00095/2016-02<br>23147 00095/2016-10<br>23147 00095/2016-10<br>23147 00095/2016-10                                                                                                    | Identificador<br>201600641<br>201600641<br>201600617<br>201600617<br>CONARQ):<br>201600357<br>CONARQ):<br>201600331<br>CONARQ):<br>201600331<br>por Anexação dos Proot<br>CONARQ):<br>201600185<br>rato de estagiária<br>CONARQ):<br>201600185<br>rato de estagiária<br>CONARQ):                                                                                                    | МЕМОRANDOS RE<br>Cadastrado Em<br>30/08/2016<br>21/06/2016<br>10/05/2016<br>22/04/2016<br>22/04/2016<br>18/04/2016<br>18/04/2016<br>13/04/2016                                                                                                    | CE BID D S<br>Lido Em<br>30/08/2016 13:21:12<br>21/06/2016 13:21:12<br>13/05/2016 13:21:13<br>13/05/2016 08:51:35<br>13/05/2016 08:51:26<br>30/05/2016 13:24:50<br>15:75 e nº 23147.001258/2015:59<br>29/04/2016 10:01:24<br>13/04/2016 16:10:06                        | Situação<br>RECEBIDO<br>RECEBIDO<br>CONCLUÍDO<br>CONCLUÍDO<br>RECEBIDO              |                   |         |
|   | Docur<br>14/2016<br>8/2016<br>29/201<br>26/2016<br>3/2016                                                                     | mento i6 - REI-CPA i6 - REI-CPA i6 - REI-CPA i6 - REI-CPA i - REI-PROEX i - REI-CPA                                                                                                    | Protocolo<br>23147 001494/2016-56<br>Titulo: Contratação de esti<br>Assunto do Memorando (<br>Assunto Detalhado:<br>23147 001447/2016-11<br>Titulo: teste sipac<br>Assunto Detalhado:<br>23147 001113/2016-39<br>Titulo: Desentranhamento<br>Assunto Detalhado:<br>23147 001086/2016-02<br>Titulo: Desentranhamento<br>Assunto Detalhado:<br>23147 00096/2016-02<br>Titulo: Societação Junatad<br>Assunto Detalhado:<br>23147 00096/2016-00<br>Titulo: Societação Junatad<br>Assunto Detalhado:<br>23147 000926/2016-10<br>Titulo: Renovação de cent<br>Assunto Detalhado: Reno<br>23147 00087/2016-15                                                                                                    | Identificador           201600641           agiária           CONARQ):           201600617           CONARQ):           201600357           CONARQ):           201600357           CONARQ):           201600331           CONARQ):           201600219           por Anexação dos Proce.           CONARQ):           201600185           rato de estagiária           CONARQ:           201600185           rato de estagiária           201600136                                                                                                    | MEMORANDOS RE<br>Cadastrado Em<br>30/08/2016<br>21/06/2016<br>10/05/2016<br>06/05/2016<br>22/04/2016<br>essos nº 23185.000394/20<br>18/04/2016<br>tagiária Danielle Viera<br>13/04/2016                                                                                                    | CE BI D OS<br>Lido Em<br>30/08/2016 13:21:12<br>21/06/2016 13:21:12<br>13/05/2016 08:51:35<br>13/05/2016 08:51:35<br>13/05/2016 08:51:26<br>30/05/2016 13:24:50<br>15:75 e nº 23147.001258/2015:59<br>29/04/2016 10:01:24                                               | Situação<br>RECEBIDO<br>RECEBIDO<br>CONCLUÍDO<br>CONCLUÍDO<br>RECEBIDO              |                   |         |
|   | Docur           14/201           8/2016           29/201           26/2016           5/2016           3/2016           2/2016 | mento 6 - REI-CPA  6 - REI-CPA  16 - REI-CAS  16 - REI-CAS  5 - REI-PROEX  5 - REI-CPA  5 - REI-CPA                                                                                                    | Protocolo<br>23147 001494/2016-56<br>Titulo: Contratação de esta<br>Assunto Detalhado:<br>23147 001447/2016-11<br>Titulo: teste sipac<br>Assunto Detalhado:<br>23147 00113/2016-39<br>Zit47 00113/2016-39<br>Zit47 00113/2016-39<br>Zit47 00196/2016-02<br>Titulo: Desentranhamento<br>Assunto Detalhado:<br>23147 00096/2016-10<br>Titulo: Solicitação Juntad<br>Assunto Detalhado:<br>23147 00096/2016-10<br>Titulo: Renovação de com<br>Assunto Detalhado:<br>23147 00096/2016-10<br>Titulo: Renovação de com<br>Assunto Detalhado:<br>23147 00096/2016-10<br>Titulo: Renovação de com<br>Assunto Detalhado: Renc<br>23147 000877/2016-15<br>Titulo: Verificação de alter:                                                                                                    | Identificador<br>201600641<br>agiária<br>CONARQ):<br>201600617<br>CONARQ):<br>201600357<br>CONARQ):<br>201600331<br>CONARQ):<br>201600331<br>CONARQ):<br>201600185<br>rato de estagiária<br>CONARQ):<br>201600185<br>rato de estagiária<br>CONARQ):                                                                                                    | MEMORANDOS RE<br>Cadastrado Em<br>30/08/2016<br>21/06/2016<br>10/05/2016<br>22/04/2016<br>22/04/2016<br>23/05/2016<br>18/04/2016<br>18/04/2016                                                                                                    | CE BI D OS<br>Lido Em<br>30/08/2016 13:21:12<br>21/06/2016 13:21:12<br>13/05/2016 08:51:35<br>13/05/2016 08:51:35<br>13/05/2016 08:51:26<br>30/05/2016 13:24:50<br>15:75 e nº 23147.001258/2015:59<br>29/04/2016 10:01:24<br>13/04/2016 16:10:06                        | Situação<br>RECEBIDO<br>RECEBIDO<br>CONCLUÍDO<br>CONCLUÍDO<br>RECEBIDO              |                   |         |
|   | Docur           14/201           8/2016           29/2016           5/2016           3/2016           2/2016                  | mento                                                                                                    | Protocolo<br>23147 001494/2016-56<br>Titulo: Contratéção de est<br>Assunto Detalhado:<br>23147 001447/2016-11<br>23147 001447/2016-11<br>23147 001447/2016-11<br>23147 00113/2016-39<br>23147 00113/2016-39<br>23147 00113/2016-39<br>23147 000136/2016-0<br>23147 000136/2016-0<br>23147 000136/2016-0<br>23147 00013/2016-10<br>Titulo: Seclação Juntad<br>Assunto Detalhado:<br>23147 0003/2016-10<br>Titulo: Renovação de cont<br>Assunto Detalhado:<br>23147 0003/2016-15<br>Titulo: Renovação de cont<br>Assunto Detalhado: Reno<br>23147 00077/2016-15<br>Titulo: Verificação de alter<br>Assunto Detalhado:                                                                                                    | Identificador           201600641           agiária           CONARQ):           201600617           CONARQ):           201600357           CONARQ):           201600331           CONARQ):           201600331           CONARQ):           20160031           por Anexação dos Proo-           CONARQ):           201600185           rato de estagiária           CONARQ):           201600186           ar situação           CONARQ):           201600136           ar situação           CONARQ):                                                                                                    | МЕМОRANDOS RE<br>Cadastrado Em<br>30/08/2016<br>21/06/2016<br>21/06/2016<br>06/05/2016<br>22/04/2016<br>22/04/2016<br>18/04/2016<br>18/04/2016<br>13/04/2016                                                                                                    | CE BI D OS<br>Lido Em<br>30/08/2016 13:21:12<br>21/06/2016 13:21:12<br>13/05/2016 19:01:11<br>13/05/2016 08:51:35<br>13/05/2016 08:51:26<br>30/05/2016 13:24:50<br>15-75 e nº 23147.001258/2015-59<br>29/04/2016 10:01:24<br>13/04/2016 16:10:06                        | Situação<br>RECEBIDO<br>RECEBIDO<br>CONCLUÍDO<br>CONCLUÍDO<br>RECEBIDO<br>CONCLUÍDO |                   |         |
|   | Docur<br>14/2016<br>8/2016<br>29/2016<br>5/2016<br>3/2016<br>2/2016                                                           | mento i i i i i i i i i i i i i i i i i i i                                                                                                    | Protocolo<br>23147 001494/2016-56<br>Titulo: Contratação de est<br>Assunto Detalhado:<br>23147 00144/2016-11<br>Titulo: Teste sigac<br>Assunto Detalhado:<br>23147 001143/2016-39<br>23147 00113/2016-39<br>23147 001086/2016-02<br>23147 001086/2016-02<br>23147 001086/2016-10<br>23147 00095/2016-10<br>Titulo: Restrictação duntad<br>Assunto Detalhado:<br>23147 00095/2016-10<br>Titulo: Restrictação de cont<br>Assunto Detalhado: Ren<br>23147 00095/2016-10<br>Titulo: Verificação de alter<br>Assunto do Memorando (<br>Assunto Detalhado: Ren<br>23147 00095/2016-10                                                                                                    | Identificador           201600641           agária           CONARQ):           201600617           CONARQ):           201600357           CONARQ):           201600331           CONARQ):           20160031           CONARQ):           20160031           por Anexação dos Proc.           CONARQ):           201600185           rato de estagária           CONARQ):           201600185           rato de estagária           CONARQ):           201600185           ar situação           CONARQ):           201600136           ar situação           CONARQ):           cação de aiterar situação           CONARQ):           cação de aiterar situação           201600186 | МЕМОRANDOS RE<br>Cadastrado Em<br>30/08/2016<br>21/06/2016<br>21/06/2016<br>06/05/2016<br>22/04/2016<br>22/04/2016<br>18/04/2016<br>18/04/2016<br>13/04/2016<br>20 de memorando<br>07/04/2016                                                                                                    | CE BI D OS<br>Lido Em<br>30/08/2016 13:21:12<br>21/06/2016 13:21:12<br>13/05/2016 19:01:11<br>13/05/2016 08:51:25<br>13/05/2016 08:51:26<br>30/05/2016 13:24:50<br>15:-75 e nº 23147.001258/2015-59<br>29/04/2016 10:01:24<br>13/04/2016 16:10:06                       | Situação<br>RECEBIDO<br>RECEBIDO<br>CONCLUÍDO<br>CONCLUÍDO<br>RECEBIDO<br>RECEBIDO  |                   |         |
|   | Docur<br>14/201<br>8/2016<br>29/2016<br>5/2016<br>3/2016<br>2/2016                                                            | mento         I           i6 - REI-CPA         I           i6 - REI-CPA         I           i6 - REI-CPA         I           i6 - REI-CPA         I           i6 - REI-CPA         I           i6 - REI-CPA         I           i6 - REI-CPA         I           i6 - REI-CPA         I           i6 - REI-CPA         I                                  | Protocolo<br>23147 001494/2016-56<br>Titulo: Contratação de esta<br>Assunto Detalhado:<br>23147 00144/2016-11<br>Titulo: Teste sipac<br>Assunto Detalhado:<br>23147 00144/2016-11<br>Titulo: Testeritanhamento<br>Assunto Detalhado:<br>23147 001113/2016-39<br>23147 001108/2016-02<br>23147 001086/2016-02<br>23147 000963/2016-00<br>Assunto Detalhado:<br>23147 000963/2016-10<br>23147 000926/2016-10<br>23147 000926/2016-10<br>Assunto Detalhado:<br>23147 000926/2016-10<br>23147 000926/2016-10<br>Assunto Detalhado:<br>23147 000926/2016-10<br>Assunto Detalhado:<br>23147 000926/2016-10<br>Assunto Detalhado:<br>23147 000926/2016-10<br>Assunto Detalhado:<br>23147 000827/2016-15<br>20147 000827/2016-15<br>20147 000827/2016-15                                                             | Identificador           201600641           agiária           CONARQ):           201600617           CONARQ):           201600357           CONARQ):           201600331           CONARQ):           201600331           CONARQ):           201600219           por Anexação dos Proce           CONARQ):           201600185           rato de estagiária           CONARQ):           201600136           ar situação           CONARQ):           cação de alterar situação           CONARQ):           cação de alterar situação           CONARQ):           cação de alterar situação           CONARQ):                                                                       | NEMORANDOS RE           Cadastrado Em           30/08/2016           21/06/2016           21/06/2016           06/05/2016           22/04/2016           23/05/2016           23/05/2016           18/04/2016           13/04/2016           0/05/2016           0/05/2016           20/07/2016           20/07/2016           20/07/2016           20/07/2016           20/07/2016                                                                                                    | CE BID D S<br>Lido Em<br>30/08/2016 13:21:12<br>21/06/2016 13:21:12<br>13/05/2016 08:51:15<br>13/05/2016 08:51:15<br>13/05/2016 08:51:15<br>30/05/2016 13:24:50<br>15:75 e nº 23147.001258/2015:59<br>29/04/2016 10:01:24<br>13/04/2016 16:10:06                        | Situação<br>RECEBIDO<br>RECEBIDO<br>CONCLUÍDO<br>CONCLUÍDO<br>RECEBIDO<br>RECEBIDO  |                   |         |
|   | Docur           14/201           8/2016           29/201           26/2016           3/2016           2/2016           1/2016 | mento       i6 - REI-CPA       j - REI-CPA       i6 - REI-CAS       i6 - REI-CAS       j - REI-PROEX       j - REI-CPA       j - REI-CPA       j - REI-CPA                                                                                                    | Protocolo<br>23147 001494/2016-56<br>Titulo: Contratação de est<br>Assunto Detalhado:<br>23147 001447/2016-11<br>Titulo: teste sipac<br>Assunto Detalhado:<br>23147 00113/2016-39<br>2147 00113/2016-39<br>2147 001086/2016-02<br>Titulo: Desentranhamento<br>Assunto Detalhado:<br>23147 001086/2016-10<br>Titulo: Solicitação Juntad<br>Assunto Detalhado:<br>23147 00096/2016-10<br>Titulo: Renovação de cam<br>23147 00096/2016-10<br>Titulo: Renovação de cam<br>23147 00096/2016-10<br>Titulo: Renovação de cam<br>23147 00096/2016-10<br>Titulo: Verificação de alter<br>23147 000827/2016-15<br>Titulo: Verificação de alter<br>23147 000823/2016-14<br>Titulo: Verificação de alter<br>23147 000823/2016-14<br>Titulo: Verificação de alter<br>23147 000823/2016-14<br>Titulo: Verificação de alter | Identificador<br>201600641<br>agiária<br>CONARQ):<br>201600617<br>CONARQ):<br>201600357<br>CONARQ):<br>201600331<br>CONARQ):<br>201600331<br>CONARQ):<br>201600185<br>rato de estagiária<br>CONARQ):<br>201600185<br>rato de estagiária<br>CONARQ):<br>201600185<br>rato de estagiária<br>CONARQ):<br>201600185<br>rato de estagiária<br>CONARQ):                                                                                                    | NEMORANDOS RE           Cadastrado Em           30/08/2016           21/06/2016           10/05/2016           06/05/2016           22/04/2016           23/05/2016           18/04/2016           13/04/2016           06           06           21/06/2016           06/05/2016           06/05/2016           06/05/2016           06/05/2016           06/05/2016           06/05/2016           06/05/2016           06/05/2016           06/05/2016           06/05/2016           06/05/2016           06/05/2016           06/05/2016           06/05/2016           06/05/2016           06/05/2016           06/05/2016           06/05/2016           06/05/2016           06/05/2016           06/05/2016           06/05/2016           06/05/2016           07/04/2016           07/04/2016 | CE BI D OS<br>Lido Em<br>30/08/2016 13:21:12<br>21/06/2016 13:21:12<br>13/05/2016 08:51:35<br>13/05/2016 08:51:35<br>13/05/2016 08:51:26<br>30/05/2016 13:24:50<br>15:75 e nº 23147 001258/2015:59<br>29/04/2016 10:01:24<br>13/04/2016 16:10:06<br>07/04/2016 15:48:53 | Situação<br>RECEBIDO<br>RECEBIDO<br>CONCLUÍDO<br>CONCLUÍDO<br>RECEBIDO              |                   |         |

Pag. 1 ▼

8 Memorando(s) Encontrado(s)

Protocolo

Na imagem acima, busque por um memorando específico, informando um ou mais dos critérios de busca abaixo:

- *Número/Ano* do memorando buscado;
- *Nº Protocolo* do memorando;
- *Ano* do memorando;
- Número *Identificador* do memorando. Caso deseje, busque por esse número;
- *Título* do memorando;
- Unidade de Origem de onde originou o memorando;
- Unidade de Destino do memorando;
- *Tipo*: Assinale, entre as opções *Todos*, *Memorando Eletrônico* e *Memorando Circular*, o tipo de memorando a ser buscado;
- Data de Cadastro: Digite as datas de cadastro do memorando. Caso deseje, selecione as datas no calendário disponibilizado pelo sistema ao clicar no ícone .
- *Situação*: Selecione a situação em que o memorando se encontra, entre as opções listadas;
- *Todos os Memorandos*: Caso deseje, assinale este campo e busque por todos os memorandos já elaborados.

Para voltar ao menu Protocolo, clique no link **Protocolo**. Esta funcionalidade será a mesma, sempre que estiver presente no sistema.

Caso desista da operação clique em *Cancelar* e confirme o abandono na caixa de diálogo exibida, posteriormente. Esta operação será válida para todas as telas que a apresentarem.

Após inserir os dados desejados, clique em *Buscar* para dar sequência ao afunilamento dos memorandos. O sistema automaticamente atualizará a lista de *Memorandos Recebidos*, passando a exibir apenas os memorandos que atendem aos critérios de busca utilizados.

Nesta tela será permissível: *Visualizar* memorando, *Marcar para acompanhamento*, visualizar *Memorando Detalhado*, *Leituras*, *Alterar Situação*, *Responder*, *Encaminhar* memorando, e/ou *Exportar Memorando para .doc*. Os ícones apresentados nesta tela, serão explicados em tópicos para facilitar a compreensão.

## Visualizar Memorando

Para visualizar um memorando específico, clique no ícone Sou no link, em azul, com o número do *Documento*.

Exemplificaremos com o *Memorando nº 43/2016* e, a partir disto, será exposta a seguinte página:

11

|                                           | MINISTÉRIO DA EDUCAÇÃO<br>INSTITUTO FEDERAL DO ESPÍRITO SANTO<br>REI - DIRETORIA DE TECNOLOGIA DA INFORMACI  | AO                         |
|-------------------------------------------|----------------------------------------------------------------------------------------------------|----------------------------|
| MEMORANDO ELE<br>(Identificador: 20       | TRÔNICO Nº 43/2016 - REI-DTI (11.02.37.12.03)<br>11600779)                                                   |                            |
| Nº do Protocolo:                          | 23147.001769/2016-51 Vitóri                                                                                  | ia-ES, 05 de Julho de 2016 |
| REI - COORDENAL                           | DORIA DE PROTOCOLO E ARQUIVOS                                                                                |                            |
| Título: Solicitação<br>Assunto: 022.9 - ( | o de Inscrição em Eventos<br>OUTROS ASSUNTOS REFERENTES A APERFEIÇOAMENTO                                    | E TREINAMENTO              |
| Encaminho para reg<br>processo de Nº 231  | gistro o encaminhamento da Solicitação de Inscrição em evento<br>47.001748/2016-36.                          | os, o qual será autuado em |
| Para realizar o dow<br>Memorando 43_2     | nload do arquivo em anexo, clique:<br><b>016.pdf</b>                                                         |                            |
|                                           | (Autenticado em 06/07/2016 14:28)<br>JOUBERT ALEXANDRINO DE SOUZA<br>DIRETOR - TITULAR<br>Matrícula: 2652699 |                            |
| Fechar                                    | Copyright 2007 - Diretoria de Tecnologia da Informação - IFES                                                | Imprimir 🔒                 |

Clique em *Fechar*, para finalizar a visualização desta tela.

Caso deseje imprimir o documento, clique em Imprimir 🚔.

### Marcar Memorando para acompanhamento

O memorando poderá ser marcado para acompanhamento, ao clicar no ícone 🗐. Desse modo, o ícone que simboliza esta ação, ficará realçado na cor vermelha, permanecendo assim até a sua conclusão, ou até que seja desmarcado.

Ao selecionar esta opção, o memorando eletrônico, mesmo que já tenha sido lido, permanecerá na caixa de entrada de memorandos e na lista de memorandos pendentes de recebimento, para o seu acompanhamento.

Para desmarcá-lo, clique neste símbolo 🗐 e o memorando retornará à sua cor inicial (acinzentado).

### Visualizar Memorando Detalhado

Se desejar consultar o memorando detalhadamente, clique no ícone 🛄. Como exemplo, usaremos o Memorando 43/2016 e, como consequência, uma tela similar a esta será fornecida:

|                                                                                                    | 🧠: Visualiza                                                                                                    | ar Despacho 🛛 🎯 : I                         | Baixar Arquivo                                                                 |                                                        |                 |
|----------------------------------------------------------------------------------------------------|----------------------------------------------------------------------------------------------------|---------------------------------------------|--------------------------------------------------------------------------------|--------------------------------------------------------|-----------------|
|                                                                                                    |                                                                                                    | DOCUMENTO                                   |                                                                                |                                                        |                 |
| Protocolo: 2                                                                                                    | 3147.001769/2016-51                                                                                                    |                                             |                                                                                |                                                        |                 |
| Origem: 1                                                                                                    | nterna                                                                                                    |                                             |                                                                                |                                                        |                 |
| Tipo do Documento:                                                                                                    | IEMORANDO ELETRÔNICO                                                                                                    | $\sim$                                      |                                                                                |                                                        |                 |
| Identificador: 4                                                                                                    | 3                                                                                                    | Ano d                                       | o Documento: 2016                                                              |                                                        |                 |
| Código do Memorando: 2                                                                                                    | 01600779                                                                                                    |                                             |                                                                                |                                                        |                 |
| Título do Memorando: S                                                                                                    | olicitação de Inscrição en                                                                                                    | n Eventos                                   |                                                                                |                                                        |                 |
| Assunto (CONARQ): (                                                                                                    | 22.9 - OUTROS ASSUNTO                                                                                                    | S REFERENTES A API                          | ERFEIÇOAMENTO E TREI                                                           | NAMENTO                                                |                 |
| Assunto Detalhado: S                                                                                                    | olicita treinamento em Gl                                                                                                    | LPI e Service Desk                          |                                                                                |                                                        |                 |
| Data do Documento: (                                                                                                    | 5/07/2016                                                                                                    |                                             |                                                                                |                                                        |                 |
| Destinatário Principal: F                                                                                                    | EI-CPA (11.02.37.11.01.0                                                                                                    | 06)                                         |                                                                                |                                                        |                 |
|                                                                                                    |                                                                                                    |                                             |                                                                                |                                                        |                 |
| Unidade de Origem: F                                                                                                    | EI - DIRETORIA DE TECN                                                                                                    | IOLOGIA DA INFORM                           | ACAO (11.02.37.12.03)                                                          |                                                        |                 |
| Unidade de Origem: P<br>Data do Cadastro: (                                                                                                    | EI - DIRETORIA DE TECN<br>5/07/2016 14:48                                                                                                    | IOLOGIA DA INFORM                           | ACAO (11.02.37.12.03)                                                          |                                                        |                 |
| Unidade de Origem: F<br>Data do Cadastro: (<br>Situação: A                                                                                                    | EI - DIRETORIA DE TECN<br>5/07/2016 14:48<br>TIVO                                                                                                | IOLOGIA DA INFORM                           | ACAO (11.02.37.12.03)                                                          |                                                        |                 |
| Unidade de Origem: F<br>Data do Cadastro: (<br>Situação: J<br>Situação na Unidade: f                                                                                                    | EI - DIRETORIA DE TECN<br>5/07/2016 14:48<br>TIVO<br>NVIADO PARA UNIDADE                                                                         | IOLOGIA DA INFORM                           | ACAO (11.02.37.12.03)                                                          |                                                        |                 |
| Unidade de Origem: f<br>Data do Cadastro: (<br>Situação: /<br>Situação na Unidade: f<br>MOVIMENTAÇÕES DO DOCUM                                                                                                    | EI - DIRETORIA DE TECN<br>5/07/2016 14:48<br>ITIVO<br>INVIADO PARA UNIDADE<br>ENTO                                                               | IOLOGIA DA INFORM                           | ACAO (11.02.37.12.03)                                                          |                                                        |                 |
| Unidade de Origem: f<br>Data do Cadastro: (<br>Situação: /<br>Situação na Unidade: f<br>MOVIMENTAÇÕES DO DOCUM<br>Destino                                                                                                    | EI - DIRETORIA DE TECN<br>5/07/2016 14:48<br>TIVO<br>INVIADO PARA UNIDADE<br>ENTO<br>Enviado Em                                                  | IOLOGIA DA INFORM                           | ACAO (11.02.37.12.03)<br>Recebido Em                                           | Recebido Por                                           | Temp<br>Esperad |
| Unidade de Origen: f<br>Data do Cadastro: (<br>Situação : /<br>Situação na Unidade: f<br>MOVIMENTAÇÕES DO DOCUM<br>Destino<br>REI-CPA (11.02.37.11.01.06)                                                                                                    | EI - DIRETORIA DE TECN<br>5/07/2016 14:48<br>TIVO<br>INVIADO PARA UNIDADE<br>ENTO<br>Enviado Em<br>06/07/2016 14:28                              | IOLOGIA DA INFORM<br>Enviado Por<br>2652699 | ACAO (11.02.37.12.03)<br>Recebido Em<br>19/07/2016 13:29                       | Recebido Por                                           | Temp<br>Esperad |
| Unidade de Origen: f<br>Data do Cadastro: (<br>Situação na Unidade: f<br>MOVIMENTAÇÕES DO DOCUM<br>Destino<br>REI-CPA (11.02.37.11.01.06)<br>ASSINATURAS DO DOCUMENT                                                                                                    | EI - DIRETORIA DE TECN<br>5/07/2016 14:48<br>TIVO<br>INVIADO PARA UNIDADE<br>ENTO<br>Enviado Em<br>06/07/2016 14:28                              | IOLOGIA DA INFORM<br>Enviado Por<br>2652699 | ACAO (11.02.37.12.03)<br>Recebido Em<br>19/07/2016 13:29                       | Recebido Por                                           | Temp<br>Esperad |
| Unidade de Origen: f<br>Data do Cadastro: (<br>Situação na Unidade: f<br>MOVIMENTAÇÕES DO DOCUM<br>Destino<br>REI-CPA (11.02.37.11.01.06)<br>ASSINATURAS DO DOCUMENT<br>ASSINATURAS DO DOCUMENT                                                                                                    | EI - DIRETORIA DE TECN<br>5/07/2016 14:48<br>TIVO<br>INVIADO PARA UNIDADE<br>ENTO<br>Enviado Em<br>06/07/2016 14:28                              | IOLOGIA DA INFORM<br>Enviado Por<br>2652699 | ACAO (11.02.37.12.03)<br>Recebido Em<br>19/07/2016 13:29                       | Recebido Por<br>Situação                               | Temp<br>Esperad |
| Unidade de Origens :<br>Data do Cadastro: (<br>Situação na Unidade: f<br>MOVIMENTAÇÕES DO DOCUM<br>Destino<br>REI-CPA (11.02.37.11.01.06)<br>ASSINATURAS DO DOCUMEN<br>ASSINATURAS DO DOCUMEN<br>JOUBERT ALEXANDRINO DE SOUZA (                                                                                           | EI - DIRETORIA DE TECN<br>5/07/2016 14:48<br>TIVO<br>INVIADO PARA UNIDADE<br>ENTO<br>Enviado Em<br>06/07/2016 14:28<br>TO<br>2652699)            | IOLOGIA DA INFORM<br>Enviado Por<br>2652699 | ACAO (11.02.37.12.03)<br>Recebido Em<br>19/07/2016 13:29<br>ASSINA             | Recebido Por<br>Situação<br>DO EM 06/07/2016 14:       | Temp<br>Esperad |
| Unidade de Origen: f<br>Data do Cadastro: (<br>Situação na Unidade: f<br>MOVIMENTAÇÕES DO DOCUM<br>Destino<br>REI-CPA (11.02.37.11.01.06)<br>ASSINATURAS DO DOCUMENT<br>ASSINATE<br>JOUBERT ALEXANDRINO DE SOUZA (<br>ARQUIVOS ANEXADOS AO DO                                                                             | EI - DIRETORIA DE TECN<br>5/07/2016 14:48<br>TIVO<br>NVIADO PARA UNIDADE<br>ENTO<br>Enviado Em<br>06/07/2016 14:28<br>CO<br>2652699)             | IOLOGIA DA INFORM<br>Enviado Por<br>2652699 | ACAO (11.02.37.12.03)<br>Recebido Em<br>19/07/2016 13:29<br>ASSINA             | Recebido Por<br>Situação<br>DO EM 06/07/2016 14:       | Temp<br>Esperad |
| Unidade de Origen: f<br>Data do Cadastro: (<br>Situação na Unidade: f<br>MOVIMENTAÇÕES DO DOCUM<br>Destino<br>REI-CPA (11.02.37.11.01.06)<br>Assinante<br>JOUBERT ALEXANDRINO DE SOUZA (<br>ARQUIVOS ANEXADOS AO DO<br>Nome                                                                                               | EI - DIRETORIA DE TECN<br>5/07/2016 14:48<br>TIVO<br>INVIADO PARA UNIDADE<br>ENTO<br>Enviado Em<br>06/07/2016 14:28<br>TO<br>2652699)<br>CUMENTO | IOLOGIA DA INFORM<br>Enviado Por<br>2652699 | ACAO (11.02.37.12.03)<br>Recebido Em<br>19/07/2016 13:29<br>ASSINA<br>Descriçã | Recebido Por<br>Situação<br>DO EM 06/07/2016 14:       | Temp<br>Esperad |
| Unidade de Origeni: f<br>Data do Cadastro: (<br>Situação: A<br>Situação na Unidade: f<br>MOVIMENTAÇÕES DO DOCUM<br>Destino<br>REI-CPA (11.02.37.11.01.06)<br>ASSINATURAS DO DOCUMENT<br>ASSINATURAS DO DOCUMENT<br>ASSINATE<br>JOUBERT ALEXANDRINO DE SOUZA (<br>ARQUIVOS ANEXADOS AO DO<br>Nome<br>Memorando 43_2016.pdf | EI - DIRETORIA DE TECN<br>5/07/2016 14:48<br>TIVO<br>INVIADO PARA UNIDADE<br>ENTO<br>Enviado Em<br>06/07/2016 14:28<br>TO<br>2652699)<br>CUMENTO | IOLOGIA DA INFORM<br>Enviado Por<br>2652699 | ACAO (11.02.37.12.03)<br>Recebido Em<br>19/07/2016 13:29<br>ASSINA<br>Descriçã | Recebido Por<br>Situação<br>DO EM 06/07/2016 14:<br>io | Temp<br>Esperad |
| Unidade de Origen: f<br>Data do Cadastro: (<br>Situação: A<br>Situação na Unidade: f<br>MOVIMENTAÇÕES DO DOCUM<br>Destino<br>REI-CPA (11.02.37.11.01.06)<br>ASSINATURAS DO DOCUMENT<br>ASSINATE<br>JOUBERT ALEXANDRINO DE SOUZA (<br>ARQUIVOS ANEXADOS AO DO<br>Nome<br>Memorando 43_2016.pdf                             | EI - DIRETORIA DE TECN<br>5/07/2016 14:48<br>TIVO<br>INVIADO PARA UNIDADE<br>ENTO<br>Enviado Em<br>06/07/2016 14:28<br>TO<br>2652699)<br>CUMENTO | IOLOGIA DA INFORM<br>Enviado Por<br>2652699 | ACAO (11.02.37.12.03)<br>Recebido Em<br>19/07/2016 13:29<br>ASSINA<br>Descriçã | Recebido Por<br>Situação<br>DO EM 06/07/2016 14:<br>io | Temp<br>Esperad |

Para fechar a página, basta clicar em **Fechar**. Essa ação poderá ser realizada, sempre que este botão aparecer nas operações.

Se desejar visualizar o memorando eletrônico em questão, clique no ícone S. A página exibida será semelhante a apresentada na operação *Visualizar Memorando*, cuja já foi amplamente esclarecida, aqui, neste mesmo manual.

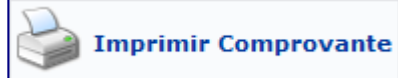

Caso deseje imprimir o comprovante do memorando, clique em

O relatório do *Memorando Eletrônico* será exposto, conforme a figura a seguir:

INSTITUTO FEDERAL DO ESPÍRITO SANTO SISTEMA INTEGRADO DE PATRIMÔNIO, ADMINISTRAÇÃO E CONTRATOS Protocolo EMITIDO EM 30/08/2016 15:38

#### MEMORANDO ELETRÔNICO 23147.001769/2016-51

Cadastrado em 05/07/2016 14:48

| <b>Título do Memorando:</b><br>Solicitação de Inscrição em Eventos                              |       |
|-------------------------------------------------------------------------------------------------|-------|
| Unidade de Origem:<br>REI - DIRETORIA DE TECNOLOGIA DA INFORMACAO (11.02.37.12.03)              |       |
| Identificador:                                                                                  | Ano:  |
| 43                                                                                              | 2016  |
| Tipo do Documento:<br>MEMORANDO ELETRÔNICO                                                      |       |
| Assunto do Memorando (CONARQ):<br>022.9 - OUTROS ASSUNTOS REFERENTES A APERFEIÇOAMENTO E TREINA | MENTO |
| Assunto Detalhado:<br>Solicita treinamento em GLPI e Service Desk                               |       |
| Observação:                                                                                     |       |

|                  | Movimentações Associadas                                        |
|------------------|-----------------------------------------------------------------|
| Data Envio       | Destino                                                         |
| 06/07/2016 14:28 | REI - COORDENADORIA DE PROTOCOLO E ARQUIVOS (11.02.37.11.01.06) |
|                  |                                                                 |
|                  |                                                                 |
|                  |                                                                 |
|                  |                                                                 |
|                  |                                                                 |
|                  |                                                                 |
|                  |                                                                 |
|                  |                                                                 |
|                  |                                                                 |
| area l           |                                                                 |
| echar SIPAC      | 3357-7515 - joice.cefetes.br.producao2i2                        |

Caso deseje retornar ao menu principal do módulo, clique em Protocolo.

Para finalizar a exibição da tela acima, clique em *Fechar*.

Caso queira imprimir este relatório, clique em Imprimir 🚔.

## Visualizar Leituras de Memorando

| ${ m \acute{E}}$ possível, também, ter acesso a listagem de outros usuários que realizaram a leitura de |
|----------------------------------------------------------------------------------------------------|
| determinado documento. Para realizar esta ação, clique no ícone 🚨.                                      |

Exemplificaremos com o Memorando 43/2016 e a tela a seguir poderá, enfim, ser visualizada:

| LEITURAS REALIZ       | adas nos Memorandos               |                                             |          |
|-----------------------|-----------------------------------|---------------------------------------------|----------|
| Na listagem abaixo er | contram-se os usuários que realiz | aram a leitura do memorando.                |          |
|                       | Мем                               | ORANDO ELETRÔNICO                           |          |
| Tipo: MEMOR           | ANDO ELETRÔNICO                   |                                             |          |
| Número: 43/201        | 6                                 |                                             |          |
| Assunto: Solicita     | ição de Inscrição em Eventos      |                                             |          |
| Origem: REI - D       | IRETORIA DE TECNOLOGIA DA IN      | IFORMACAO (11.02.37.12.03)                  |          |
| Situação: ENVIA       | 00                                |                                             |          |
| LEITURAS REALIZ       | ADAS NO MEMORANDO                 |                                             |          |
| Data                  | Usuário                           | Unidade                                     | Situação |
| 19/07/2016 13:29:51   | RODRIGO AMARAL MONTEIRO           | REL - COORDENADORIA DE PROTOCOLO E ARQUIVOS | RECEBIDO |

| and the second second second second second second second second second second second second second second second |
|----------------------------------------------------------------------------------------------------|
|                                                                                                    |

Nesta tela, encontram-se os usuários que realizaram a leitura do memorando, além de suas informações básicas.

### Alterar Situação do Memorando

O sistema permite alterar a situação de qualquer um dos memorandos eletrônicos listados. Para isso, clique no ícone , ao lado do *Documento* requerido.

Para exemplificar, selecionaremos o Memorando 43/2016 e, com base nisto, uma página idêntica a esta será gerada:

|               |                               | Dados do Memorando Eletrônico                                        |
|---------------|-------------------------------|----------------------------------------------------------------------|
|               |                               | Tipo: MEMORANDO ELETRÔNICO                                           |
|               | Nú                            | mero: 43/2016                                                        |
| Assur         | nto do Memor                  | ando: Solicitação de Inscrição em Eventos                            |
| L             | Jnidade de Or                 | igem: REI - DIRETORIA DE TECNOLOGIA DA INFORMACAO (11.02.37.12.03)   |
| Si            | tuação na Uni                 | dade: ENVIADO PARA UNIDADE                                           |
| HISTÓRICO DE  | SUAS ALTER                    | RAÇÕES                                                               |
| Cadastrado Em | Situação                      | Observação                                                           |
| 19/07/2016    | RECEBIDO                      | Memorando lido.                                                      |
| Nova Situaçã  | ío                            |                                                                      |
|               | Situa<br>Para Unid<br>Observa | ução: * EM ANÁLISE ▼<br>ade: * ② Sim ® Não ?<br>Memorando em análise |
|               |                               | (500 caracteres/20 digitados)                                        |
|               |                               | Confirmar << Voltar Cancelar                                         |
|               |                               | 🖈 Campos de preenchimento obrigatório.                               |
|               |                               | Protocolo                                                            |

Na página acima, informe a nova *Situação* do memorando, dentre as opções *RECEBIDO*, *EM ANÁLISE* e *CONCLUÍDO*; e insira uma *Observação* sobre a alteração de situação a ser realizada. Caso selecione, no campo *Situação*, a opção *EM ANÁLISE* ou *CONCLUÍDO*, será necessário indicar também, no campo *Para Unidade*, se a situação da alteração deve afetar todos os destinatários da sua unidade ou não.

Como exemplo, escolheremos a *Situação*: *EM ANÁLISE*, *Para Unidade Não* e descreveremos a *Observação*: *Memorando em Análise*.

Caso queira tornar para a tela anterior, clique em *Voltar*. Esta operação será válida sempre que for disponibilizada.

OBS : Vai trabalhar em algum memorando ? Se não. Alterar situação para "Concluído" Para Unidade: Não.

Se vai trabalhar em algum memorando. Alterar Situação para "Em Análise" Para Unidade:Sim.

Terminou o seu trabalho no memorando. Alguém vai trabalhar ainda nele ? Se a resposta é Não. Então Alterar situação para "Concluído" Para Unidade: Sim.

Se a resposta é Sim, alguém ainda vai trabalhar no memorando. Alterar situação para "Concluído" Para Unidade: Não. Para cadastrar as novas informações no memorando em questão, clique em **Cadastrar**. A mensagem de êxito das alterações será fornecida no seguinte modelo:

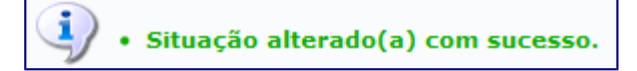

### **Responder Memorando**

O sistema possibilita responder ao memorando eletrônico. Para realizar esta ação, clique neste símbolo 🕥.

Exemplificaremos com o Memorando 43/2016. A tela abaixo será apresentada pelo sistema:

| Protocolo > Responder Memorando > Informações do Memorando Eletrônico                                                                                                    |                                                                                                    |   |
|----------------------------------------------------------------------------------------------------|----------------------------------------------------------------------------------------------------|---|
|                                                                                                    |                                                                                                    |   |
| O memorando é a modalidade de comunicação entre unidades administrativas de um mesmo órgão, que podem<br>níveis diferentes. Trata-se, portanto, de uma forma de comunicação eminentemente interna.                                                                                                    | estar hierarquicamente em mesmo nível ou em                                                                                                    | 1 |
| Pode ter caráter meramente administrativo, ou ser empregado para a exposição de projetos, idéias, diretrizes,<br>serviço público.                                                                                                    | etc a serem adotados por determinado setor do                                                                                                    | > |
| Sua característica principal é a agilidade. A tramitação do memorando em qualquer órgão deve pautar-se pel<br>burocráticos. Para evitar desnecessário aumento do número de comunicações, os despachos ao memorando deve<br>falta de espaço, em folha de continuação. Esse procedimento permite formar uma espécie de processo simplificad<br>decisões, e permitindo que se historie o andamento da matéria tratada no memorando. | a rapidez e pela simplicidade de procedimentos<br>n ser dados no próprio documento e, no caso de<br>o, assegurando maior transparência à tomada de |   |
| Essa operação permite responder um memorando eletrônico. A resposta poderá ter como destino tanto os servid<br>unidades de responsabilidade, além de poder informar outro destino qualquer, podendo ser a uma unidade o<br>responsável pela unidade (apenas servidores com níveis de responsabilidade C <b>HEFE, VICE ou GERENTE</b> podem :                                                                                     | pres assinantes do memorando inicial como suas<br>, caso não encontre a unidade, a um servidor<br>er destinatários).                               | r |
| 🐉 : Servidor Assinante Principal 🛛 🎈 : Unidade de onde o Memorando                                                                                                    | foi Enviado                                                                                                    |   |
| Memorando a Responder                                                                                                    |                                                                                                    |   |
| MEMORANDO ELETRÔNICO Nº 43/2016 - REI-DTI (11.02.37.12.03) - (Identifi                                                                                                    | ador: 201600779)                                                                                                    |   |
| Responder: 🖈 🔘 Às Unidades de Servidores Assinantes 🗍 Ass Servidores Assinante                                                                                                    | A Quitro Dectino                                                                                                    |   |
| As onidades de Servidores Assinances - Aos Servidores Assinance                                                                                                    | s • A out o Destino                                                                                                    |   |
| ATUAIS UNIDADES DE RESPONSABILIDADE DOS SERVIDORES ASSINANTES                                                                                                    |                                                                                                    |   |
| Todas Unidade                                                                                                    | Nível de Responsabilidade                                                                                                    |   |
| Servidor: JOUBERT ALEXANDRINO DE SOUZA                                                                                                    |                                                                                                    | 3 |
| REI - DIRETORIA DE TECNOLOGIA DA INFORMACAO (11.02.37.12.03)                                                                                                    | Chefia/Diretoria                                                                                                    | • |
| Adicionar Unidades Selecionadas Como Destinatárias                                                                                                    |                                                                                                    |   |
|                                                                                                    |                                                                                                    |   |
| 🥑: Remover Destinatário                                                                                                    |                                                                                                    |   |
| Destinatários do Memorando de Resposta                                                                                                    |                                                                                                    |   |
| Nenhum destinatário adicionado.                                                                                                    |                                                                                                    |   |
| 🗌 Desejo receber por e-mail uma confirmação da leitura deste Mem                                                                                                    | orando.                                                                                                    |   |
| << Voltar Cancelar Continuar >>                                                                                                    |                                                                                                    |   |
| 🛊 Campos de preenchimento obrigatório.                                                                                                    |                                                                                                    |   |
| Protocolo                                                                                                    |                                                                                                    |   |

Todas as ações presentes na figura acima, encontram-se detalhadas no capítulo 5 - Listar *Memorandos Pendentes de Recebimento, neste manual.* 

### Encaminhar Memorando

É permitido encaminhar os memorandos, acompanhando a tramitação de um documento, mesmo

quando este não está em processo. Para tanto, clique no ícone (2), e, logo, uma tela com os *Dados do Documento* será apresentada. Na tentativa de tornar clara a operação, selecionaremos o Memorando 43/2016, exibindo, em seguida, a tela já citada:

|                                                                                          | Dados do Memorando                                                                          |
|------------------------------------------------------------------------------------------|---------------------------------------------------------------------------------------------|
| Documento: 43/2<br>Título: Solic<br>Tipo: MEM<br>Data do Documento: 05/0<br>Observações: | 016<br>itação de Inscrição em Eventos<br>DRANDO ELETRÔNICO<br>7/2016                        |
|                                                                                          | Encaminhamento de Memorando                                                                 |
| Tipo de Encaminhar                                                                       | mento: 🛪 🖲 Para uma unidade 🔍 Para unidades subordinadas 🔍 Para funcionários da sua unidade |
| DADOS DO ENCAMINHAMENTO                                                                  |                                                                                             |
| Unidade de Origem:                                                                       | REI - COORDENADORIA DE PROTOCOLO E ARQUIVOS (11.02.37.11.01.06)                             |
| Unidade de Destino: 1                                                                    |                                                                                             |
|                                                                                          | Servidor responsável pela unidade selecionada:                                              |
|                                                                                          | Nenhum Servidor Responsável Encontrado                                                      |
|                                                                                          | SELECIONE O NÍVEL DE ACESSO AO MEMORANDO NA UNIDADE: *                                      |
|                                                                                          | RESPONSÁVEIS PELA UNIDADE                                                                   |
|                                                                                          | RESPONSÁVEIS E SECRETARIA DA UNIDADE                                                        |
|                                                                                          |                                                                                             |
|                                                                                          | VIODOS FUNCIONARIOS DA UNIDADE                                                              |
|                                                                                          | 📃 Desejo receber por e-mail uma confirmação da leitura deste Memorando                      |
|                                                                                          | << Voltar Cancelar Continuar >>                                                             |
|                                                                                          | 🖈 Campos de preenchimento obrigatório.                                                      |

*Qualquer dúvida que surgir sobre esta operação, não hesite em consultar o capítulo 5 - Listar Memorandos Pendentes de Recebimento, disponível nesse manual.* 

Protocolo

### Exportar Memorando para .doc

Caso queira exporta o memorando para documento no formato do word, clique no ícone 🗾.

Como exemplo, escolhemos o Memorando 43/2016 e o sistema solicitará a confirmação desta ação, através da seguinte caixa de diálogo:

| Abrir "SIPAC            | - Memorando 43_2016 (REI-DTI).doc"     | × |
|-------------------------|----------------------------------------|---|
| Você selecionou abrir:  |                                        |   |
| SIPAC - Memor           | ando 43_2016 (REI-DTI).doc             |   |
| tipo: Document          | o Microsoft Word 97-2003 (1,5 KB)      |   |
| de: https://sipac       | .ifes.edu.br                           |   |
| O que o Firefox deve    | fazer?                                 |   |
| <u>Abrir com o:</u>     | LibreOffice Writer (aplicativo padrão) |   |
| O Download              |                                        |   |
| ☐ <u>M</u> emorizar a c | lecisão para este tipo de arquivo      |   |
|                         | OK Cancela                             | r |
|                         | OK Cancela                             | r |

Escolha entre, Abrir ou fazer Download do documento. Em seguida, clique em **OK**, para confirmar ou **Cancelar**, caso desista da operação.

#### **Bom Trabalho!**

## Capítulo 7 – CONSULTAR PAINEL DE MEMORANDOS

Esta operação permite verificar os memorandos eletrônicos recebidos, enviados e redigidos pelo usuário. Além disso, possibilita enviar, encaminhar, alterar e/ou remover memorandos, entre outras funções.

Para utilizar esta funcionalidade, acesse o SIPAC  $\rightarrow$  Módulos  $\rightarrow$  Protocolo  $\rightarrow$  Memorandos  $\rightarrow$  Consultas  $\rightarrow$  Painel de Memorandos.

A seguinte tela será exibida:

|     |             |                                                                                                    |                                                                                                    | MEM                                                                                                    | IORAI                                                                                                    | NDOS ELETRÔNICOS                                                                                                    | INSTITUTO FEDERAL<br>Espírito Santo                                                                                                    |
|-----|-------------|----------------------------------------------------------------------------------------------------|----------------------------------------------------------------------------------------------------|----------------------------------------------------------------------------------------------------|----------------------------------------------------------------------------------------------------|----------------------------------------------------------------------------------------------------|----------------------------------------------------------------------------------------------------|
| M   | EM          | DRANDOS ELET                                                                                                    | RÔNICOS                                                                                                    |                                                                                                    |                                                                                                    |                                                                                                    |                                                                                                    |
| Cab | a de        | Entrada Enviado                                                                                                    | os Rascunhos                                                                                                    |                                                                                                    |                                                                                                    |                                                                                                    |                                                                                                    |
|     |             | <ul> <li>Memorando a</li> <li>Memorando ji</li> </ul>                                                                                                    | antigo não lido.<br>á lido.                                                                                                    |                                                                                                    |                                                                                                    |                                                                                                    |                                                                                                    |
|     |             | Si Visua                                                                                                    | lizar Memorando 🥰                                                                                                    | amento, permane<br>: Marcar para<br>álise na Unidad                                                                                                    | acompanhar<br>le 🌮: Res                                                                                                    | ate a sua conclusao ou ate que seja desmarcado para acompanha<br>mento 🔄: Memorando Detalhado ! : Despacho Anex<br>ponder Memorando 🏹: Encaminhar Memorando 🛸                                                                                                    | ado 🛛 😂 : Visualizar Leituras<br>Finalizar Memorando                                                                                   |
|     |             | Sector of the sector of the se | lizar Memorando                                                                                                    | amento, permane<br>: Marcar para<br>álise na Unidad                                                                                                    | acompanhar<br>le 🌮: Res                                                                                                    | ate a sua conclusao ou ate que seja desmarcado para acompanha<br>mento :: Memorando Detalhado ! : Despacho Anex<br>iponder Memorando 🍕: Encaminhar Memorando 🛸:<br>MEMORANDOS                                                                                                    | ado 🛛 🌉 : Visualizar Leituras<br>Finalizar Memorando                                                                                   |
|     |             | C: Visua                                                                                                    | lizar Memorando 🦷<br>: Memorando em Aná<br>Protocolo                                                                                                    | imento, permane<br>: Marcar para<br>ilise na Unidad<br>Identificador                                                                                         | acompanhar<br>le 🏠: Res<br>Enviado em                                                                                                   | ate a sua conclusao ou ate que seja desmarcado para acompanha<br>mento :: Memorando Detalhado :: Despacho Anex<br>ponder Memorando :: Encaminhar Memorando ::<br>MEMORANDOS<br>Título                                                                                                    | ado 🔍: Visualizar Leituras<br>Finalizar Memorando                                                                                      |
|     |             | Cocumento                                                                                                    | lizar Memorando<br>Memorando<br>Protocolo<br>23147.001495/2016-09                                                                                                    | imento, permane<br>I Marcar para<br>Alise na Unidad<br>Identificador<br>201600642                                                                            | acompanhar<br>le<br>Enviado em<br>30/08/2016                                                                                            | ate a sua conclusao ou ate que seja desmarcado para acompanha<br>mento :: Memorando Detalhado :: Despacho Anex<br>ponder Memorando :: Encaminhar Memorando ::<br>MEMORANDOS<br>Título<br>RE:: Contratação de estagiário                                                                                                    | ado 🔍: Visualizar Leituras<br>Finalizar Memorando<br>49 🖾 🔊 🍋 😒                                                                        |
| •   | Q.          | C: Visua<br>Documento<br>15/2016 - REI-CPA                                                                                                    | lizar Memorando                                                                                                    | imento, permane<br>I Marcar para<br>Alise na Unidad<br>Identificador<br>201600642<br>ENADORIA DE P                                                           | acompanhar<br>le S: Res<br>Enviado em<br>30/08/2016<br>ROTOCOLO E                                                                       | ate a sua conclusao ou ate que seja desmarcado para acompanha<br>mento :: Despacho Anex<br>ponder Memorando @: Encaminhar Memorando ::<br>MEMORANDOS<br>Título<br>RE: Contratação de estagiário<br>E ARQUIVOS (11.02.37.11.01.06)                                                                                                    | ado 🔍: Visualizar Leituras<br>Finalizar Memorando                                                                                      |
| •   | 0           | Documento<br>15/2016 - REI-CPA                                                                                                    | lizar Memorando<br>Protocolo<br>23147.001495/2016-09<br>Destino: REI - COORDE<br>23147.001485/2016-65                                                                                                   | i Marcar para<br>ilise na Unidad<br>Identificador<br>201600642<br>ENADORIA DE P<br>201600636                                                                 | acompanhar<br>le S: Res<br>Enviado em<br>30/08/2016<br>30/08/2016                                                                       | ate a sua conclusao ou ate que seja desmarcado para acompanha<br>mento E: Memorando Detalhado : Despacho Anex<br>ponder Memorando : Cal: Encaminhar Memorando : Encaminhar Memorando : Encaminhar Memorando : Encaminhar Memorando : Encantação de estagiário<br>Contratação de estagiário<br>Contratação de estagiário                                                                                   | ado 🔍: Visualizar Leituras<br>Finalizar Memorando<br>9 🖾 <table-cell> <table-cell> <table-cell></table-cell></table-cell></table-cell> |
| •   | Q<br>Q      | Documento<br>15/2016 - REI-CPA<br>13/2016 - REI-CPA                                                                                                    | lizar Memorando<br>Protocolo<br>23147.001495/2016-09<br>Destino: REI - COORDE<br>23147.001485/2016-65<br>Destino: REI - COORDE                                                                          | imento, permane<br>ilise na Unidad<br>Identificador<br>201600642<br>ENADORIA DE P<br>201600636<br>ENADORIA DE P                                              | acompanhar<br>le<br>Enviado em<br>30/08/2016<br>ROTOCOLO E<br>ROTOCOLO E                                                                | ate a sua conclusao ou ate que seja desmarcado para acompanha<br>mento :: Despacho Anex<br>ponder Memorando @: Encaminhar Memorando ::<br>MEMORANDOS<br>Título<br>RE.: Contratação de estagiário<br>E ARQUIVOS (11.02.37.11.01.06)<br>Contratação de estagiário<br>E ARQUIVOS (11.02.37.11.01.06)                                                                                                    | ado 🔍: Visualizar Leituras<br>Finalizar Memorando<br>9 🗉 🏔 🍙 🤉 🥸                                                                       |
| •   | Q<br>Q<br>Q | C: Visua<br>C: Visua<br>Documento<br>15/2016 - REI-CPA<br>13/2016 - REI-CPA                                                                                                    | lizar Memorando<br>Protocolo<br>23147.001495/2016-09<br>Destino: REI - COORDE<br>23147.001485/2016-65<br>Destino: REI - COORDE<br>23147.001494/2016-56                                                  | imento, permane<br>ilise na Unidad<br>Identificador<br>201600642<br>ENADORIA DE P<br>201600636<br>ENADORIA DE P<br>201600641                                 | acompanhar<br>le S: Res<br>Enviado em<br>30/08/2016<br>ROTOCOLO E<br>30/08/2016<br>ROTOCOLO E<br>30/08/2016                             | ate a sua conclusao ou ate que seja desmarcado para acompanha<br>mento :: Memorando Detalhado :: Despacho Anex<br>ponder Memorando :: Encaminhar Memorando ::<br>MEMORANDOS<br>Título<br>RE.: Contratação de estagiário<br>E ARQUIVOS (11.02.37.11.01.06)<br>Contratação de estagiário<br>E ARQUIVOS (11.02.37.11.01.06)<br>Contratação de estagiária                                                     | ado A: Visualizar Leituras<br>Finalizar Memorando                                                                                      |
| •   | Q<br>Q<br>Q | C: Visua<br>C: Visua<br>Documento<br>15/2016 - REI-CPA<br>13/2016 - REI-CPA                                                                                                    | lizar Memorando<br>Protocolo<br>23147.001495/2016-09<br>Destino: REI - COORDE<br>23147.001485/2016-65<br>Destino: REI - COORDE<br>23147.001494/2016-56<br>Destino: REI - COORDE                         | imento, permane<br>ilise na Unidad<br>Identificador<br>201600642<br>ENADORIA DE P<br>201600646<br>ENADORIA DE P<br>201600641<br>ENADORIA DE P                | acompanhar<br>le S: Res<br>Enviado em<br>30/08/2016<br>ROTOCOLO E<br>30/08/2016<br>ROTOCOLO E<br>30/08/2016                             | ate a sua conclusao ou ate que seja desmarcado para acompanhe<br>mento :: Memorando Detalhado :: Despacho Anex<br>ponder Memorando :: Encaminhar Memorando ::<br><u>MEMORANDOS</u><br>Título<br>RE.: Contratação de estagiário<br>E ARQUIVOS (11.02.37.11.01.06)<br>Contratação de estagiária<br>ARQUIVOS (11.02.37.11.01.06)                                                                             | ado A: Visualizar Leituras<br>Finalizar Memorando                                                                                      |
| •   |             | C: Visua<br>C: Visua<br>Documento<br>15/2016 - REI-CPA<br>13/2016 - REI-CPA<br>8/2016 - REI-CPA                                                                                                    | lizar Memorando<br>Protocolo<br>23147.001495/2016-09<br>Destino: REI - COORDE<br>23147.001485/2016-65<br>Destino: REI - COORDE<br>23147.001494/2016-56<br>Destino: REI - COORDE<br>23147.001447/2016-11 | imento, permane<br>ilise na Unidad<br>Identificador<br>201600642<br>ENADORIA DE P<br>201600636<br>ENADORIA DE PF<br>201600641<br>ENADORIA DE PF<br>201600617 | acompanhar<br>le S: Res<br>Enviado em<br>30/08/2016<br>ROTOCOLO E<br>30/08/2016<br>ROTOCOLO E<br>30/08/2016<br>ROTOCOLO E<br>21/06/2016 | ate a sua conclusao ou ate que seja desmarcado para acompanha<br>mento :: Memorando Detalhado :: Despacho Anex<br>ponder Memorando :: Encaminhar Memorando ::<br><u>MEMORANDOS</u><br>Título<br>RE.: Contratação de estagiário<br>E ARQUIVOS (11.02.37.11.01.06)<br>Contratação de estagiária<br>ARQUIVOS (11.02.37.11.01.06)<br>Contratação de estagiária<br>ARQUIVOS (11.02.37.11.01.06)<br>teste sipac | ado A: Visualizar Leituras<br>Finalizar Memorando<br>9 E A A S<br>9 E A A S<br>9 E A A S<br>9 E A A S                                  |

Caso deseje retornar à página inicial do módulo, clique no link **Entrar no Sistema**. Esta operação será válida sempre que for disponibilizada.

Entrar no Sistema

Vários *Memorandos* possuem destaque em negrito, o que significa que ainda não foram visualizados. Ao ser lido, qualquer um dos, não possuirá mais essa ênfase.

Neste painel, é observável que há três abas de acesso: *Caixa de Entrada, Enviados* e *Rascunhos*. Cada uma destas abas possuem diferentes funções que serão abordadas ao longo deste manual.

### Caixa de Entrada dos Memorandos

Na *Caixa de Entrada* do painel de memorandos será permissível verificar os *Memorandos* eletrônicos recebidos. Com equivalente valia, será possível visualizar, *Marcar para acompanhamento*, consultar os detalhes, as leituras, responder, encaminhar e/ou finalizar qualquer um dos *Memorandos* listados. Para melhor entendimento, dividiremos essas operações em sub-tópicos.

### Marcar Memorandos para acompanhamento

Para marcar um dos *Memorando* para acompanhamento, clique no ícone **1**. Desta forma, o documento ficará realçado na cor vermelha, permanecendo assim até a sua conclusão, ou até que seja desmarcado. Entretanto, se desejar desmarcá-lo, clique no símbolo **1**.

### Visualizar Memorando

Se desejar visualizar, de modo geral, qualquer um dos *Memorandos*, clique no ícone S. Deste modo, a tela de visualização será exibida com os dados gerais e a descrição do memorando eletrônico.

### Visualizar Memorando Detalhado

Se desejar visualizar, de forma detalhada, um memorando específico, clique neste símbolo . Será exposta, então, a tela *Documento* com os dados gerais do memorando e as movimentações que foram realizadas.

### Visualizar Leituras dos Memorandos

A leitura do memorando pode ser realizada por diversos servidores. Para verificar quais foram os

servidores que realizaram a leitura do memorando, clique no ícone . Será exibida a tela com os dados do *Memorando Eletrônico* e a lista das *Leituras Realizadas no Memorando*.

### **Responder Memorando**

Para responder algum memorando, clique no ícone 🧖.

### **Encaminhar Memorando**

Para encaminhar um memorando, clique no ícone 🞑

### **Finalizar Memorando**

Caso queira excluir um determinado memorando, clique no ícone 🖾

**OBS : O capítulo 5 -** *Listar Memorandos Pendentes de Recebimento,* presente *nesse manual,* explica o passo a passo de todas as funções apresentadas acima.

Coordenadoria de Protocolo e Arquivo (CPA)

### **Memorandos Enviados**

A aba *Enviados* lista todos os *Memorandos Enviados* pelo seu usuário e pela sua unidade também, conforme ilustra a imagem abaixo:

| Caix | a de Entrada E                                                | nviados Rascunhos                                                                                                    |                                                                                                    |                                                                                                    |                                                                                                    |
|------|---------------------------------------------------------------|----------------------------------------------------------------------------------------------------|----------------------------------------------------------------------------------------------------|----------------------------------------------------------------------------------------------------|----------------------------------------------------------------------------------------------------|
| 1.1  | Abaixo, encontram-<br>acompanha-los. Tar<br>Os memorandos de: | se listados os memorandos cadastrados ou autenticado<br>ibém serão mostrados os memorandos enviados pela s<br>stacados em <mark>vermelho</mark> ainda não foram lidos por nenhui | os pelo seu usuário e que já foram enviados a<br>ua unidade (apenas para chefes, vice-chefes<br>m usuário. | io seu destino. Permitindo os seu<br>s, gerentes ou secretários da un                                            | is cancelamentos, assim como,<br>idade).                                                                       |
|      |                                                               | 🔍: Visualizar Memorando 🛛 🖳: M 🔀: Cancelar                                                                                                    | lemorando Detalhado 🕴 : Despacho A<br>Memorando 😤: Exportar Memorando                                      | nexado 🛛 🊨 : Visualizar Leit<br>o para .doc                                                                      | uras                                                                                                    |
|      |                                                               |                                                                                                    | Memorandos Enviados                                                                                        | and the second second second second second second second second second second second second second second second | the second second second second second second second second second second second second second second second s |
|      | Documento                                                     | Protocolo                                                                                                    | Identificador                                                                                              | Enviado Em                                                                                                    | Leituras                                                                                                    |
|      |                                                               | 23147.001495/2016-09                                                                                                    | 201600642                                                                                                  | 30/08/2016                                                                                                    | 0 🔣 🚨 🎽                                                                                                    |
| 9    | 15/2016 - REI-CPA                                             | Título: ENC.: RE.: Contratação de estagiário                                                                                                    |                                                                                                    |                                                                                                    |                                                                                                    |
|      |                                                               | Destino: REI - REITORIA - DIRETORIA EXECUTIVA (11                                                                                                    | .02.37.06)                                                                                                 |                                                                                                    |                                                                                                    |
|      |                                                               | 23147.001495/2016-09                                                                                                    | 201600642                                                                                                  | 30/08/2016                                                                                                    | 0 🔣 🎑 🗶 🗎                                                                                                    |
| 9    | 15/2016 - REI-CPA                                             | Título: RE.: Contratação de estagiário                                                                                                    |                                                                                                    |                                                                                                    |                                                                                                    |
|      |                                                               | Destino: REI - COORDENADORIA DE PROTOCOLO E                                                                                                    | ARQUIVOS (11.02.37.11.01.06)                                                                               |                                                                                                    |                                                                                                    |
|      |                                                               | 23147.001494/2016-56                                                                                                    | 201600641                                                                                                  | 30/08/2016                                                                                                    | 1 🔣 🚨 🗙 🛎                                                                                                    |
| Q    | 14/2016 - REI-CPA                                             | Título: Contratação de estagiária                                                                                                    |                                                                                                    |                                                                                                    |                                                                                                    |
|      |                                                               | Destino: REI - COORDENADORIA DE PROTOCOLO E                                                                                                    | ARQUIVOS (11.02.37.11.01.06)                                                                               |                                                                                                    |                                                                                                    |
|      |                                                               | 23147.001485/2016-65                                                                                                    | 201600636                                                                                                  | 30/08/2016                                                                                                    | 0 🔣 🚨 🗙 🖷                                                                                                    |
| Q    | 13/2016 - REI-CPA                                             | Título: Contratação de estagiário                                                                                                    |                                                                                                    |                                                                                                    |                                                                                                    |
|      |                                                               | Destino: REI - COORDENADORIA DE PROTOCOLO E                                                                                                    | ARQUIVOS (11.02.37.11.01.06)                                                                               |                                                                                                    |                                                                                                    |
|      |                                                               | 23147.001483/2016-76                                                                                                    | 201600634                                                                                                  | 23/08/2016                                                                                                    | 0 🔣 🊨 🗙 🖷                                                                                                    |
| 0    | 12/2016 - REI-CPA                                             | Título: Contratação de estagiário                                                                                                    |                                                                                                    |                                                                                                    |                                                                                                    |
| 0    |                                                               | Destino: REI - REITORIA - DIRETORIA EXECUTIVA (11<br>CC: REI - REITORIA - GABINETE DA REITORIA (1                                                                                | .02.37.06)<br>1.02.37.07).                                                                                 |                                                                                                    |                                                                                                    |
|      |                                                               | 23147.001482/2016-21                                                                                                    | 201600633                                                                                                  | 23/08/2016                                                                                                    | 0 📖 🚨 🗶 🖷                                                                                                    |
| 9    | 11/2016 - REI-CPA                                             | Título: Contratação de estagiário                                                                                                    |                                                                                                    |                                                                                                    |                                                                                                    |
|      |                                                               | Destino: REI - REITORIA - GABINETE DA REITORIA (1                                                                                                    | 1.02.37.07)                                                                                                |                                                                                                    |                                                                                                    |
|      |                                                               | 23147.001480/2016-32                                                                                                    | 201600631                                                                                                  | 23/08/2016                                                                                                    | 0 🔣 🎎 🗙 🔮                                                                                                    |
| Q    | 10/2016 - REI-CPA                                             | Título: Contratação de estagiário                                                                                                    |                                                                                                    |                                                                                                    |                                                                                                    |
|      |                                                               | Destino: REI - REITORIA - DIRETORIA EXECUTIVA (11                                                                                                    | .02.37.06)                                                                                                 |                                                                                                    |                                                                                                    |
|      |                                                               | 23147.001447/2016-11                                                                                                    | 201600617                                                                                                  | 21/06/2016                                                                                                    | 1 🔣 🚨 💥 💐                                                                                                    |
| 2    | 8/2016 - REI-CPA                                              | Título: teste sipac                                                                                                    |                                                                                                    | 1                                                                                                    |                                                                                                    |
|      |                                                               | Destino: REI - COORDENADORIA DE PROTOCOLO E                                                                                                    | ARQUIVOS (11.02.37.11.01.06)                                                                               |                                                                                                    |                                                                                                    |
|      |                                                               | 23147.001382/2016-03                                                                                                    | 201600581                                                                                                  | 09/06/2016                                                                                                    | 0 📖 🚨 🗙 🖷                                                                                                    |

Na tela acima é possível visualizar memorando, visualizar memorando detalhado, visualizar leituras do memorando, cancelar memorando e/ou exportar Memorando para .doc. Para melhor entendimento , dividiremos essas operações em sub-tópicos.

### Visualizar Memorando

Caso queira visualizar o memorando, clique no ícone <u>S</u>. Esta ação encontra-se explicada no subtópico *Visualizar Memorando*, mais acima, neste mesmo manual.

#### Visualizar Memorando Detalhado

Para consultar os pormenores do memorando, clique neste símbolo 🕮. Se desejar consultar esta ação, acesse o sub-tópico *Visualizar Memorando Detalhado*.

#### Visualizar Leituras

Caso queira verificar os usuários que já leram o memorando, clique em . Maiores esclarecimentos sobre esta função dirija-se ao sub-tópico nomeado: *Visualizar Leituras dos Memorandos*.

É possível, também, verificar quantas pessoas já leram o memorando através da coluna *Leituras*. Ao clicar no link referente a quantidade, será exibida a mesma tela de *Leituras* realizadas no memorando.

Caso não tenha sido realizada nenhuma leitura do memorando, este ficará realçado com a cor vermelha até que algum servidor o leia.

#### **Cancelar Memorando**

Para cancelar o Memorando da lista de enviados, clique no ícone 🔀.

#### Exportar Memorando para .doc

Caso deseje *Exportar Memorando para .doc*, clique no ícone 📃.

OBS: Todas as ações elencadas acima, e suas particularidades, estão no capítulo 5 - *Listar Memorandos Pendentes de Recebimento*, disponível nesse manual.

### **Rascunhos de Memorandos**

Na aba *Rascunhos*, é possível verificar os memorandos que foram gravados no sistema, porém não foram enviados. Na lista, ainda podemos observar algumas informações, como: *Documento*, número *Identificador*, *Data*, *Assunto*, *Destino* e *Situação* do rascunho do memorando.

|                                                                | MEMORANDO                                                                                                    | S ELETRÔNICO                                                              | S                                             | INSTITUTO<br>Espírito Santo       | ) FEDERAL |
|----------------------------------------------------------------|----------------------------------------------------------------------------------------------------|---------------------------------------------------------------------------|-----------------------------------------------|-----------------------------------|-----------|
| Memorandos Eletrôn                                             | IICOS                                                                                                    |                                                                           |                                               |                                   |           |
| Caixa de Entrada Enviados                                      | Rascunhos                                                                                                    |                                                                           |                                               |                                   |           |
| Abaixo, encontram-se listados<br>memorandos eletrônicos, assir | os memorandos eletrônicos cadastrados que ainda não fora<br>n como, acompanha-los.<br>Q: Visualizar Memorando 💝: Alterar e Enviar Me | am enviados pelo seu usuário. Permitino<br>emorando 🛛 💥: Cancelar Memorar | do a alteração, o cancel<br>ndo 📀: Enviar Men | amento ou o envio dess<br>norando | es        |
|                                                                | RA                                                                                                    | SCUNHOS                                                                   |                                               |                                   |           |
| Documento                                                      | Protocolo                                                                                                    | Identificador                                                             | Data                                          | Situação                          |           |
|                                                                | 23147.001496/2016-45                                                                                                    | 201600643                                                                 | 31/08/2016                                    | EM EDIÇÃO                         |           |
|                                                                |                                                                                                    |                                                                           |                                               |                                   | 🧼 🗙 G     |
| Q 16/2016 - REI-CPA                                            | Título: teste 001                                                                                                    |                                                                           |                                               |                                   | 🤯 🗙 🔇     |

Entrar no Sistema

Nesta aba, é possível visualizar, enviar, alterar e/ou cancelar qualquer um dos memorandos relacionados em formato de rascunho. Dividiremos estas ações em sub-tópico para uma melhor compreensão.

### Visualizar Memorando

Para visualizar o memorando, clique neste ícone . Será exibida a tela de visualização de Memorandos, igualmente ilustrada neste manual, no tópico *Visualizar Memorando*.

### Alterar Memorando

Se desejar alterar, clique no ícone 🖾. O procedimento para *Alterar Memorando* pode ser consultado nesse manual.

### **Enviar Memorando**

Para enviar o Memorando, clique no ícone

### **Cancelar Memorando**

Caso deseje cancelar um dos *Rascunhos*, clique no ícone 🔀. Será necessária a confirmação da ação para que seja exibida a mensagem de sucesso, semelhante à operação explicada acima.

#### Bom Trabalho!

Coordenadoria de Protocolo e Arquivo (CPA)

# **Capítulo 8 – ENCAMINHAR MEMORANDO**

Esta funcionalidade permite que o usuário realize a consulta de memorandos recebidos em sua unidade de lotação e os encaminhe para outra unidade da Instituição, conforme necessário.

Para acessar a funcionalidade, entre no SIPAC  $\rightarrow$  Módulos  $\rightarrow$  Protocolo  $\rightarrow$  Memorandos  $\rightarrow$  Movimentação  $\rightarrow$  Encaminhar Memorando.

|                                                                                                    |                                                                                             |                                                                                                    |                                                                                                    | BUSCAR                                                                                                    |                                                                                                    |                                                                                                    |                                                              |
|----------------------------------------------------------------------------------------------------|---------------------------------------------------------------------------------------------|----------------------------------------------------------------------------------------------------|----------------------------------------------------------------------------------------------------|----------------------------------------------------------------------------------------------------|----------------------------------------------------------------------------------------------------|----------------------------------------------------------------------------------------------------|--------------------------------------------------------------|
|                                                                                                    |                                                                                             | <i>(</i> <b>)</b> [                                                                                                    |                                                                                                    | DOSCAR                                                                                                    | L HENOKANDOS                                                                                                    |                                                                                                    |                                                              |
|                                                                                                    | Num                                                                                         | ero/Ano:                                                                                                    |                                                                                                    | 2016                                                                                                    |                                                                                                    |                                                                                                    |                                                              |
|                                                                                                    |                                                                                             | otocolo: 2                                                                                                    | 23147 . 0                                                                                                    | / 2016 -                                                                                                    | 0 (Formato: Radica                                                                                                    | I.Número/Ano - Dígitos                                                                                                    | )                                                            |
|                                                                                                    |                                                                                             | (0                                                                                                    | Caso não saiba                                                                                                    | a os dígitos verifica                                                                                                    | adores, informe <b>99</b> )                                                                                                    |                                                                                                    |                                                              |
|                                                                                                    | Ano:                                                                                        | 2                                                                                                    | 2016                                                                                                    |                                                                                                    |                                                                                                    |                                                                                                    |                                                              |
|                                                                                                    | Iden                                                                                        | ificador: 0                                                                                                    |                                                                                                    |                                                                                                    |                                                                                                    |                                                                                                    |                                                              |
|                                                                                                    |                                                                                             |                                                                                                    |                                                                                                    |                                                                                                    |                                                                                                    |                                                                                                    |                                                              |
|                                                                                                    |                                                                                             | »: [                                                                                                    |                                                                                                    |                                                                                                    |                                                                                                    |                                                                                                    |                                                              |
|                                                                                                    | Orige                                                                                       | ade de<br>em:                                                                                                    |                                                                                                    |                                                                                                    |                                                                                                    |                                                                                                    |                                                              |
|                                                                                                    | Dest                                                                                        | no:                                                                                                    |                                                                                                    |                                                                                                    |                                                                                                    |                                                                                                    |                                                              |
|                                                                                                    | Tipo:                                                                                       |                                                                                                    | ● Todos ○                                                                                                    | Memorando Eletró                                                                                                    | ònico 🔿 Memorando C                                                                                                    | ircular                                                                                                    |                                                              |
|                                                                                                    | Data<br>Cada                                                                                | de<br>stro:                                                                                                    |                                                                                                    | a                                                                                                    |                                                                                                    |                                                                                                    |                                                              |
|                                                                                                    | Situa                                                                                       | ção:                                                                                                    | SELECIONE                                                                                                    |                                                                                                    |                                                                                                    |                                                                                                    |                                                              |
|                                                                                                    | J Todo                                                                                      |                                                                                                    | randos                                                                                                    |                                                                                                    |                                                                                                    |                                                                                                    |                                                              |
|                                                                                                    | 1000                                                                                        | s os memor                                                                                                    | ranuos                                                                                                    |                                                                                                    |                                                                                                    |                                                                                                    |                                                              |
|                                                                                                    |                                                                                             |                                                                                                    | (                                                                                                    | Busca                                                                                                    | r    Cancelar                                                                                                    |                                                                                                    |                                                              |
|                                                                                                    |                                                                                             |                                                                                                    |                                                                                                    | - Visualizar Melliora                                                                                                    | NDOS PESERIDOS                                                                                                    | ando                                                                                                    |                                                              |
| Do                                                                                                    | ocumento                                                                                    |                                                                                                    | Protocolo                                                                                                    | Identificador                                                                                                    | Cadastrado Em                                                                                                    | Lido Em                                                                                                    | Situação                                                     |
|                                                                                                    |                                                                                             | 2314                                                                                                    | 7.001494/2016-56                                                                                                    | 201600641                                                                                                    | 30/08/2016                                                                                                    | 30/08/2016 13:21:12                                                                                                    | RECEBIDO                                                     |
| 0 14                                                                                                    | 1/2046 DEL C.DA                                                                             | Titulo: Contrat                                                                                                    | tação de estagiária                                                                                                    |                                                                                                    |                                                                                                    |                                                                                                    |                                                              |
| -0                                                                                                    | 2010 - REPORA                                                                               | Assunto do N                                                                                                    | Memorando (CONARQ                                                                                                    | ):                                                                                                    |                                                                                                    |                                                                                                    |                                                              |
|                                                                                                    |                                                                                             | Assunto Deta                                                                                                    | Ihado:                                                                                                    |                                                                                                    |                                                                                                    |                                                                                                    |                                                              |
|                                                                                                    |                                                                                             | 2314                                                                                                    | 7.001447/2016-11                                                                                                    | 201600617                                                                                                    | 21/06/2016                                                                                                    | 21/06/2016 19:01:11                                                                                                    | RECEBIDO                                                     |
| 8/3                                                                                                    | 2016 - REI-CPA                                                                              | Titulo: teste si                                                                                                    | ipac                                                                                                    |                                                                                                    |                                                                                                    |                                                                                                    |                                                              |
|                                                                                                    |                                                                                             | A                                                                                                    |                                                                                                    |                                                                                                    |                                                                                                    |                                                                                                    |                                                              |
|                                                                                                    |                                                                                             | Assunto do N                                                                                                    | lhado:                                                                                                    | ):                                                                                                    |                                                                                                    |                                                                                                    |                                                              |
|                                                                                                    |                                                                                             | Assunto do M<br>Assunto Deta<br>2314                                                                                                    | Ihado:<br>7.001113/2016-39                                                                                                    | 201600357                                                                                                    | 10/05/2016                                                                                                    | 13/05/2016 08:51:35                                                                                                    | CONCLUÍDO                                                    |
| _                                                                                                    |                                                                                             | Assunto do N<br>Assunto Deta<br>2314<br>Título: Desent                                                                                                    | Ihado:<br>7.001113/2016-39<br>tranhamento                                                                                                    | 201600357                                                                                                    | 10/05/2016                                                                                                    | 13/05/2016 08:51:35                                                                                                    | CONCLUÍDO                                                    |
| Q 29                                                                                                    | /2016 - REI-CA S                                                                            | Assunto do N<br>Assunto Deta<br>2314<br>Título: Desent<br>Assunto do N                                                                                                    | Ihado:<br>7.001113/2016-39<br>tranhamento<br>femorando (CONARQ                                                                                                    | 201600357                                                                                                    | 10/05/2016                                                                                                    | 13/05/2016 08:51:35                                                                                                    | CONCLUÍDO                                                    |
| Q 29                                                                                                    | 1/2016 - REI-CAS                                                                            | Assunto do N<br>Assunto Deta<br>2314<br>Título: Desent<br>Assunto do N<br>Assunto Deta                                                                                                    | Ilhado:<br>7.001113/2016-39<br>tranhamento<br>Memorando (CONARQ<br>Ilhado:                                                                                                    | 201600357                                                                                                    | 10/05/2016                                                                                                    | 13/05/2016 08:51:35                                                                                                    | CONCLUÍDO                                                    |
| Q 29                                                                                                    | 1/2016 - REI-CA S                                                                           | Assunto do N<br>Assunto Deta<br>2314<br>Título: Desent<br>Assunto do N<br>Assunto Deta<br>2314                                                                                                    | Ihado:<br>7.001113/2016-39<br>tranhamento<br>femorando (CONARQ<br>Ihado:<br>7.001086/2016-02                                                                                                    | 201600357<br>):<br>201600331                                                                                                    | 10/05/2016<br>06/05/2016                                                                                                    | 13/05/2016 08:51:35<br>13/05/2016 08:51:25                                                                                                    | CONCLUÍDO                                                    |
| 29                                                                                                    | 1/2016 - REI-CAS<br>1/2016 - REI-CAS                                                        | Assunto do N<br>Assunto Deta<br>2314<br>Título: Desent<br>Assunto do N<br>Assunto Deta<br>2314<br>Título: Desent                                                                                                    | Ilhado:<br>7.001113/2016-39<br>tranhamento<br>Aemorando (CONARQ<br>Ilhado:<br>7.001086/2016-02<br>tranhamento                                                                                                    | 201600357<br>):<br>201600331                                                                                                    | 10/05/2016<br>06/05/2016                                                                                                    | 13/05/2016 08:51:35<br>13/05/2016 08:51:26                                                                                                    | CONCLUÍDO                                                    |
| <ul> <li>29</li> <li>29</li> <li>26</li> </ul>                                                                                                    | 1/2016 - REI-CAS<br>/2016 - REI-CAS                                                         | Assunto do N<br>Assunto Deta<br>2314<br>Título: Desent<br>Assunto do N<br>Assunto Deta<br>2314<br>Título: Desent<br>Assunto do N                                                                                                    | Ilhado:<br>7.001113/2016-39<br>franhamento<br>flemorando (CONARQ<br>Ilhado:<br>7.001086/2016-02<br>tranhamento<br>flemorando (CONARQ                                                                                                    | 201600357<br>):<br>201600331<br>):                                                                                                    | 10/05/2016<br>06/05/2016                                                                                                    | 13/05/2016 08:51:35<br>13/05/2016 08:51:26                                                                                                    | CONCLUÍDO                                                    |
| <ul> <li>29</li> <li>26</li> </ul>                                                                                                    | 1/2016 - REI-CAS<br>1/2016 - REI-CAS                                                        | Assunto do M<br>Assunto Deta<br>2314<br>Titulo: Desent<br>Assunto do M<br>Assunto Deta<br>2314<br>Titulo: Desent<br>Assunto do M<br>Assunto Deta                                                                                                    | Ilhado:<br>7.001113/2016-39<br>franhamento<br>femorando (CONARQ<br>Ilhado:<br>7.001086/2016-02<br>franhamento<br>femorando (CONARQ<br>Ilhado:                                                                                                    | 201600357<br>):<br>201600331<br>):                                                                                                    | 10/05/2016<br>06/05/2016                                                                                                    | 13/05/2016 08:51:35<br>13/05/2016 08:51:26                                                                                                    | CONCLUÍDO                                                    |
| 29 29 26                                                                                                    | 1/2016 - REI-CAS<br>1/2016 - REI-CAS                                                        | Assunto do M<br>Assunto Deta<br>2314<br>Titulo: Desent<br>Assunto do M<br>Assunto Deta<br>2314<br>Titulo: Desent<br>Assunto do M<br>Assunto Deta<br>2314                                                                                                    | Ilhado:<br>Ilhado:<br>tranhamento<br>Memorando (CONARQ<br>Ilhado:<br>7.001086/2016-02<br>Tranhamento<br>Memorando (CONARQ<br>Ilhado:<br>7.000963/2016-10                                                                                                    | 201600357<br>201600357<br>201600331<br>):<br>201600219                                                                                                    | 06/05/2016<br>06/05/2016<br>22/04/2016                                                                                                    | 13/05/2016 08:51:35<br>13/05/2016 08:51:26<br>30/05/2016 13:24:50                                                                                | CONCLUÍDO                                                    |
| <ul> <li>29</li> <li>29</li> <li>26</li> <li>5/3</li> </ul>                                                                                                    | 1/2016 - REI-CAS<br>1/2016 - REI-CAS<br>2016 - REI-PROE2                                    | Assunto do N<br>Assunto Deta<br>2314<br>Título: Desent<br>Assunto Deta<br>2314<br>Título: Desent<br>Assunto do N<br>Assunto Deta<br>2314<br>(Título: Solicta                                                                                                    | Armonando (CONARG<br>Inado:<br>7.001113/2016-39<br>Armonando (CONARQ<br>Memorando (CONARQ<br>Memorando (CONARQ<br>Memorando (CONARQ<br>Memorando (CONARQ<br>Nados)/2016-10<br>cção Juntada por Anexa                                                                                                    | 201600357<br>):<br>201600331<br>):<br>201600219<br>Q30600219<br>Q30600219                                                                                                    | 06/05/2016<br>22/04/2016<br>.000394/2015-75 e n° 23147.001258/2                                                                                               | 13/05/2016 08:51:35<br>13/05/2016 08:51:26<br>30/05/2016 13:24:50<br>015:59                                                                      | CONCLUÍDO                                                    |
| <ul> <li>29</li> <li>26</li> <li>50</li> </ul>                                                                                                    | 1/2016 - REI-CAS<br>1/2016 - REI-CAS<br>2016 - REI-PROEJ                                    | Assunto do M<br>Assunto Deta<br>2314<br>Titulo: Desent<br>Assunto do M<br>Assunto Deta<br>2314<br>Titulo: Desent<br>Assunto do M<br>Assunto Deta<br>2314;<br>Titulo: Solicita<br>Assunto Deta<br>2314;<br>Titulo: Solicita<br>Assunto Deta                                                                                                    | 7.001113/2016-39<br>Tranhamento<br>Remorando (CONARQ<br>Ilhado:<br>7.001086/2016-02<br>Tranhamento<br>Remorando (CONARQ<br>Ilhado:<br>7.000983/2016-10<br>Ição Juntada por Anexa<br>Remorando (CONARQ                                                                                                    | 201600357<br>201600357<br>201600331<br>20160031<br>201600219<br>ção dos Processos nº 23185<br>2:                                                                                                    | 06/05/2016<br>06/05/2016<br>22/04/2016<br>.000394/2015-75 e nº 23147.001258/2                                                                                 | 13/05/2016 08:51:35<br>13/05/2016 08:51:26<br>30/05/2016 13:24:50<br>015:59                                                                      | CONCLUÍDO                                                    |
| <ul> <li>29</li> <li>26</li> <li>57</li> </ul>                                                                                                    | 1/2016 - REI-CAS<br>1/2016 - REI-CAS<br>2016 - REI-PROE2                                    | Assunto do N<br>Assunto Deta<br>2314<br>Titulo: Desent<br>Assunto do N<br>Assunto Deta<br>2314<br>Titulo: Desent<br>Assunto do N<br>Assunto Deta<br>2314<br>Titulo: Solicita<br>Assunto do N<br>Assunto Deta                                                                                                    | Anno ando (CONARQ<br>Ilhado:<br>7.001113/2016-39<br>Iranhamento<br>Remorando (CONARQ<br>Ilhado:<br>7.00108/2016-02<br>Iranhamento<br>Remorando (CONARQ<br>Ilhado:<br>7.00098/3/2016-10<br>Qão Juntada por Anexa<br>Remorando (CONARQ<br>Ilhado:<br>7.00098/2016-10                                                                                                    | 201600357<br>):<br>201600331<br>):<br>20160031<br>201600219<br>ção dos Processos nº 23185<br>):                                                                                                    | 06/05/2016<br>06/05/2016<br>22/04/2016<br>.000394/2015-75 e nº 23147.001258/2                                                                                 | 13/05/2016 08:51:35<br>13/05/2016 08:51:26<br>30/05/2016 13:24:50<br>015:59                                                                      | CONCLUÍDO<br>CONCLUÍDO<br>CONCLUÍDO                          |
| <ul> <li>29</li> <li>26</li> <li>26</li> <li>57</li> </ul>                                                                                                    | 1/2016 - REI-CAS<br>1/2016 - REI-CAS<br>2016 - REI-PROEJ                                    | Assunto do M<br>Assunto Deta<br>2314<br>Titulo: Desent<br>Assunto Deta<br>2314<br>Titulo: Desent<br>Assunto do M<br>Assunto Deta<br>2314<br>Titulo: Solicha<br>Assunto do M<br>Assunto do M<br>Assunto do M                                                                                                    | Anno ando (CONARQ<br>Inhado:<br>7.001113/2016-39<br>Iranhamento<br>Aemorando (CONARQ<br>Inhado:<br>7.00196/2016-02<br>Iranhamento<br>Aemorando (CONARQ<br>Inhado:<br>7.000963/2016-10<br>(CONARQ<br>Inhado:<br>7.000962/2016-10<br>Constanto da pol                                                                                                    | 201600357<br>201600357<br>201600331<br>201600331<br>):<br>201600219<br>ção dos Processos nº 23185<br>):<br>201600185                                                                                                    | 06/05/2016<br>06/05/2016<br>22/04/2016<br>000394/2015-75 e n° 23147.001258/2<br>18/04/2016                                                                    | 13/05/2016 08:51:35<br>13/05/2016 08:51:26<br>30/05/2016 13:24:50<br>015:59<br>29/04/2016 10:01:24                                               | CONCLUÍDO<br>CONCLUÍDO<br>CONCLUÍDO<br>RECEBIDO              |
| <ul> <li>29</li> <li>26</li> <li>26</li> <li>57</li> <li>37</li> </ul>                                                                                                    | 1/2016 - REI-CAS<br>1/2016 - REI-CAS<br>2016 - REI-PROE<br>2016 - REI-PROE                  | Assunto do N<br>Assunto Deta<br>2314<br>Título: Desanto<br>Assunto do N<br>Assunto do N<br>Assunto do N<br>Assunto do N<br>Assunto do N<br>Assunto do N<br>Assunto do N<br>Assunto do N<br>Assunto do N<br>Assunto do R                                                                                                    | Armorado (CONARG)     Indo: 7.001113/2016-39     Armorado (CONARG)     Armorado (CONARG)     Armorado (CONARG)     Indo: 7.000963/2016-10     ção Juntada por Anexa Armorando (CONARG)     Armorado (CONARG)     Armorado (CONARG)                                                                                                    | 201600357<br>201600357<br>201600331<br>):<br>201600219<br>Q30 dos Processos nº 23185<br>):<br>201600185<br>agária                                                                                                    | 06/05/2016<br>22/04/2016<br>22/04/2016<br>.000394/2015-75 e nº 23147.001258/2<br>18/04/2016                                                                   | 13/05/2016 08:51:35<br>13/05/2016 08:51:26<br>30/05/2016 13:24:50<br>015:59<br>29/04/2016 10:01:24                                               | CONCLUÍDO<br>CONCLUÍDO<br>CONCLUÍDO<br>RECEBIDO              |
| <ul> <li>29</li> <li>29</li> <li>26</li> <li>26</li> <li>512</li> <li>312</li> </ul>                                                                                                    | 1/2016 - REI-CAS<br>1/2016 - REI-CAS<br>2016 - REI-PROE<br>2016 - REI-CPA                   | Assunto do N<br>Assunto Deta<br>23141<br>Titulo: Desent<br>Assunto do N<br>Assunto Deta<br>23141<br>Titulo: Desent<br>Assunto do N<br>Assunto Deta<br>23141<br>Titulo: Soicita<br>Assunto Deta<br>23141<br>Titulo: Soicita<br>Assunto Deta<br>23141<br>Titulo: Renov<br>Assunto Deta                                                                                                    | Total (CONARG)     Total (CONARG)     Tranhamento     Memorando (CONARQ)     Initado: 7.001086/2016-02     tranhamento     Memorando (CONARQ)     Initado: 7.000983/2016-10     ição Juntada por Anexa     fermorando (CONARQ)     Initado: 7.000926/2016-10     ação de contrato de est     fermorando (CONARQ)                                                                                                    | 201600357<br>201600357<br>):<br>20160031<br>):<br>201600219<br>ção dos Processos nº 23185<br>):<br>201600185<br>aglária<br>):                                                                                                    | 10/05/2016<br>06/05/2016<br>22/04/2016<br>.000394/2015-75 e nº 23147.001258/2<br>18/04/2016                                                                   | 13/05/2016 08:51:35<br>13/05/2016 08:51:26<br>30/05/2016 13:24:50<br>015:59<br>29/04/2016 10:01:24                                               | CONCLUÍDO<br>CONCLUÍDO<br>CONCLUÍDO<br>RECEBIDO              |
| <ul> <li>29</li> <li>26</li> <li>26</li> <li>26</li> <li>37</li> </ul>                                                                                                    | 2016 - REI-CAS<br>2016 - REI-CAS<br>2016 - REI-PROE<br>2016 - REI-CPA                       | Assunto do N<br>Assunto Deta<br>2314<br>Título: Desent<br>Assunto do N<br>Assunto Deta<br>2314<br>Título: Desent<br>Assunto do N<br>Assunto Deta<br>2314<br>Título: Sicolia<br>Assunto do M<br>Assunto do M<br>Assunto do M<br>Assunto do M<br>Assunto do M                                                                                                    | Anno ando (CONARQ<br>Infado:<br>7.001113/2016-39<br>Iranhamento<br>demorando (CONARQ<br>Infado:<br>7.00108/2016-02<br>Iranhamento<br>demorando (CONARQ<br>Infado:<br>7.000926/2016-10<br>ação Juntada por Anexa<br>Atemorando (CONARQ<br>Infado:<br>7.000926/2016-10<br>ação de contrato de est<br>Atemorando (CONARQ<br>Infado: Renovação de                                                                                                    | 201600357           201600357           201600331           201600331           201600219           ção dos Processos nº 23185           3):           201600185           agiária           3):                                                                                                    | 06/05/2016<br>06/05/2016<br>22/04/2016<br>.000394/2015-75 e n° 23147.001258/2<br>18/04/2016                                                                   | 13/05/2016 08:51:35<br>13/05/2016 08:51:26<br>30/05/2016 13:24:50<br>015:59<br>29/04/2016 10:01:24                                               | CONCLUÍDO<br>CONCLUÍDO<br>CONCLUÍDO<br>RECEBIDO              |
| <ul> <li>29</li> <li>26</li> <li>26</li> <li>57</li> <li>37</li> </ul>                                                                                                    | 2016 - REI-CAS<br>2016 - REI-CAS<br>2016 - REI-PROE<br>2016 - REI-CPA                       | Assunto do N<br>Assunto Deta<br>2314<br>Título: Desant<br>Assunto do N<br>Assunto Deta<br>2314<br>Título: Desant<br>Assunto do M<br>Assunto do M<br>Assunto do M<br>Assunto do M<br>Assunto do M<br>Assunto do M<br>Assunto do M                                                                                                    | Anno Contractor<br>7.001113/2016-39<br>tranhamento<br>demorando (CONARQ<br>ilhado:<br>7.001086/2016-02<br>tranhamento<br>Memorando (CONARQ<br>ilhado:<br>7.000963/2016-10<br>ação de contrato de est<br>demorando (CONARQ<br>ilhado:<br>7.0096/2016-10<br>ação de contrato de est<br>demorando (CONARQ<br>ilhado: Renovação de<br>7.00087/2016-15                                                                                                    | ;<br>201600357<br>);<br>201600331<br>);<br>201600219<br>Qādos Processos nº 23185<br>);<br>201600185<br>agiária<br>);<br>contrato da estagiária Danielli                                                                                                    | 06/05/2016<br>06/05/2016<br>22/04/2016<br>000394/2015-75 e n° 23147 001258/2<br>18/04/2016<br>e Vieira<br>13/04/2016                                          | 13/05/2016 08:51:35<br>13/05/2016 08:51:26<br>30/05/2016 13:24:50<br>015:59<br>29/04/2016 10:01:24<br>13/04/2016 16:10:06                        | CONCLUÍDO<br>CONCLUÍDO<br>RECEBIDO<br>CONCLUÍDO              |
| <ul> <li>29</li> <li>26</li> <li>26</li> <li>57</li> <li>37</li> <li>37</li> </ul>                                                                                                    | 1/2016 - REI-CAS<br>1/2016 - REI-CAS<br>2016 - REI-PROE<br>2016 - REI-CPA<br>2016 - REI-CPA | Assunto do N<br>Assunto Deta<br>2314<br>Titulo: Desent<br>Assunto do N<br>Assunto Deta<br>2314<br>Titulo: Desent<br>Assunto do N<br>Assunto Deta<br>2314<br>Titulo: Solicta<br>Assunto Deta<br>2314<br>Titulo: Solicta<br>Assunto Deta<br>2314<br>Titulo: Renovi<br>Assunto Deta<br>2314<br>Titulo: Ventico                                                                                | Arronaldo (CONARC)     Alemorando (CONARC)     Aemorando (CONARC)     Aemorando (CONARC)     Aemorando (CONARC)     Arronando (CONARC)     Aemorando (CONARC)     Aemorando (CONARC)     Aemorando (CONARC)     Inhado:                                                                                                    | 201600357<br>201600357<br>201600331<br>201600331<br>201600219<br>ção dos Processos nº 23185<br>20160019<br>201600185<br>agiária<br>201600185<br>201600136                                                                                                    | 06/05/2016<br>06/05/2016<br>22/04/2016<br>000394/2015-75 e nº 23147.001258/2<br>18/04/2016<br>s Viera<br>13/04/2016                                           | 13/05/2016 08:51:35<br>13/05/2016 08:51:26<br>30/05/2016 13:24:50<br>015-59<br>29/04/2016 10:01:24<br>13/04/2016 16:10:06                        | CONCLUÍDO<br>CONCLUÍDO<br>CONCLUÍDO<br>RECEBIDO<br>CONCLUÍDO |
| <ul> <li>29</li> <li>29</li> <li>26</li> <li>26</li> <li>57</li> <li>57</li> <li>5</li></ul> | 2016 - REI-CA S<br>2016 - REI-CA S<br>2016 - REI-PROE<br>2016 - REI-CPA<br>2016 - REI-CPA   | Assunto do N<br>Assunto Deta<br>23141<br>Titulo: Desent<br>Assunto Deta<br>23141<br>Titulo: Desent<br>Assunto do N<br>Assunto Deta<br>23141<br>Titulo: Solida<br>Assunto Deta<br>23147<br>Titulo: Solida<br>23147<br>Titulo: Rendo<br>Assunto Deta<br>23147<br>Titulo: Venica<br>Assunto Deta<br>23147<br>Titulo: Venica<br>Assunto Deta<br>23147                                          | Anno ando (CONARQ<br>Inflado:<br>7.001113/2016-39<br>Aranhamento<br>Aranhamento<br>Aranha | ;<br>201600357<br> ;<br>20160031<br>20160031<br>201600219<br>ção dos Processos nº 23185<br>);<br>201600185<br>agiária<br>201600186<br>agiária<br>201600136<br>3<br>2);                                                                                                    | 10/05/2016     10/05/2016     22/04/2016     22/04/2016     18/04/2016     18/04/2016     13/04/2016                                                          | 13/05/2016 08:51:35<br>13/05/2016 08:51:26<br>30/05/2016 13:24:50<br>015-59<br>29/04/2016 10:01:24<br>13/04/2016 16:10:06                        | CONCLUÍDO<br>CONCLUÍDO<br>CONCLUÍDO<br>RECEBIDO<br>CONCLUÍDO |
| <ul> <li>29</li> <li>29</li> <li>26</li> <li>26</li> <li>50</li> <li>50</li> <li>51</li> <li>51</li> <li>5</li></ul> | 2016 - REI-CAS<br>2016 - REI-CAS<br>2016 - REI-CPA<br>2016 - REI-CPA<br>2016 - REI-CPA      | Assunto do N<br>Assunto Deta<br>2314<br>Título: Desent<br>Assunto do N<br>Assunto Deta<br>2314<br>Título: Desent<br>Assunto do N<br>Assunto do N<br>Assunto do N<br>Assunto do N<br>Assunto do N<br>Assunto do N<br>Assunto do N<br>Assunto do N<br>Assunto do N<br>Assunto do N<br>Assunto Deta                                                                                           | Anno ando (CONARQ<br>Ilhado:<br>7.001113/2016-39<br>Iranhamento<br>demorando (CONARQ<br>Ilhado:<br>7.00108/2016-02<br>Iranhamento<br>demorando (CONARQ<br>Ilhado:<br>7.000928/2016-10<br>ação de contrato de est<br>Aemorando (CONARQ<br>Ilhado: Renovação de<br>7.00087/2016-15<br>ação de atterar stuação<br>demorando (CONARQ<br>Ilhado: Verificação de                                                                                                    | ; 201600357 ); 201600357 ); 201600331 ); 201600219 ção dos Processos nº 23185 ); 201600185 agiária ); 201600185 agiária ); atterar stuação de memoranc                                                                                                    | 06/05/2016<br>22/04/2016<br>22/04/2016<br>000394/2015-75 e n° 23147 001258/2<br>18/04/2016<br>2 Vieira<br>13/04/2016                                          | 13/05/2016 08:51:35<br>13/05/2016 08:51:26<br>30/05/2016 13:24:50<br>015:59<br>29/04/2016 10:01:24<br>13/04/2016 16:10:06                        | CONCLUÍDO<br>CONCLUÍDO<br>RECEBIDO<br>CONCLUÍDO              |
| <ul> <li>29</li> <li>29</li> <li>26</li> <li>26</li> <li>50</li> <li>50</li> <li>50</li> <li>51</li> <li>51</li> <li>5</li></ul> | 2016 - REI-CAS<br>2016 - REI-CAS<br>2016 - REI-PROE<br>2016 - REI-CPA<br>2016 - REI-CPA     | Assunto do N<br>Assunto Deta<br>2314<br>Título: Desent<br>Assunto do N<br>Assunto Deta<br>2314<br>Título: Zasta<br>Assunto do N<br>Assunto do N<br>Assunto Deta<br>2314<br>Título: Resent<br>Assunto do N<br>Assunto Deta<br>2314<br>Título: Resent<br>Assunto do N<br>Assunto do N<br>Assunto do N<br>Assunto do N<br>Assunto do N<br>Assunto do N<br>Assunto do N                        | Armonando (CONARG)     Inado: 7.001113/2016-39     Armonando (CONARG)     Armonando (CONARG)     Mamonado (CONARG)     Mando: 7.001086/2016-02     Tranhamento     Aemorando (CONARG)     Minado: 7.000963/2016-10     ação de contrato de est     Aemorando (CONARG)     Minado: 7.000926/2016-10     ação de contrato de est     Aemorando (CONARG)     Minado: 7.000926/2016-10     ação de aterar situação     Aemorando (CONARG)     Minado:                                                                                                    | ;<br>  201600357<br> ;<br>  201600331<br> ;<br>  201600331<br> ;<br>  201600185<br>agiária<br> ;<br>  201600185<br>agiária<br> ;<br>  201600186<br> ;<br>  201600186<br> ;<br>  201600186                                                                                                    | e Vieira<br>10/05/2016<br>22/04/2016<br>22/04/2016<br>18/04/2016<br>18/04/2016<br>13/04/2016<br>13/04/2016                                                    | 13/05/2016 08:51:35<br>13/05/2016 08:51:26<br>30/05/2016 13:24:50<br>015:59<br>29/04/2016 10:01:24<br>13/04/2016 16:10:06<br>07/04/2016 15:48:53 | CONCLUÍDO<br>CONCLUÍDO<br>RECEBIDO<br>CONCLUÍDO              |
| <ul> <li>29</li> <li>26</li> <li>26</li> <li>26</li> <li>57</li> <li>37</li> <li>37</li> <li>37</li> <li>27</li> <li>21</li> <li>21</li> <li>2</li></ul> | 1/2016 - REI-CAS<br>1/2016 - REI-CAS<br>2016 - REI-PROE<br>2016 - REI-CPA<br>2016 - REI-CPA | Assunto do N<br>Assunto Deta<br>23141<br>Título: Desent<br>Assunto do N<br>Assunto Deta<br>23141<br>Título: Desent<br>Assunto Deta<br>23141<br>Título: Solicita<br>Assunto Deta<br>23141<br>Título: Solicita<br>Assunto Deta<br>23141<br>Título: Nenovi<br>Assunto Deta<br>23141<br>Título: Verifica<br>Assunto Deta<br>23141<br>Título: Verifica                                          | Anno 2011/13/2016-39     Tranhamento     Memorando (CONARQ     Memorando (CONARQ     Tranhamento     Armondo (CONARQ     Tranhamento     Armondo (CONARQ     Inhado: 7.000963/2016-10     Ingão Juntada por Anexa     Arexa     Arexa de morando (CONARQ     Inhado:     7.000926/2016-10     ação de contrato de est     Aremorando (CONARQ     Inhado:     Ano0926/2016-10     ação de aterar situação     Aremorado (CONARQ     Inhado: Verificação de     Aromando (CONARQ     Inhado: Verificação de     CONARQ     Inhado: Verificação de     Aromando (CONARQ     Inhado: Verificação de     Aromando (CONARQ     Inhado: Verificação de     Aromando (CONARQ     Inhado: Verificação de     Aromando (CONARQ     Inhado: Verificação de     CoNARQ     Inhado: Verificação de     CoNARQ     Inhado: Verificação de     Aromando (CONARQ     Inhado: Verificação de     Aromando (CONARQ     Inhado: Verificação de     CoNARQ     Inhado: Verificação de     CoNARQ     Inhado: Verificação de     CoNARQ     Inhado: Verificação de     Aromando (CONARQ     Inhado: Verificação de     CoNARQ     Inhado: Verificação de     CoNARQ     Inhado: Verificação de     CONARQ     Inhado: Verificação de     CONARQ     Inhado     Inhado: Verificação de     Inhado                                                                                                    | 201600357<br>201600357<br>201600331<br>201600331<br>201600219<br>ção dos Processos nº 23185<br>201600219<br>ção dos Processos nº 23185<br>201600195<br>agiária<br>201600185<br>agiária<br>201600136<br>):                                                                                                    | 06/05/2016<br>22/04/2016<br>22/04/2016<br>000394/2015-75 e nº 23147.001258/2<br>18/04/2016<br>13/04/2016<br>0<br>0<br>0<br>0<br>0<br>0<br>0<br>0<br>7/04/2016 | 13/05/2016 08:51:35<br>13/05/2016 08:51:26<br>30/05/2016 13:24:50<br>015-59<br>29/04/2016 10:01:24<br>13/04/2016 16:10:06<br>07/04/2016 15:48:53 | CONCLUÍDO<br>CONCLUÍDO<br>RECEBIDO<br>CONCLUÍDO<br>CONCLUÍDO |
| <ul> <li>29</li> <li>29</li> <li>26</li> <li>26</li> <li>57</li> <li>57</li> <li>5</li></ul> | 2016 - REI-CA S<br>2016 - REI-CA S<br>2016 - REI-CPA<br>2016 - REI-CPA<br>2016 - REI-CPA    | Assunto do N<br>Assunto Deta<br>2314 <sup>1</sup><br>Titulo: Desent<br>Assunto Deta<br>2314 <sup>1</sup><br>Titulo: Desent<br>Assunto do N<br>Assunto Deta<br>2314 <sup>1</sup><br>Titulo: Siencia<br>Assunto do N<br>Assunto Deta<br>2314 <sup>1</sup><br>Titulo: Reincia<br>Assunto do N<br>Assunto Deta<br>Assunto do N<br>Assunto do N<br>Assunto do N<br>Assunto do N<br>Assunto do N | Anno ando (CONARQ<br>Infado:<br>7.001113/2016-39<br>Iranhamento<br>demorando (CONARQ<br>Infado:<br>7.00108/2016-02<br>Iranhamento<br>demorando (CONARQ<br>Infado:<br>7.00098/2016-10<br>Igão Juntada por Anexa<br>demorando (CONARQ<br>Infado:<br>7.00092/2016-10<br>Infado: Renovação de<br>7.000927/2016-15<br>Infado: Renovação de<br>7.00087/2016-15<br>Infado: Renovação de<br>7.000823/2016-41<br>Infado: Verificação de<br>7.000823/2016-41                                                                                                    | ;<br>201600357<br>201600357<br>20160031<br>20160031<br>201600219<br>ção dos Processos nº 23185<br>y:<br>201600185<br>agiária<br>201600185<br>agiária<br>201600185<br>agiária<br>201600136<br>);<br>201600136<br>);<br>201600136<br>);<br>201600136<br>);<br>201600136<br>);<br>201600136<br>);<br>201600136<br>); | 10/05/2016      10/05/2016      22/04/2016      22/04/2016      18/04/2016      13/04/2016      13/04/2016      07/04/2016                                    | 13/05/2016 08:51:35<br>13/05/2016 08:51:26<br>30/05/2016 13:24:50<br>015-59<br>29/04/2016 10:01:24<br>13/04/2016 16:10:06<br>07/04/2016 15:48:53 | CONCLUÍDO<br>CONCLUÍDO<br>RECEBIDO<br>CONCLUÍDO<br>CONCLUÍDO |

Para realizar uma busca por um memorando específico, informe um ou mais dos seguintes dados:

Protocolo

А

- *Número/Ano* do memorando desejado;
- *N° Protocolo* do memorando;
- Ano de cadastro do memorando;
- Número *Identificador* do memorando no sistema da Instituição;
- *Título* do memorando que deseja buscar;
- Unidade de Origem do memorando;
- Unidade de Destino do memorando;
- *Tipo* do memorando, dentre as opções *Todos, Memorando Eletrônico* ou *Memorando Circular*;
- *Data de Cadastro* do memorando. Para inserir as datas desejadas, digite-as ou selecione-as no calendário exibido ao clicar no ícone :;
- *Situação* do memorando na Instituição, dentre as opções disponibilizadas;
- Selecione a opção *Todos os Memorandos* se desejar visualizar uma lista contendo todos os memorandos localizados em sua unidade de lotação na Instituição.

É importante destacar que nos campos *Unidade de Origem* e *Unidade de Destino*, ao digitar as letras iniciais da unidade desejada, o sistema exibirá uma lista com os possíveis resultados. Clique na opção desejada para selecioná-la.

Caso desista da operação, clique em *Cancelar* e confirme a desistência na janela que será exibida posteriormente. Esta ação será válida para todas as telas que a contenham.

Para voltar para a página inicial do módulo, clique no link **Protocolo**. Esta operação será válida sempre que estiver presente.

Clique em *Buscar* para prosseguir com a operação. A página será prontamente atualizada, passando a exibir na lista de *Memorandos Recebidos* apenas os memorandos que atendem aos critérios de busca utilizados.

Na lista de *Memorandos Recebidos*, clique no ícone ou no número de um determinado memorando, destacado na cor azul, para visualizá-lo na íntegra.

*Em Memorandos Recebidos*, clique no ícone para encaminhar um dos memorandos listados para outra unidade da Instituição.

Como exemplo, utilizaremos o memorando de nº 14/2016 .

O sistema o direcionará para a página abaixo:

|                       | DADOS DO MEMORANDO                                                                                                    |
|-----------------------|----------------------------------------------------------------------------------------------------|
| Document              | <b>o:</b> 14/2016                                                                                                    |
| Títul                 | o: Contratação de estagiária                                                                                                    |
| Tip                   | o: MEMORANDO ELETRÔNICO                                                                                                    |
| Data do Documente     | o: 30/08/2016                                                                                                    |
| Observaçõe            | 5:                                                                                                    |
|                       |                                                                                                    |
|                       | Encaminhamento de Memorando                                                                                                    |
| Tipo de Encaminhar    | mento: \star 🖲 Para uma unidade. 🔿 Para unidades subordinadas. 🔿 Para funcionários da sua unidade                                                                                                    |
| DOS DO ENCAMINHAMENTO |                                                                                                    |
| Unidade de Origem:    | REI - COORDENADORIA DE PROTOCOLO E ARQUIVOS (11.02.37.11.01.06)                                                                                                    |
|                       |                                                                                                    |
|                       |                                                                                                    |
|                       | H I IIIIIIIIIIIIIIIIIIIIIIIIIIIIIIIIII                                                                                                    |
|                       |                                                                                                    |
|                       | Servidor responsável pela unidade selecionada:                                                                                                    |
|                       | SERVIDOR RESPONSÁVEL PELA UNIDADE SELECIONADA:                                                                                                    |
|                       | SERVIDOR RESPONSÁVEL PELA UNIDADE SELECIONADA:<br>Nenhum Servidor Responsável Encontrado<br>SELECIONE O NÍVEL DE ACESSO AO MEMORANDO NA UNIDADE: *                                                                                                    |
|                       | SERVIDOR RESPONSÁVEL PELA UNIDADE SELECIONADA:<br>Nenhum Servidor Responsável Encontrado<br>Selecione o nível de acesso ao memorando na unidade: *<br>O RESPONSÁVEIS PELA UNIDADE                                                                                                    |
|                       | SERVIDOR RESPONSÁVEL PELA UNIDADE SELECIONADA:<br>Nenhum Servidor Responsável Encontrado SELECIONE O NÍVEL DE ACESSO AO MEMORANDO NA UNIDADE: * O RESPONSÁVEIS PELA UNIDADE O RESPONSÁVEIS E SECRETARIA DA UNIDADE                                                                                                    |
|                       | SERVIDOR RESPONSÁVEL PELA UNIDADE SELECIONADA:         Nenhum Servidor Responsável Encontrado         SELECIONE O NÍVEL DE ACESSO AO MEMORANDO NA UNIDADE: *         RESPONSÁVEIS PELA UNIDADE         RESPONSÁVEIS E SECRETARIA DA UNIDADE         TODOS SERVIDORES DA UNIDADE                                                                                                    |
|                       | SERVIDOR RESPONSÁVEL PELA UNIDADE SELECIONADA:         Nenhum Servidor Responsável Encontrado         SELECIONE O NÍVEL DE ACESSO AO MEMORANDO NA UNIDADE: *         RESPONSÁVEIS PELA UNIDADE         RESPONSÁVEIS E SECRETARIA DA UNIDADE         TODOS SERVIDORES DA UNIDADE         TODOS ELINCIONÁRIOS DA UNIDADE                                                                                               |
|                       | Servidor responsável pela unidade selecionada:         Nenhum Servidor Responsável Encontrado         Selecione o nível de acesso ao memorando na unidade: *         Responsáveis pela unidade         RESPONSÁVEIS PELA UNIDADE         Responsáveis e secretaria da unidade         Todos servidores da unidade         Todos funcionários da unidade                                                              |
|                       | SERVIDOR RESPONSÁVEL PELA UNIDADE SELECIONADA:         Nenhum Servidor Responsável Encontrado         SELECIONE O NÍVEL DE ACESSO AO MEMORANDO NA UNIDADE: *         RESPONSÁVEIS PELA UNIDADE         RESPONSÁVEIS E SECRETARIA DA UNIDADE         TODOS SERVIDORES DA UNIDADE         TODOS FUNCIONÁRIOS DA UNIDADE         Desejo receber por e-mail uma confirmação da leitura deste Memorando                   |
|                       | SERVIDOR RESPONSÁVEL PELA UNIDADE SELECIONADA:         Nenhum Servidor Responsável Encontrado         SELECIONE O NÍVEL DE ACESSO AO MEMORANDO NA UNIDADE: *         RESPONSÁVEIS PELA UNIDADE         RESPONSÁVEIS E SECRETARIA DA UNIDADE         TODOS SERVIDORES DA UNIDADE         TODOS FUNCIONÁRIOS DA UNIDADE         Desejo receber por e-mail uma confirmação da leitura deste Memorando         << Voltar |
|                       | SERVIDOR RESPONSÁVEL PELA UNIDADE SELECIONADA:         Nenhum Servidor Responsável Encontrado         SELECIONE O NÍVEL DE ACESSO AO MEMORANDO NA UNIDADE: *         RESPONSÁVEIS PELA UNIDADE         RESPONSÁVEIS E SECRETARIA DA UNIDADE         TODOS SERVIDORES DA UNIDADE         TODOS FUNCIONÁRIOS DA UNIDADE         Desejo receber por e-mail uma confirmação da leitura deste Memorando         < Voltar  |

Se desejar retornar à página anterior, clique em *Voltar*. Esta opção será válida sempre que for exibida.

Na tela acima, informe os seguintes dados para prosseguir com a operação:

- *Tipo de Encaminhamento* a ser realizado, dentre as opções: *Para uma unidade, Para unidades subordinadas* ou *Para funcionários da sua unidade.* Cabe ressaltar que a tela será modificada de acordo com a opção escolhida;
- Unidade de Destino do memorando;
- No campo Selecione o nível de acesso ao memorando na unidade, escolha quais servidores lotados na unidade destino do memorando terão acesso a ele, dentre as opções RESPONSÁVEIS PELA UNIDADE, RESPONSÁVEIS E SECRETARIA DA UNIDADE, TODOS SERVIDORES DA UNIDADE ou TODOS FUNCIONÁRIOS DA UNIDADE;
- Se desejar, selecione a opção *Desejo receber por e-mail uma confirmação da leitura deste Memorando*.

Após preencher os dados desejados, clique em *Continuar* para prosseguir com a operação. A página abaixo será disponibilizada pelo sistema:

| Documento: 14/2016           |                              |               |                          |  |
|------------------------------|------------------------------|---------------|--------------------------|--|
|                              |                              |               |                          |  |
| Título: Contrataçã           | ão de estagiária             |               |                          |  |
| Tipo: MEMORAN                | DO ELETRÔNICO                |               |                          |  |
| Data do Documento: 30/08/201 | 6                            |               |                          |  |
| Observações:                 |                              |               |                          |  |
|                              |                              |               |                          |  |
|                              | DADOS DO ENCA                | AMINHAMEN     | то                       |  |
| Tipo de Encaminhamento: Para | uma unidade                  |               |                          |  |
| Unidade de Origem: REI -     | COORDENADORIA DE PROTO       | COLO E ARQU   | IVOS (11.02.37.11.01.06) |  |
| Unidade de Destino: REI -    | - REITORIA - GABINETE DA REI | ITORIA (11.02 | .37.07)                  |  |
| Nível de Acesso: RESF        | PONSÁVEIS PELA UNIDADE       |               |                          |  |
|                              |                              |               |                          |  |
|                              |                              |               |                          |  |
| Observação:                  |                              |               |                          |  |
|                              |                              |               |                          |  |
|                              |                              |               |                          |  |
| (300                         | )0 caracteres/0 digitados)   |               |                          |  |
| INFORMAR DESPACHO            |                              |               |                          |  |
| An owner Desi Acito          |                              |               |                          |  |
|                              | Encaminhar Memorando         | << Voltar     | Cancelar                 |  |

Na tela acima, confira os dados do encaminhamento. Caso julgue necessário, insira uma *Observação* sobre a operação e/ou sobre o memorando em si.

Em seguida, selecione a opção *Informar Despacho* se desejar cadastrar um despacho para acompanhar o memorando em seu encaminhamento para outra unidade. A página será recarregada e passará a ser exibida da seguinte forma:
| Dados do Memorando                                                                                                    |  |  |  |  |
|----------------------------------------------------------------------------------------------------|--|--|--|--|
| Documento: 14/2016                                                                                                    |  |  |  |  |
| Título: Contratação de estagiária                                                                                                    |  |  |  |  |
| Tipo: MEMORANDO ELETRÔNICO                                                                                                    |  |  |  |  |
| Data do Documento: 30/08/2016                                                                                                    |  |  |  |  |
| Observações:                                                                                                    |  |  |  |  |
|                                                                                                    |  |  |  |  |
| Dados do Encaminhamento                                                                                                    |  |  |  |  |
| Tipo de Encaminhamento: Para uma unidade                                                                                                    |  |  |  |  |
| Unidade de Origem: REI - COORDENADORIA DE PROTOCOLO E ARQUIVOS (11.02.37.11.01.06)                                                                             |  |  |  |  |
| Unidade de Destino: REI - REITORIA - GABINETE DA REITORIA (11.02.37.07)                                                                                        |  |  |  |  |
| Nível de Acesso: RESPONSÁVEIS PELA UNIDADE                                                                                                    |  |  |  |  |
| Observação:<br>(3000 caracteres/0 digitados)                                                                                                    |  |  |  |  |
| ✓ INFORMAR DESPACHO                                                                                                    |  |  |  |  |
| Unidade de Origem: REI - COORDENADORIA DE PROTOCOLO E ARQUIVOS (11.02.37.11.01.06)<br>Tipo do Despacho: * Decisório 💉<br>Parecer: * 💿 Favorável 🔿 Desfavorável |  |  |  |  |
| Servidor Responsável pelo Despacho: * INFORME O SERVIDOR                                                                                                    |  |  |  |  |
| Público: 🖈 🖲 Sim 🔿 Não                                                                                                    |  |  |  |  |
| Forma do Despacho: * 🔿 Informar Despacho 💿 Anexar Arquivo                                                                                                    |  |  |  |  |
| ANEXAR ARQUIVO DO DESPACHO                                                                                                    |  |  |  |  |
| Arquivo: * Selecionar arquivo Nenhum arquivo selecionado.                                                                                                    |  |  |  |  |
| Encaminhar Memorando << Voltar Cancelar                                                                                                    |  |  |  |  |
| * Campos de preenchimento obrigatório.                                                                                                    |  |  |  |  |

Protocolo

Informe os seguintes dados do despacho a ser cadastrado:

- *Tipo do Despacho*, dentre as opções apresentadas pelo sistema;
- Informe se o Parecer do despacho é Favorável ou Desfavorável;
- Selecione o *Servidor Responsável pelo Despacho*, dentre as opções listadas;
- Informe se o despacho terá caráter *Público* ou não;
- Selecione a *Forma de Despacho* a ser cadastrado. Ao selecionar a opção *Informar Despacho*, o sistema apresentará um campo para inserção do texto desejado. Caso opte por *Anexar Arquivo*, clique em *Selecionar Arquivo* e busque o documento desejado dentre os presentes em seu computador.

Para continuar com o procedimento, clique em *Encaminhar Memorando*. O sistema o encaminhará para a página abaixo, que confirma o sucesso do encaminhamento do memorando e apresenta os *Dados do Memorando* e da operação realizada:

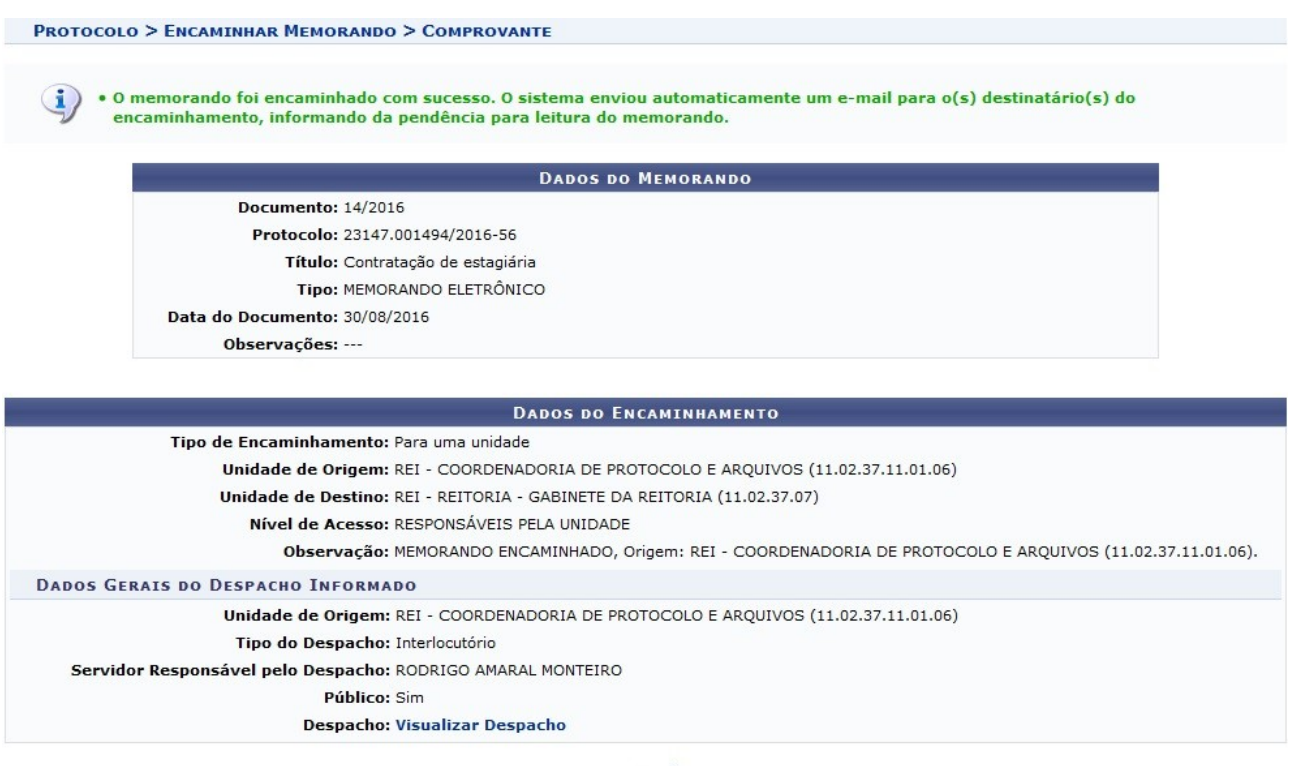

Protocolo

Clique no link **Visualizar Despacho**se desejar visualizar o arquivo do despacho recém cadastrado.

**Bom Trabalho!** 

# Capítulo 9 – CANCELAR ENCAMINHAMENTO DE MEMORANDO

Esta funcionalidade permite realizar o cancelamento do encaminhamento de um determinado memorando, isto é, o envio dele da unidade de lotação do usuário para outra unidade da Instituição.

Para dar início a operação, acesse o SIPAC  $\rightarrow$  Módulos  $\rightarrow$  Protocolo  $\rightarrow$  Memorandos  $\rightarrow$  Movimentação  $\rightarrow$  Cancelar Encaminhamento.

A seguinte tela será gerada pelo sistema:

|     | PROTOCOLO > ME       | morandos Eletrônicos > Cancelar Encaminhamento                                  |                                                  |     |
|-----|----------------------|---------------------------------------------------------------------------------|--------------------------------------------------|-----|
| ŧ   | esta operação permi  | te o cancelamento dos encaminhados de memorandos feitos pelo seu usuário, os    | s quais encontram-se listados abaixo.            |     |
|     |                      | 🔍: Visualizar Memorando 🛛 🔣: Memorando Detalhado 🛛 💢                            | : Cancelar Encaminhamento                        |     |
|     |                      | Meus Encaminhamentos                                                            |                                                  |     |
|     | Encaminhado Em       | Destinatário                                                                    | Nível de Acesso                                  |     |
| Mei | norando: 14/2016 - R | EI-CPA - Nº do Protocolo: 23147.001494/2016-56                                  |                                                  |     |
| 0   | 31/08/2016 10:49     | REI - REITORIA - GABINETE DA REITORIA (11.02.37.07)                             | RESPONSÁVEIS PELA UNIDADE                        | X 🔝 |
| ~   | Observação: MEMOR    | ANDO ENCAMINHADO, Origem: REI - COORDENADORIA DE PROTOCOLO E ARQUIVOS (11.02.3  | 7.11.01.06).                                     |     |
| Mei | norando: 15/2016 - R | EI-CPA - Nº do Protocolo: 23147.001495/2016-09                                  |                                                  |     |
| 0   | 30/08/2016 14:42     | REI - REITORIA - DIRETORIA EXECUTIVA (11.02.37.06)                              | RESPONSÁVEIS PELA UNIDADE                        | 📖 🗙 |
| 0   | Observação: MEMOR    | ANDO ENCAMINHADO, Origem: REI - COORDENADORIA DE PROTOCOLO E ARQUIVOS (11.02.3) | 7.11.01.06).                                     |     |
| Mer | norando: 1/2016 - RE | I-CPA - Nº do Protocolo: 23147.000823/2016-41                                   |                                                  |     |
| 0   | 07/04/2016 15:51     | ROBSON SCHIMIDT SILVA PEREIRA (1885774)                                         |                                                  | X 🔝 |
| -0  | Observação: MEMOR    | ANDO ENCAMINHADO, Origem: COORDENADORIA DE PROTOCOLO E ARQUIVOS (11.02.37.11.0  | 01.06). Favor tomar as providências necessárias. |     |

Protocolo

Caso deseje retornar ao menu inicial do módulo, clique em **Protocolo**. Esta ação será válida em todas as telas em que estiver presente.

Na tela acima é possível *Visualizar Memorando*, visualizar *Memorando Detalhado* e *Cancelar Encaminhamento*. Essas operações serão explicadas em detalhes nos tópicos abaixo.

## Visualizar Memorando

Para visualizar um dos memorandos eletrônicos elencados, clique no ícone **S**. Esta opção será válida para todas as páginas em que for exibida.

## Visualizar Memorando Detalhado

Caso deseje visualizar qualquer um dos memorandos, detalhadamente, clique neste ícone 🔟.

#### Cancelar Encaminhamento de Memorando

Caso queira cancelar o encaminhamento de qualquer um dos memorandos listados, clique no ícone Como exemplo, utilizaremos o *Memorando*: 14/2016 e, consequentemente, uma página semelhante a esta será passível de visualização:

| Abaixo são apresentadas as informações básicas do memorando e do encaminhamento a ser cancelado e onde poderá ser informada uma observação com os motivos do cancelamento. |                                                               |  |  |  |  |
|----------------------------------------------------------------------------------------------------|---------------------------------------------------------------|--|--|--|--|
|                                                                                                    | Dados do Memorando                                            |  |  |  |  |
| Tipo: ME                                                                                                    | MORANDO ELETRÔNICO                                            |  |  |  |  |
| Documento: 14/2016                                                                                                    |                                                               |  |  |  |  |
| Nº do Protocolo: 23147.001494/2016-56                                                                                                    |                                                               |  |  |  |  |
| Identificador: 201                                                                                                    | 1600641                                                       |  |  |  |  |
| Origem: REI                                                                                                    | ITORIA GERAL (11.02.37)                                       |  |  |  |  |
| Título: Co                                                                                                    | ntratação de estagiária                                       |  |  |  |  |
| Assunto (CONARQ):                                                                                                    |                                                               |  |  |  |  |
| Assunto Detalhado:                                                                                                    |                                                               |  |  |  |  |
| Destino: REI                                                                                                    | I - COORDENADORIA DE PROTOCOLO E ARQUIVOS (11.02.37.11.01.06) |  |  |  |  |
| Situação Atual: EN                                                                                                    | VIADO                                                         |  |  |  |  |
| DADOS DO ENCAMINHAMENT                                                                                                    | 0                                                             |  |  |  |  |
| Origem: RE                                                                                                    | I - COORDENADORIA DE PROTOCOLO E ARQUIVOS (11.02.37.11.01.06) |  |  |  |  |
| Encaminhado em: 31/                                                                                                    | /08/2016 10:49                                                |  |  |  |  |
| Destino: RE                                                                                                    | I - REITORIA - GABINETE DA REITORIA (11.02.37.07)             |  |  |  |  |
| Nivel de Acesso: RE                                                                                                    | SPONSAVEIS PELA UNIDADE                                       |  |  |  |  |
| DADOS DO CANCELAMENTO                                                                                                    |                                                               |  |  |  |  |
| Observação:                                                                                                    |                                                               |  |  |  |  |
| (20                                                                                                    | 000 caracteres/0 digitados)                                   |  |  |  |  |
|                                                                                                    | Confirmar << Voltar Cancelar                                  |  |  |  |  |
|                                                                                                    |                                                               |  |  |  |  |

Clique em *Voltar* para retornar à página anterior.

Nesta tela, são apresentadas as informações básicas do memorando e do encaminhamento a ser cancelado. No campo *Observação*, descreva os motivos do cancelamento, caso julgue necessário. Para dar continuidade a ação, clique em *Confirmar* e, com base nisto, a caixa de diálogo para confirmar o cancelamento do memorando será gerada. Veja:

| Deseja realmente c | ancelar esse encaminhamento? |
|--------------------|------------------------------|
|                    | OK Cancelar                  |

Para confirmar o cancelamento do memorando escolhido, clique em *OK*, ou, caso desista da operação, em *Cancelar*. Ao confirmá-la, o sistema apresentará a mensagem de sucesso da operação:

#### **Bom Trabalho!**